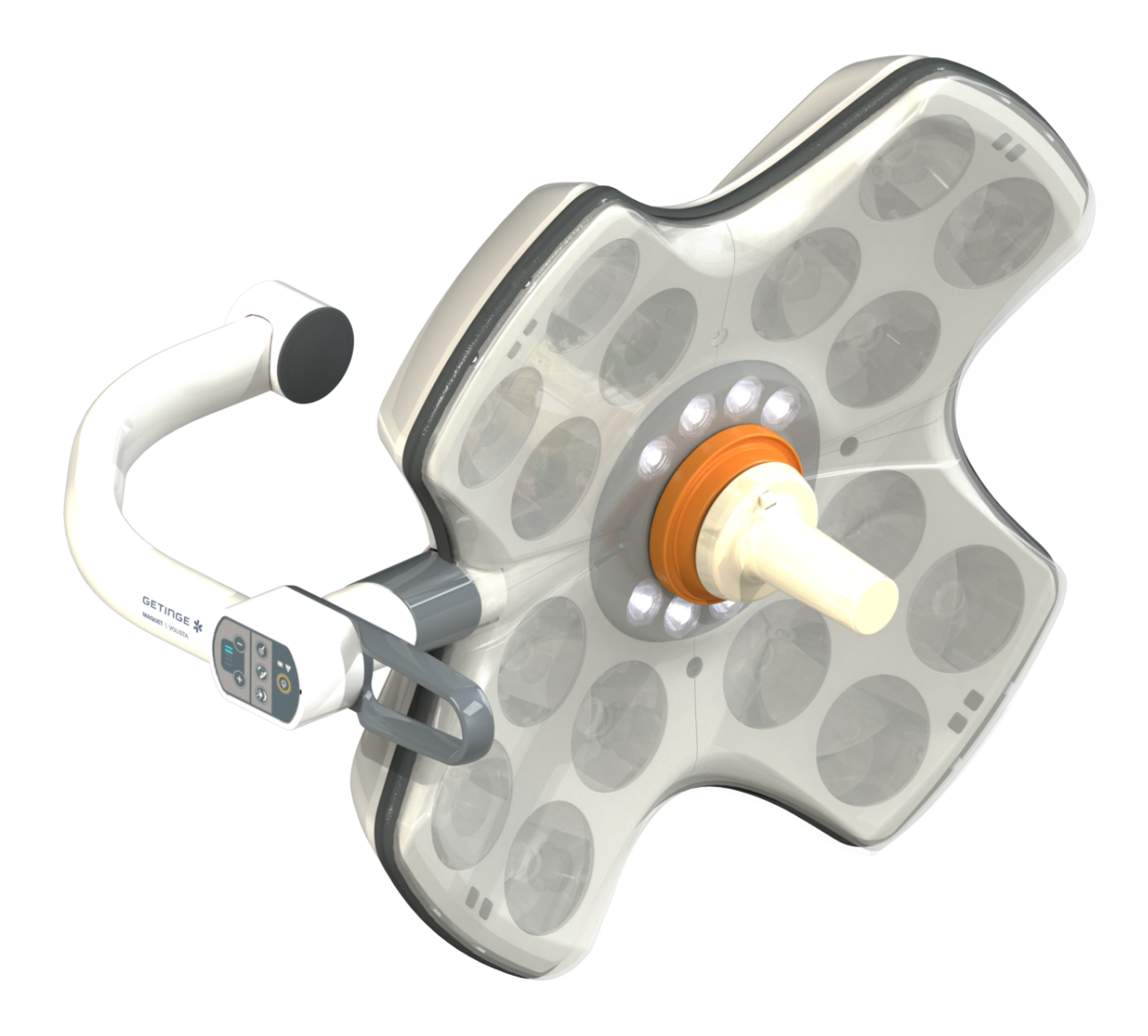

# Kullanım için talimatlar

# Volista

IFU 01781 TR 21 2024-09-20

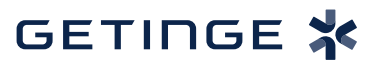

#### Telif hakları

Bütün hakları saklıdır. Telif hakları hakkındaki yasalar dahilinde olması hariç, önceden yazılı izin alınmadan çoğaltılması, uyarlanması veya tercüme edilmesi yasaktır. © Copyright 2024

Maquet SAS

#### Teknik değişiklikler saklı kalmak kaydıyla

Ürünün daha sonra geliştirilmesi halinde, işbu kılavuzda verilen/uygulanan resimler ve teknik özellikler şimdiki durumdan biraz farklılık gösterebilir.

V21 20.09.2024

# İçindekiler

| 1    | Giriş                                 |                        |                                                 |    |  |  |  |  |
|------|---------------------------------------|------------------------|-------------------------------------------------|----|--|--|--|--|
| 1.1  | 1 Önsöz                               |                        |                                                 |    |  |  |  |  |
| 1.2  | Sorumluluk7                           |                        |                                                 |    |  |  |  |  |
| 1.3  | 3 Bu ürünle ilişkili diğer dokümanlar |                        |                                                 |    |  |  |  |  |
| 1.4  | Doküman hakkında bilgiler             |                        |                                                 |    |  |  |  |  |
|      | 1.4.1                                 | ar                     | 8                                               |    |  |  |  |  |
|      | 1.4.2                                 | Dokümar                | ıda kullanılan semboller                        | 8  |  |  |  |  |
|      |                                       | 1.4.2.1                | Göndermeler                                     | 8  |  |  |  |  |
|      |                                       | 1.4.2.2                | Sayısal işaretler                               | 8  |  |  |  |  |
|      |                                       | 1.4.2.3                | Eylemler ve sonuçları                           | 8  |  |  |  |  |
|      |                                       | 1.4.2.4                | Menüler ve butonlar                             | 9  |  |  |  |  |
|      |                                       | 1.4.2.5                | Tehlike seviyesi                                | 9  |  |  |  |  |
|      |                                       | 1.4.2.6                | Yönlendirmeler                                  | 9  |  |  |  |  |
|      | 1.4.3                                 | Tanımlar               |                                                 | 9  |  |  |  |  |
|      |                                       | 1.4.3.1                | Şahıs gurupları                                 | 9  |  |  |  |  |
|      |                                       | 1.4.3.2                | Aydınlatma türleri                              | 10 |  |  |  |  |
| 1.5  | Ürünün                                | ve ambalaj             | ın üzerindeki semboller                         | 10 |  |  |  |  |
| 1.6  | Ürünün                                | genel görü             | nüşü                                            | 11 |  |  |  |  |
|      | 1.6.1                                 | Bileşenle              | r                                               | 13 |  |  |  |  |
|      |                                       | 1.6.1.1                | Lamba başlıkları                                | 13 |  |  |  |  |
|      |                                       | 1.6.1.2                | Düzeneğe entegre ekran taşıyıcı                 | 16 |  |  |  |  |
|      |                                       | 1.6.1.3                | Düzeneğe entegre kamera taşıyıcı                | 17 |  |  |  |  |
|      | 1.6.2                                 | ar                     | 18                                              |    |  |  |  |  |
|      |                                       | 1.6.2.1                | Duvara taşınmış kumanda                         | 18 |  |  |  |  |
|      |                                       | 1.6.2.2                | Değişken renk sıcaklığı                         | 19 |  |  |  |  |
|      |                                       | 1.6.2.3                | Volista VisioNIR işlevi (sadece VSTII üzerinde) | 20 |  |  |  |  |
|      |                                       | 1.6.2.4                | FHS0/MHS0 için opsiyonlar                       | 21 |  |  |  |  |
|      |                                       | 1.6.2.5                | XHS0 çin opsiyonlar                             | 22 |  |  |  |  |
|      |                                       | 1.6.2.6                | XHD1 için opsiyon                               | 23 |  |  |  |  |
|      |                                       | 1.6.2.7                | Kamera taşıyıcılar için opsiyonlar              | 24 |  |  |  |  |
|      | 1.6.3                                 | Aksesuar               | lar                                             | 25 |  |  |  |  |
|      |                                       | 1.6.3.1                | Kameralar                                       | 25 |  |  |  |  |
|      |                                       | 1.6.3.2                | Elçek taşıyıcı                                  | 27 |  |  |  |  |
|      |                                       | 1.6.3.3                | LMD* (sadece Volista VSTII üzerinde)            | 28 |  |  |  |  |
|      |                                       | 1.6.3.4                | Kurşun ekranlar                                 | 28 |  |  |  |  |
| 1.7  | Düzene                                | k tanımlam             | a etiketi                                       | 29 |  |  |  |  |
| 1.8  | Uygular                               | nan normlaı            |                                                 | 30 |  |  |  |  |
| 1.9  | Öngörü                                | len kullanın           | n hakkında bilgiler                             | 33 |  |  |  |  |
|      | 1.9.1 Öngörülen kullanım              |                        |                                                 |    |  |  |  |  |
|      | 1.9.2                                 | Yönlendi               | meler                                           | 33 |  |  |  |  |
|      | 1.9.3 Öngörülen kullanıcı             |                        |                                                 |    |  |  |  |  |
|      | 1.9.4 Uygun olmayan kullanım          |                        |                                                 |    |  |  |  |  |
|      | 1.9.5                                 | 1.9.5 Kontrendikasyonu |                                                 |    |  |  |  |  |
| 1.10 | Temel performans                      |                        |                                                 |    |  |  |  |  |

| 1.11     | Klinik yarar                             |                |                                                                       |          |  |  |
|----------|------------------------------------------|----------------|-----------------------------------------------------------------------|----------|--|--|
| 1.12     | Garanti                                  |                |                                                                       |          |  |  |
| 1.13     | Ürünün ömrü                              |                |                                                                       |          |  |  |
| 1.14     | Cevresel etkiyi azaltmak icin talimatlar |                |                                                                       |          |  |  |
| 2        | Güven                                    | ,<br>liăo boăl | hilailar                                                              | 25       |  |  |
| <b>∠</b> | Guven                                    | lige Dagi      | i bligher                                                             | 35       |  |  |
| 2.1      |                                          |                |                                                                       |          |  |  |
| 2.2      |                                          |                |                                                                       |          |  |  |
|          |                                          |                |                                                                       |          |  |  |
|          | 2.2.2 Elektrik                           |                |                                                                       |          |  |  |
|          | 2.2.3                                    |                | ~                                                                     | . 30     |  |  |
|          | 2.2.4                                    | Enleksiyo      | n                                                                     | 30       |  |  |
| 3        | Kontro                                   | l ara yüz      | 2ü                                                                    | 37       |  |  |
| 3.1      | Lamba b                                  | aşlığı kum     | anda klavyeleri                                                       | 38       |  |  |
| 3.2      | Duvar tip                                | i kumanda      | klavyesi (sadece VCSII üzerinde)                                      | 39       |  |  |
| 3.3      | Dokunma                                  | atik ekran.    |                                                                       | 40       |  |  |
| 4        | Kullan                                   | m              |                                                                       | 43       |  |  |
| 11       | Günlük n                                 |                |                                                                       | 12       |  |  |
| 4.1      |                                          |                |                                                                       | 40       |  |  |
| 4.2      | Ayomatr                                  | Avdualate      | anda edilmesi                                                         | 48       |  |  |
|          | 4.2.1                                    | Ayumam         | layi Açıp/Kapalınak                                                   | 40       |  |  |
|          |                                          | 4.2.1.1        | Dakunmatik akrandan                                                   | 40<br>50 |  |  |
|          | 100                                      | 4.Z.I.Z        |                                                                       | 50       |  |  |
|          | 4.2.2                                    | Ayumam<br>1991 | lannı ayananınası                                                     | 51       |  |  |
|          |                                          | 4.2.2.1        | Dokunmatik ekrandan                                                   | 52       |  |  |
|          | 123                                      | A.Z.Z.Z        |                                                                       | 53       |  |  |
|          | 4.2.0                                    | 4 2 3 1        | l amba baslığı veva duvar kumanda klavvesinden                        | 53       |  |  |
|          |                                          | 4232           | Dokunmatik ekrandan                                                   | 54       |  |  |
|          | 424                                      |                | DMATIC II I UMINATION MANAGEMENT* (sadece Volista VSTII ile)          | 55       |  |  |
|          | 425                                      | Volista Vi     | sioNIR* (valnızca Volista VSTII üzerinde)                             | 56       |  |  |
|          | 4.2.6                                    | Lamba ba       | isliklarinin senkronize edilmesi                                      | 57       |  |  |
|          |                                          | 4.2.6.1        | Duvar kumanda klavvesinden                                            | 57       |  |  |
|          |                                          | 4.2.6.2        | Dokunmatik ekrandan                                                   | 58       |  |  |
|          | 4.2.7                                    | LMD (sad       | ece dokunmatik ekranlı Volista VSTII üzerinde)                        | 59       |  |  |
|          | 4.2.8                                    | Ön ayarla      | r (sadece dokunmatik ekranla)                                         | 60       |  |  |
|          |                                          | 4.2.8.1        | Bir ön ayarın seçilmesi/kaydedilmesi                                  | 60       |  |  |
|          |                                          | 4.2.8.2        | Fabrika ön ayarları                                                   | 62       |  |  |
| 4.3      | Aydınlatr                                | manın konı     | ımlandırılması                                                        | 62       |  |  |
|          | 4.3.1                                    | Sterilize e    | dilebilir elçek'in montajı                                            | 62       |  |  |
|          |                                          | 4.3.1.1        | Sterilize edilebilir bir STG PSX 01 elçeğin takılması ve çıkartılması | 63       |  |  |
|          |                                          | 4.3.1.2        | Sterilize edilebilir bir STG HLX 01 elçeğin takılması ve çıkartılması | 64       |  |  |
|          |                                          | 4.3.1.3        | DEVON®/DEROYAL®** tipi elçeğin takılması ve çıkartılması              | 65       |  |  |
|          |                                          | 4.3.1.4        | Sterilize edilebilir STG PSX VZ 01 elçeğin takılması                  | 66       |  |  |
|          | 4.3.2                                    | Lamba ba       | ışlığının hareket ettirilmesi                                         | 67       |  |  |
|          | 4.3.3 Ön konumlandırmalara örnekler      |                |                                                                       |          |  |  |

| 4.4 | Quick Lo                                                | ock düzene                                                  | ğinin (kamera veya elçek taşıyıcı) takılması / çıkartılması       | 72       |  |  |  |  |
|-----|---------------------------------------------------------|-------------------------------------------------------------|-------------------------------------------------------------------|----------|--|--|--|--|
|     | 4.4.1                                                   | Düzeneği                                                    | n önceden konumlandırılması                                       | 72       |  |  |  |  |
|     |                                                         | 4.4.1.1                                                     | Quick Lock kamera üzerinde                                        | 72       |  |  |  |  |
|     |                                                         | 4.4.1.2                                                     | Lamba başlığı üzerinde                                            | 73       |  |  |  |  |
|     | 4.4.2 Düzeneğin lamba başlığının üzerine monte edilmesi |                                                             |                                                                   |          |  |  |  |  |
|     | 4.4.3                                                   | 4.3 Düzeneğinin sökülmesi                                   |                                                                   |          |  |  |  |  |
|     | 4.4.4                                                   | Quick Loc                                                   | k üzerindeki elçek taşıyıcı                                       | 75       |  |  |  |  |
| 4.5 | Kamera                                                  | nın kullanılı                                               | nası                                                              | 76       |  |  |  |  |
|     | 4.5.1                                                   | Kablosuz                                                    | video sistemi                                                     | 76       |  |  |  |  |
|     |                                                         | 4.5.1.1                                                     | Kameranın eşleştirilmesi                                          | 76       |  |  |  |  |
|     |                                                         | 4.5.1.2                                                     | Eşleştirilmiş sistemin çalıştırılması                             | 77       |  |  |  |  |
|     | 4.5.2                                                   | Kameraya                                                    | a kumanda edilmesi                                                | 77       |  |  |  |  |
|     |                                                         | 4.5.2.1                                                     | Lamba başlığı veya duvar kumanda klavyesinden (sadece zoom)       | 77       |  |  |  |  |
|     |                                                         | 4.5.2.2                                                     | Dokunmatik ekrandan                                               | 78       |  |  |  |  |
|     | 4.5.3                                                   | Kamerayı                                                    | yönlendirme                                                       | 81       |  |  |  |  |
| 4.6 | Ekran ta                                                | şıyıcının ko                                                | onumlandırılması                                                  | 81       |  |  |  |  |
|     | 4.6.1                                                   | Ekran taş                                                   | ıyıcının kullanılması ve konumlandırılması                        | 81       |  |  |  |  |
|     | 4.6.2                                                   | Ekran taş                                                   | ıyıcıların önceden konumlandırılma örnekler                       | 84       |  |  |  |  |
|     | 4.6.3                                                   | Ekranlarır                                                  | ı kontrol ara yüzleri                                             | 85       |  |  |  |  |
| 4.7 | Kamera                                                  | taşıyıcının                                                 | konumlandırılması                                                 | 85       |  |  |  |  |
|     | 4.7.1                                                   | 4.7.1 SC kamera taşıyıcının üzerine bir kamera bağlanması   |                                                                   |          |  |  |  |  |
|     | 4.7.2                                                   | 4.7.2 Kamera taşıyıcıyı el ile hareket ettirin              |                                                                   |          |  |  |  |  |
|     | 4.7.3                                                   | SC430-P                                                     | rR kameranın kullanımı                                            | 87       |  |  |  |  |
| 4.8 | Paramet                                                 | reler ve for                                                | ıksiyonlar                                                        | 88       |  |  |  |  |
|     | 4.8.1 Ekran aydınlığı                                   |                                                             |                                                                   |          |  |  |  |  |
|     | 4.8.2                                                   | 4.8.2 Tarih, saat ve kronometre/dakika sayacı fonksiyonları |                                                                   |          |  |  |  |  |
|     | 4.8.3                                                   | Kronomet                                                    | re / Dakika sayacı fonksiyonu (sadece dokunmatik ekranla)         | 91       |  |  |  |  |
|     |                                                         | 4.8.3.1                                                     | Kronometre                                                        | 91       |  |  |  |  |
|     |                                                         | 4.8.3.2                                                     | Dakika sayacı                                                     | 92       |  |  |  |  |
|     | 4.8.4                                                   | Çevirme k                                                   | colu                                                              | 94       |  |  |  |  |
|     | 4.8.5                                                   | Bilgi                                                       |                                                                   | 95       |  |  |  |  |
| 4.9 | Yedek b                                                 | ataryalar                                                   |                                                                   | 96       |  |  |  |  |
|     | 4.9.1                                                   | lşıklı göst                                                 | ergeler                                                           | 96       |  |  |  |  |
|     | 4.9.2                                                   | Batarya te                                                  | estlerinin yapılması                                              | 97       |  |  |  |  |
|     |                                                         | 4.9.2.1                                                     | Duvar tipi kumanda klavyesinden hareketle (sadece VCSII üzerinde) | 97       |  |  |  |  |
|     |                                                         | 4.9.2.2                                                     | Dokunmatik ekrandan                                               | 98       |  |  |  |  |
| 5   | Anorm                                                   | allikler v                                                  | e calisma arizalari                                               | 99       |  |  |  |  |
| 5 1 |                                                         |                                                             |                                                                   |          |  |  |  |  |
| 5.1 | 5 1 1                                                   | l amha ha                                                   | ıslığı ve duvar klavveleri üzerinde bulunan uvarı göstergeleri    | 99<br>QQ |  |  |  |  |
|     | 512                                                     | Dokunma                                                     | tik ekran üzerinde bulunan uvarı ısıkları                         | 00       |  |  |  |  |
| 52  | Olasi an                                                | 1.2 Dokummatik ekian üzennüe bulunan uyan işikları          |                                                                   |          |  |  |  |  |
| 0.2 |                                                         |                                                             |                                                                   | . 100    |  |  |  |  |
| 6   | Iemizi                                                  | IK / Deze                                                   | nteksiyon / Sterilizasyon                                         | . 102    |  |  |  |  |
| 6.1 | Sistemir                                                | temizlenm                                                   | esi ve dezentekte edilmesi                                        | 102      |  |  |  |  |
|     | 6.1.1                                                   | Düzeneği                                                    | n temizlenmesi                                                    | 102      |  |  |  |  |
|     | 6.1.2                                                   | Düzeneği                                                    | n dezenteksiyonu                                                  | 103      |  |  |  |  |

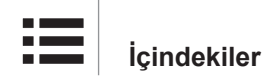

|     |                                       | 6.1.2.1       | Kullanılacak dezenfektanlar                                  | 103 |  |  |
|-----|---------------------------------------|---------------|--------------------------------------------------------------|-----|--|--|
|     |                                       | 6.1.2.2       | İzin verilen aktif prensipler                                | 103 |  |  |
| 6.2 | Sterilize                             | edilebilir Ma | quet Sterigrip elçeklerin temizlenmesi ve sterilize edilmesi | 104 |  |  |
|     | 6.2.1 Temizliğin hazırlanması         |               |                                                              |     |  |  |
|     | 6.2.2                                 | Bir manüe     | temizlik kapsamında                                          | 104 |  |  |
|     | 6.2.3                                 | Bir yıkayıc   | i - dezenfekte edicide temizleme kapsamında                  | 104 |  |  |
|     | 6.2.4                                 | Maquet St     | erigrip elçeklerin sterilize edilmesi                        | 105 |  |  |
| 7   | Bakım                                 |               |                                                              | 106 |  |  |
| 8   | Teknik                                | özellikle     | ri                                                           | 107 |  |  |
| 8.1 | VSTII lar                             | nba başlıkla  | ırının optik özellikleri                                     |     |  |  |
| 8.2 | VCSII la                              | mba başlıkla  | arının optik özellikleri                                     |     |  |  |
| 8.3 | Elektrik ö                            | özellikleri   |                                                              | 111 |  |  |
|     | 8.3.1                                 | VSTII'nin E   | Elektriksel Özellikleri                                      | 111 |  |  |
|     | 8.3.2                                 | VCSII'nin I   | Elektriksel Özellikleri                                      | 112 |  |  |
| 8.4 | Mekanik                               | Özellikleri   |                                                              | 113 |  |  |
|     | 8.4.1                                 | Aydınlatma    | a                                                            | 113 |  |  |
|     | 8.4.2                                 | Ekran taşı    | /ıcı(lar)                                                    | 113 |  |  |
|     | 8.4.3                                 | Mekanik u     | yumluluk                                                     | 113 |  |  |
| 8.5 | Video öz                              | ellikleri     |                                                              | 114 |  |  |
|     | 8.5.1                                 | Kameralar     | ın ve alıcıların teknik özellikleri                          | 114 |  |  |
| 8.6 | Diğer öz                              | ellikler      |                                                              | 115 |  |  |
| 8.7 | CEM beyanı                            |               |                                                              |     |  |  |
|     | 8.7.1                                 | FCC part 1    | 5 (sadece ABD için)                                          | 117 |  |  |
| 9   | Atık yö                               | netimi        |                                                              | 118 |  |  |
| 9.1 | Ambalajı                              | n ortadan k   | aldırılması                                                  | 118 |  |  |
| 9.2 | Ürün 11                               |               |                                                              |     |  |  |
| 9.3 | Elektrik ve elektronik bileşenler 118 |               |                                                              |     |  |  |

# 1 Giriş

# 1.1 Önsöz

Hastane kuruluşunuz Getinge yenilikçi medikal teknolojisini tercih etmiştir. Bize gösterdiğiniz güven için teşekkür ederiz.

Getinge ameliyathaneler, hybrid odalar, indüksiyon odaları, yoğun bakım birimleri ve hasta nakli için tıbbi donanımlar konusunda dünyanın önde gelen tedarikçilerinden biridir. Getinge ürünlerini geliştirirken sağlık personelinin ve hastaların ihtiyaçlarını daima ön planda tutar. İster güvenlik konusunda ister etkililik veya tasarruf konusunda olsun, Getinge hastanelerin zorunluluklarına çözümler getirir.

Ameliyathane aydınlatmaları, tavan dağıtım kolları ve mültimedya çözümleri konusundaki güçlü deneyimi ile Getinge hastalara ve sağlık personeline en iyi hizmeti vermek için kalite ve yeniliği kaygılarının merkezine koymaktadır. Getinge ameliyathane aydınlatmaları tasarım ve yenilicilikleri bakımından dünyaca tanınmaktadır.

# 1.2 Sorumluluk

#### Ürün üzerinde yapılan değişiklikler

Getinge'nin önceden onayı olmadan, ürün üzerinde herhangi bir değişiklik yapılmamalıdır

#### Cihazın doğru kullanımı

Getinge, bu kullanım kılavuzuna uygun olmayan işlemler sonucunda meydana gelen doğrudan veya dolaylı zararlardan sorumlu tutulamaz.

#### Kurulum ve bakım

Kurulum, bakım ve demontaj işlemleri, eğitimli ve Getinge tarafından onaylanmış personel tarafından yapılmalıdır.

#### Cihaz hakkında eğitim

Eğitim, Getinge tarafından onaylanmış bir personel tarafından doğrudan kurulum üzerinde verilmelidir.

#### Diğer tıbbi cihazlarla uyumluluk

Sistem üzerine sadece IEC 60601-1 normuna göre onaylanmış tıbbi cihazları takın.

Uyumluluk verileri Teknik özellikleri [» Sayfa 107] bölümünde detaylandırılmıştır.

Uyumlu aksesuarlar ilgili bölümde detaylandırılmıştır.

#### Arıza durumunda

Cihazla bağlantılı olarak meydana gelen her türlü arıza, imalatçıya ve kullanıcının ve/veya hastanın bulunduğu üye devletin yetkili makamına bildirilmelidir.

# 1.3 Bu ürünle ilişkili diğer dokümanlar

- Volista Kurulum Tavsiyeleri (ref. ARD01786)
- Volista kurulum kılavuzu(ref. ARD01784)
- Volista bakım kılavuzu(ref. ARD01780)
- Volista tamir kılavuzu(ref. ARD01782)
- Volista sökme kılavuzu (ref. ARD01785)

# 1.4 Doküman hakkında bilgiler

Bu kullanma kılavuzu ürünün günlük kullanıcılarına, personel gözetmenlerine ve hastane yönetimine yöneliktir. Amacı kullanıcıları ürünün tasarımı, güvenliği ve çalışması ile aşina kılmaktır. Kılavuz birçok ayrı bölüm olarak yapılandırılmış ve ayrılmıştır.

#### Lütfen not ediniz:

- Ürünü ilk defa kullanmadan önce kullanma kılavuzunu dikkatle ve sonuna kadar okuyunuz.
- Her zaman kullanma talimatında bulunan bilgilere uygun olarak hareket ediniz.
- Bu kılavuzu donanımın yakınında bulundurunuz.

### 1.4.1 Kısaltmalar

| A   | M    | Otomatik aydınlatma ayarı (Automatic Illumination Management) |
|-----|------|---------------------------------------------------------------|
| С   | EM   | Elektromanyetik uyumluluk                                     |
| D   | F    | Çift çatal (Double Fork)                                      |
| F   | SP*  | Akış stabilite sistemi (Flux Stability Program)               |
| Н   | D    | Yüksek çözünürlük (High Definition)                           |
| IF  | U    | Kullanma kılavuzu (Instruction For Use)                       |
| IP  | )    | Koruma endeksi (Indice Protection)                            |
| LE  | ED   | Elektrikli aydınlatma diyotu (Light Emitting Diode)           |
| L   | ИD   | Luminance Management Device                                   |
| Ν   | IR   | Yakın Kızılötesi (Near InfraRed)                              |
| S   | F    | Tek çatal (Single Fork)                                       |
| V   | CSII | Volista Access II                                             |
| V\$ | STII | Volista StandOP II                                            |
| W   | 'B   | Beyaz dengesi (White Balance)                                 |
|     |      |                                                               |

### 1.4.2 Dokümanda kullanılan semboller

#### 1.4.2.1 Göndermeler

Kılavuzdaki diğer sayfalara yapılan atıflar "▶" sembolü ile belirtilmiştir.

#### 1.4.2.2 Sayısal işaretler

Resimlerin ve metinlerin içindeki sayısal işaretler bir kare 1 içindedir.

#### 1.4.2.3 Eylemler ve sonuçları

Kullanıcı tarafından gerçekleştirilecek eylemler numaralarla sıralanmış olup "≻" sembolü ise bir eylemin neticesini temsil eder.

Örnek:

#### Ön şartlar:

- Sterilize edilebilir elçek ürün ile tam olarak uyumludur.
- 1. Elçeği taşıyıcının üzerine yerleştirin.
  - Bir "klik" sesi duyulur.
- 2. Kilitlemek için elçeki ikinci "klik" sesine kadar döndürün.

#### 1.4.2.4 Menüler ve butonlar

Mönülerin ve butonların adları **koyu** yazılmıştır. **Örnek:** 

1. Kaydet butonuna basın.

> Değişiklikler kaydedilir ve Favoriler mönüsü ekrana gelir.

#### 1.4.2.5 Tehlike seviyesi

Güvenlik talimatlarındaki metin riskin türünü ve buna karşı nasıl korunacağını tarif eder. Güvenlik talimatları aşağıdaki gibi üç seviyede sıralanmıştır:

| Sembol | Tehlike derecesi | Anlamları                                                                                                    |
|--------|------------------|----------------------------------------------------------------------------------------------------|
|        | TEHLİKE!         | Ölümcül olabilecek veya ölümle sonuçlanabilecek<br>çok ciddi yaralanmalara yol açabilecek doğrudan ve<br>anlık bir riski belirtir.                 |
|        | UYARI!           | Yaralanmalara, sağlık için bir tehlike veya yaralan-<br>malara sebep olabilecek maddi hasarlara yol açabi-<br>lecek potansiyel bir riski belirtir. |
|        | DİKKAT!          | Maddi hasarlara yol açabilecek potansiyel bir riski belirtir.                                                                                      |

Tab. 1: Güvenlik talimatlarının tehlike düzeyleri

#### 1.4.2.6 Yönlendirmeler

| Sembol | Yönlendirmenin cinsi | Anlamları                                                                                        |
|--------|----------------------|--------------------------------------------------------------------------------------------------|
| i      | BİLGİ                | Ne yaralanma riski ne de maddi hasar riski taşıma-<br>yan ilave yardımlar veya faydalı bilgiler. |
|        | ÇEVRE                | Atıkların geri dönüşümüne veya uygun şekilde orta-<br>dan kaldırılmasına ilişkin bilgiler.       |

Tab. 2: Dokümanın içinde bulunan yönlendirmeler

#### 1.4.3 Tanımlar

#### 1.4.3.1 Şahıs gurupları

#### Kullanıcılar

- Kullanıcılar nitelikleri veya yetkili bir kişiden eğitim almış olmaları nedeniyle düzeneği kullanma yetkisine sahip kişilerdir.
- Kullanıcılar düzeneğin kullanma güvenliğinden ve öngörülen kullanımına uyulmasından sorumludurlar.

#### Nitelikli personel:

- Nitelikli personel bilgi ve becerilerini medikal teknik sektöründe özel bir eğitimle kazanmış veya yapılan iş ile ilgili mesleki deneyimleri ve güvenlik kuralları hakkındaki bilgileri nedeniyle bir araya gelen kişilerden oluşur.
- Tekno-medikal mesleğin bir sertifikasyona tabi olduğu ülkelerde, nitelikli personel sıfatına sahip olunduğu iddiasında bulunmak için bir izin gereklidir.

#### 1.4.3.2 Aydınlatma türleri

Cerrahi operasyonlar için aydınlatma sağlamak amacıyla, diğer ışık huzmelerinden bağımsız olarak yönlendirilebilen bir ışık huzmesi üreten aydınlatma. Tek cerrahi aydınlatmaya, arızada emniyete alma sistemi uygulanamaz. Ancak, başka bir cerrahi aydınlatmanın birlikte kullanılmasıyla oluşturulan cerrahi aydınlatma sisteminde, arızada emniyete alma sistemi varsayılan olarak kuruludur.

#### Cerrahi aydınlatma sistemi

Hasta tedavi ve teşhis operasyonlarını kolaylaştırmak amacıyla cerrahide kullanım için üretilmiş, arızalarda emniyete alma sistemi bulunan birden fazla cerrahi aydınlatma sisteminin kombinasyonudur.

#### Volista\* Gamı

Getinge, Volista sayesinde mini-invaziv cerrahiden genel prosedürlere kadar eksiksiz ve gelişen bir gam sunmaktadır. Bu ürün gamı iki model etrafında toplanır:

- Volista VCSII serisi (Volista Access 2. Nesil)
- Volista VSTII serisi (Volista StandOP 2. Nesil)

# 1.5 Ürünün ve ambalajın üzerindeki semboller

|                          | Kullanım talimatlarını takip ediniz (IE-<br>C 60601-1:2012) | MD            | Medikal Cihaz İşareti (MD)                        |
|--------------------------|-------------------------------------------------------------|---------------|---------------------------------------------------|
| i                        | Kullanım talimatlarını takip ediniz (IE-<br>C 60601-1:2005) | UDI           | Benzersiz Cihaz Tanımlaması                       |
| $\underline{\mathbb{V}}$ | Kullanım talimatlarını takip ediniz (IE-<br>C 60601-1:1996) | CE            | CE İşareti (Avrupa)                               |
|                          | İmalatçı ve imal tarihi                                     | c UL US       | UL işaretlemesi (Kanada ve Birleşik<br>Devletler) |
| REF                      | Ürün referansı                                              | c <b>A</b> us | UR işaretlemesi (Kanada ve Birleşik<br>Devletler) |
| SN                       | Ürünün seri numarası                                        | <u> </u>      | Ambalaj yönü                                      |
| $\sim$                   | AC girişi                                                   | I             | Kırılır, dikkatli taşıyın                         |
| <b>•</b>                 | DC girişi                                                   | Ť             | Yağmurdan uzak tutun                              |
| $\bigcirc $              | DC çıkışı                                                   |               | Depolama için sıcaklık aralığı                    |
|                          | Stand-by                                                    | <u></u>       | Depolama için rutubet oranı aralığı               |
| X                        | Klasik atıklarla birlikte atmayın                           | <u></u>       | Depolama için atmosferik basınç ara-<br>lığı      |
|                          | El sıkışma riski                                            |               |                                                   |

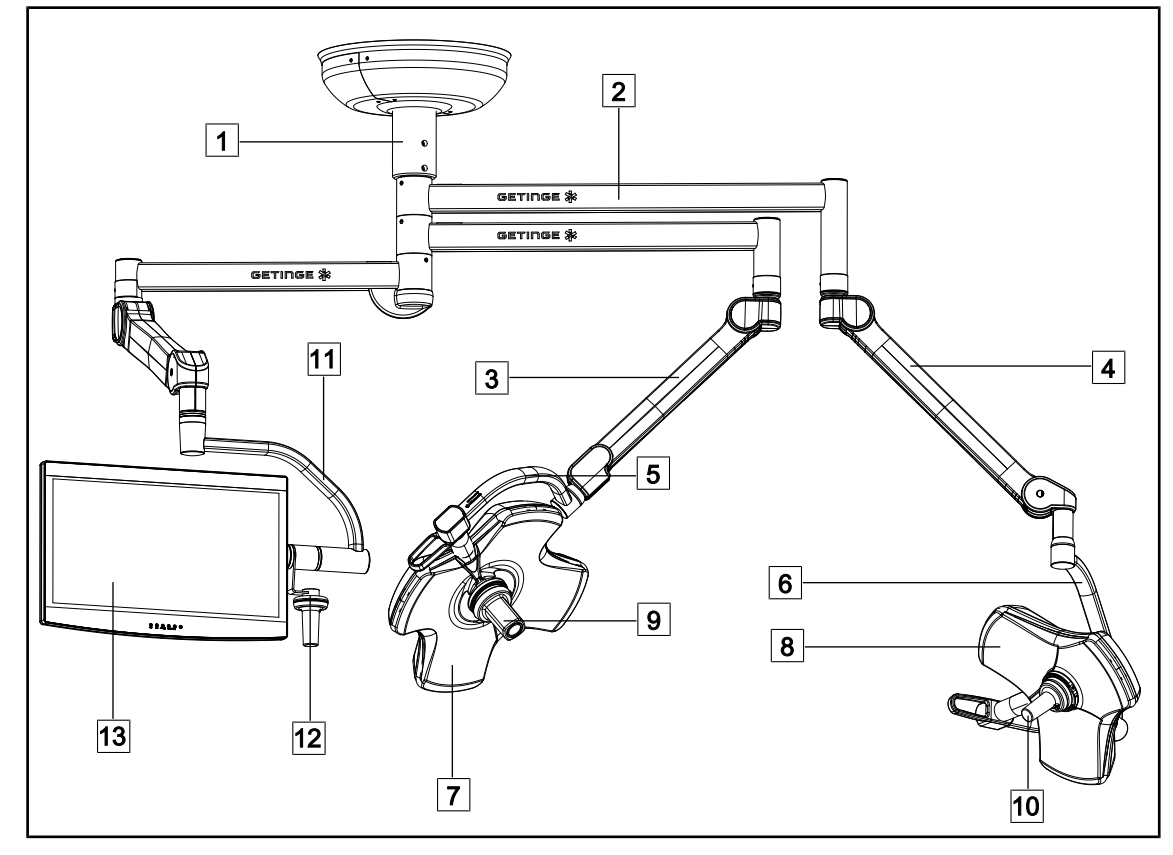

# 1.6 Ürünün genel görünüşü

Şek. 1: Yapılandırma örneği: VSTII64SFDF

- Asma borusu
   Askı kolu
   SF Yaylı kol
   DF Yaylı kol
   Tek çatal
- 6 Çift çatal
- 7 VSTII 600 lamba başlığı

- 8 VSTII 400 lamba başlığı
- 9 Kamera
- 10 Sterilize edilebilir elçek
- 11 Ekran taşıyıcı
- 12 Opsiyonel ekran destek elçeği
- 13 Ekran

1

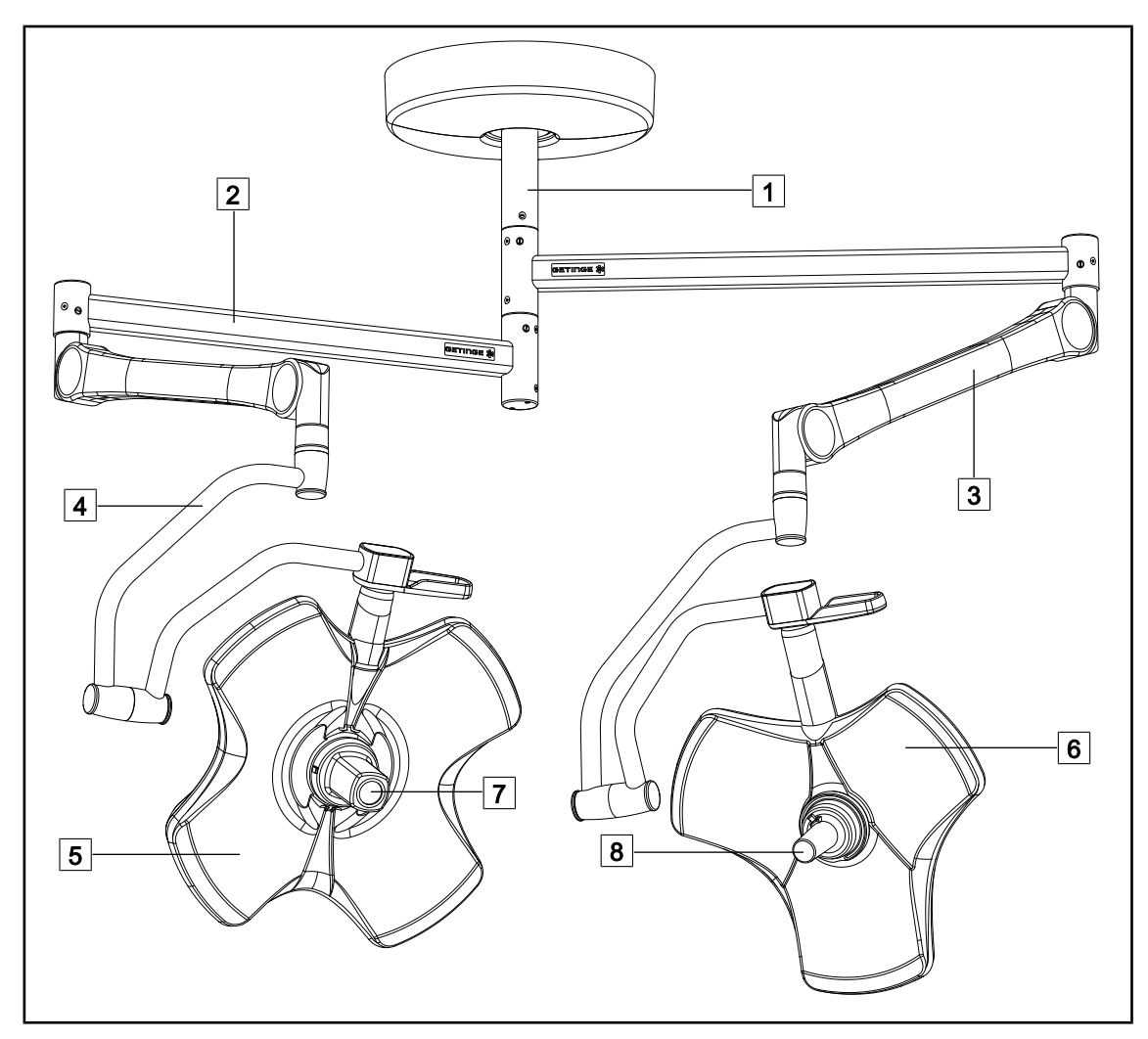

Şek. 2: Yapılandırma örneği: VCSII64DF

- 1 Asma borusu
- 2 Askı kolu
- 3 Yay kolu
- 4 Kemer

- 5 VSTII 600 lamba başlığı
- 6 VSTII 400 lamba başlığı
- 7 Kamera
- 8 Sterilize edilebilir elçek

## 1.6.1 Bileşenler

#### 1.6.1.1 Lamba başlıkları

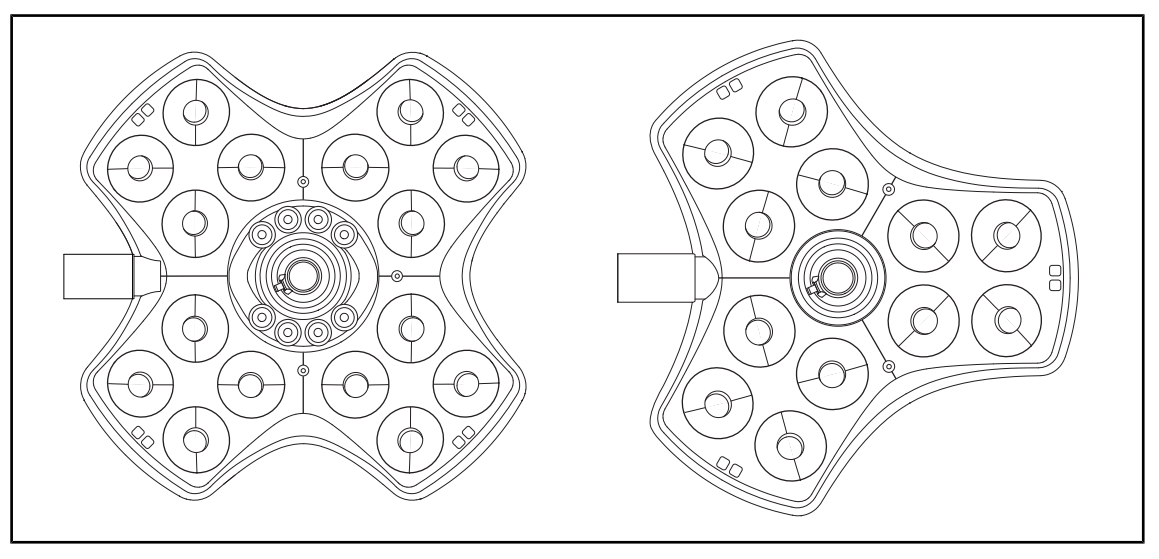

Şek. 3: Volista 600 & Volista 400 Lamba başlığı

Her lamba başlığı aşağıdaki parçaları içerir:

- Bir adet elçek taşıyıcı ve sterilize edilebilir elçek
- Bir adet lamba başlığı kumanda klavyesi
- Bir adet dış kol

Her lamba başlığı aşağıdaki fonksiyonları yerine getirir:

- Boost (Güçlendirme) modu
- Işık huzme çapını değiştirme
- Yeşil ortam aydınlatması
- AIM AUTOMATIC ILLUMINATION MANAGEMENT (sadece VSTII ile)
- LMD modu (seçenek olarak ve sadece VSTII üzerinde)
- Işık huzme rengini değiştirme (seçenek olarak)
- Volista VisioNIR modu (seçenek olarak ve sadece VSTII üzerinde)

Boost (Güçlendirme) modu

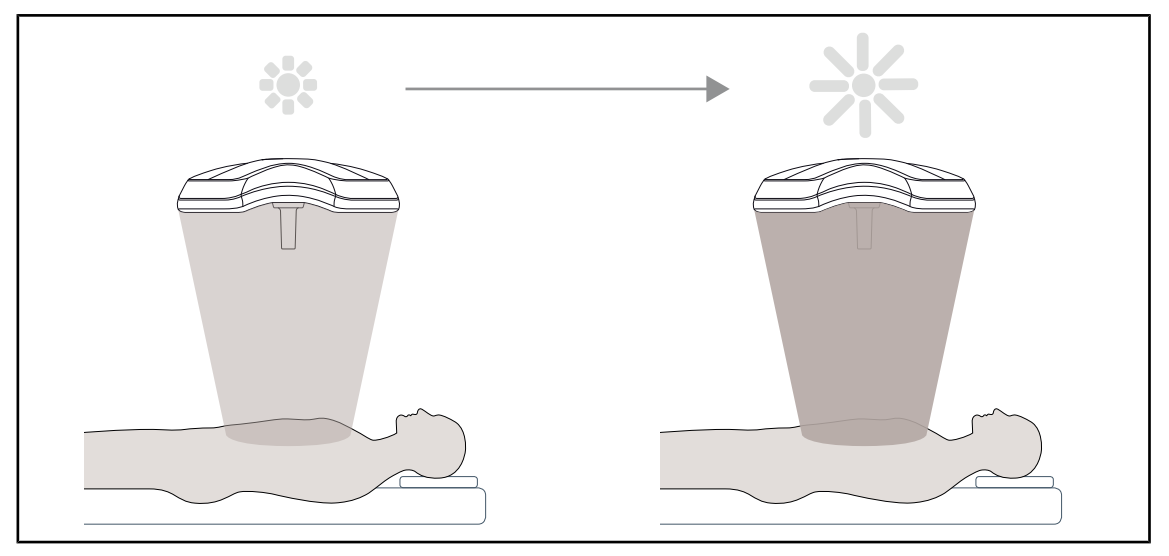

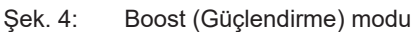

Boost (Güçlendirme) Modu (aydınlatma yedeği) Volista gamı içinde var olup cerrahi şartlar gerektirdiğinde aydınlatmayı en yüksek seviyeye çıkarma olanağı verir. İsteğe bağlı etkinleştirmeyle çalıştırılır ve kontrollü bir huzme (güçlü aydınlatma) sağlar, aydınlatma kapatıldığında kaydedilmez. Etkinleştirilmesiyle beraber lamba başlığındaki aydınlatma seviyesi göstergesinin son çubuğu yanıp söner, ışık huzmeleri üst üste geldiğinde olası bir yayılım aşımında kullanıcıyı uyarır.

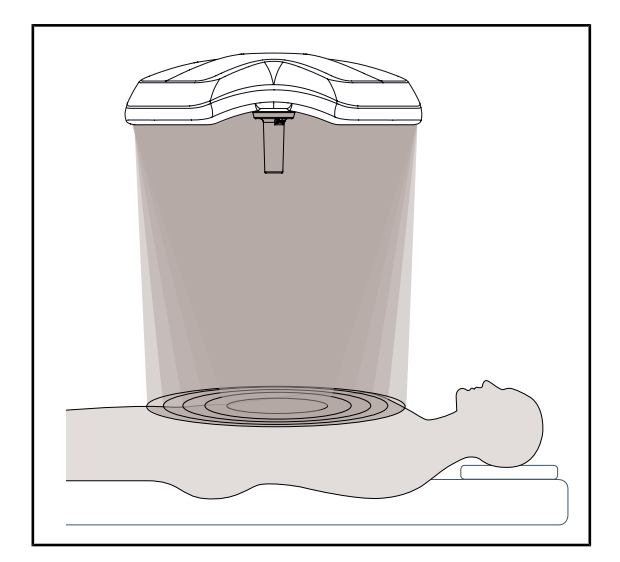

lşık huzmesi çapını değiştirme

Şek. 5: Işık huzmesi çapını değiştirme

lşık huzmesi çapını değiştirme, aydınlatılan alanının boyutunu ayarlama ve böylece bunu kesi boyutlarıyla çakıştırma olanağı verir. Volista aydınlatma sistemi, bu çapı beş seviyeye göre ayarlama olanağı verir.

Ortam aydınlatması mini-invaziv işlemler sırasında ekranların daha iyi görünmelerini sağlamak için kontrastı belirginleştirmek için tasar-

lanmıştır. Ameliyat ekibine ve anestezi uzmanına asgari bir aydınlatma sağlar ve hastanın stresini azaltmak için yumuşak bir ortam yarat-

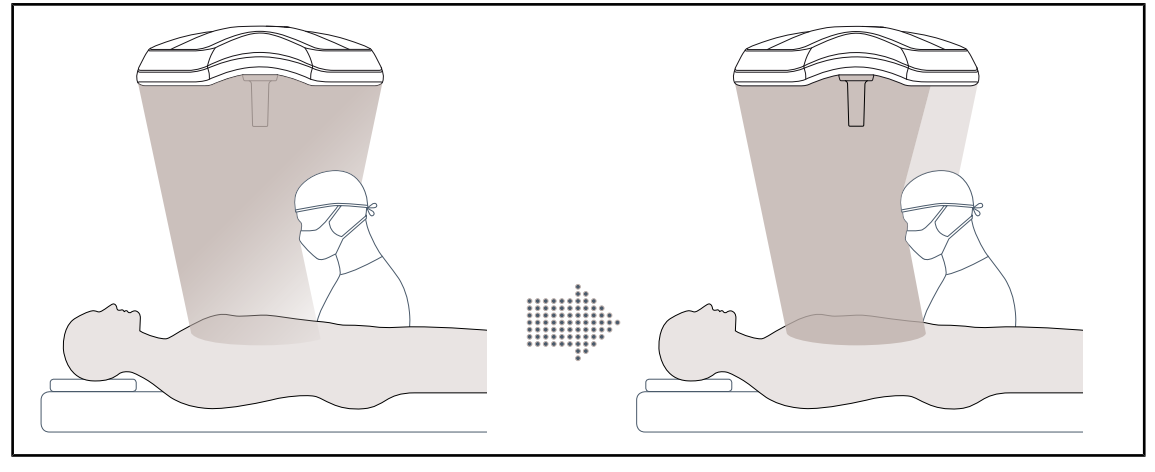

### AIM AUTOMATIC ILLUMINATION MANAGEMENT (sadece VSTII ile)

Şek. 6: Bir veya iki cerrahın hazır bulunması

Bu fonksiyon, lamba başlığıyla ameliyat alanı arasındaki engellerin varlığına bağlı (kafalar, cerrahın omuzu) aydınlatma kaybını otomatik olarak telafi etme olanağı verir. Perdelenmiş LED'lerin aydınlatması azalırken, perdelenmeyen LED'lerin aydınlatması güçlenir:

- Aydınlatmanın ameliyat alanında sabit kalması için
- Cerrahın hareketlerinde tamamen serbest olması için
- Cerrahın çalışma şartlarını iyileştirmek için

#### Ortam aydınlatması

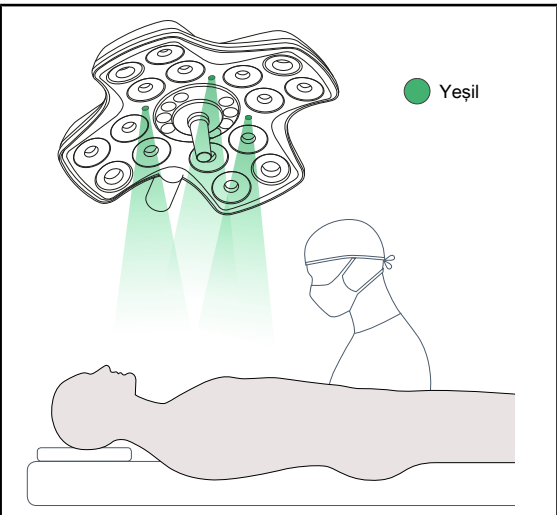

ma olanağı verir.

Şek. 7: Ortam aydınlatması fonksiyonu

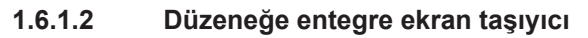

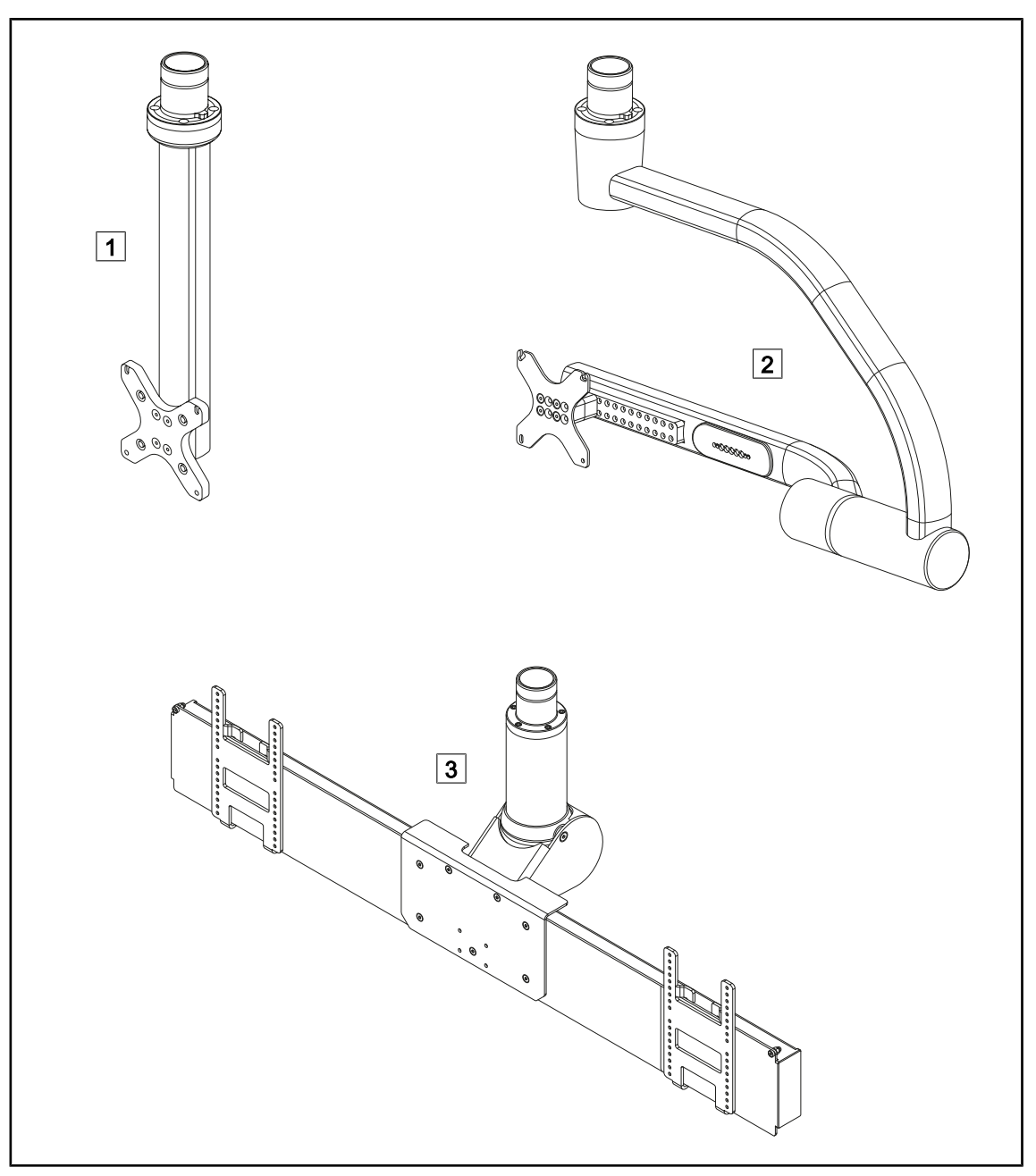

Şek. 8: Volista VSTII ile kullanılabilen ekran taşıyıcılar

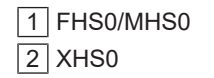

3 XHD1

#### 1.6.1.3 Düzeneğe entegre kamera taşıyıcı

#### SC05 kamera taşıyıcı

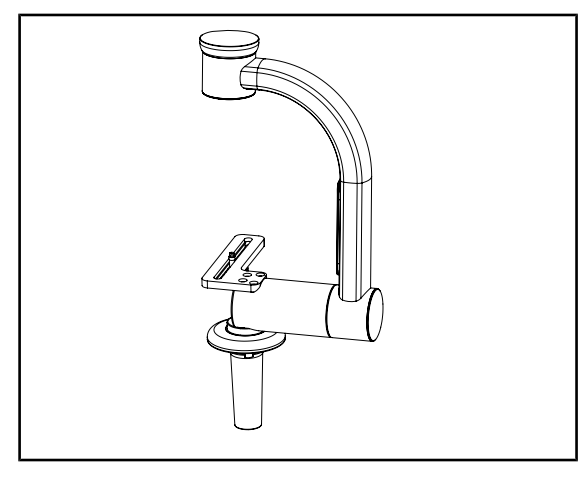

Şek. 9: SC05 kamera taşıyıcı

#### KAMERA TUTUCU PLAKA

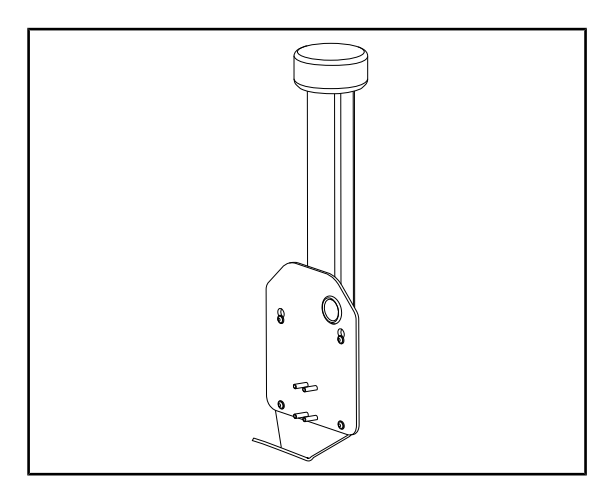

Şek. 10: KAMERA TUTUCU PLAKA

Bu kamera taşıyıcı, yüksek çözünürlüklü medikal video kameraları takmaya yöneliktir ve büyük çapı sayesinde, karmaşık şekillerde gezinme mümkün olur. Bir Kodak vidası sayesinde bu taşıyıcıya monte edilen kamera, çeşitli açılardan ameliyat sahasının görüntülerini elde etmek için bütün yönlere döndürülür.

Bir FHS0 veya MHS0 ekran taşıyıcı yapısının üzerine, bir PSX/HLX/DAX FH KAMERA TU-TUCU PLAKA yerleştirmek mümkündür. Bu kamera taşıyıcı 100x100'lük bir VESA ara yüzünün üzerine bağlanabilen yüksek çözünürlüklü medikal video kameraların takılmasına yöneliktir. Bu taşıyıcı üzerine monte edilen kamera, optimal bir şekilde konumlanabilir ve çeşitli açılardan ameliyat sahasının görüntülerini elde etme olanağı verir. **Giriş** Ürünün genel görünüşü

# 1.6.2 Opsiyonlar

#### 1.6.2.1 Duvara taşınmış kumanda

Duvar tipi kumanda klavyesi (sadece VCSII üzerinde)

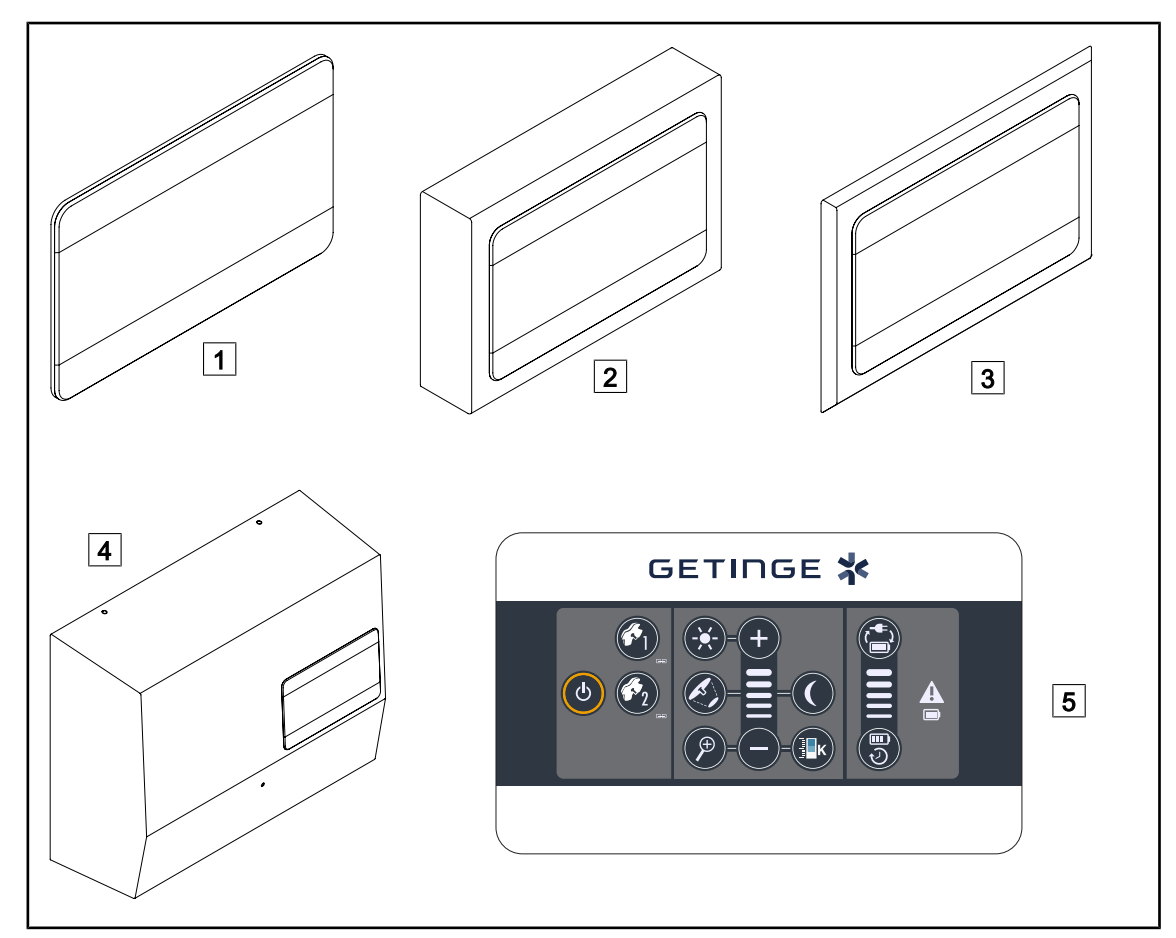

Şek. 11: Kullanılabilir duvar tipi kumanda klavyeleri (sadece VCSII ile birlikte)

- 1 Ankastre versiyon
- 2 Sıva üstü versiyon
- 3 Cephesi olan ankastre versiyon
- 4 Besleme versiyonu5 Kumanda klavyesi

#### Dokunmatik ekran

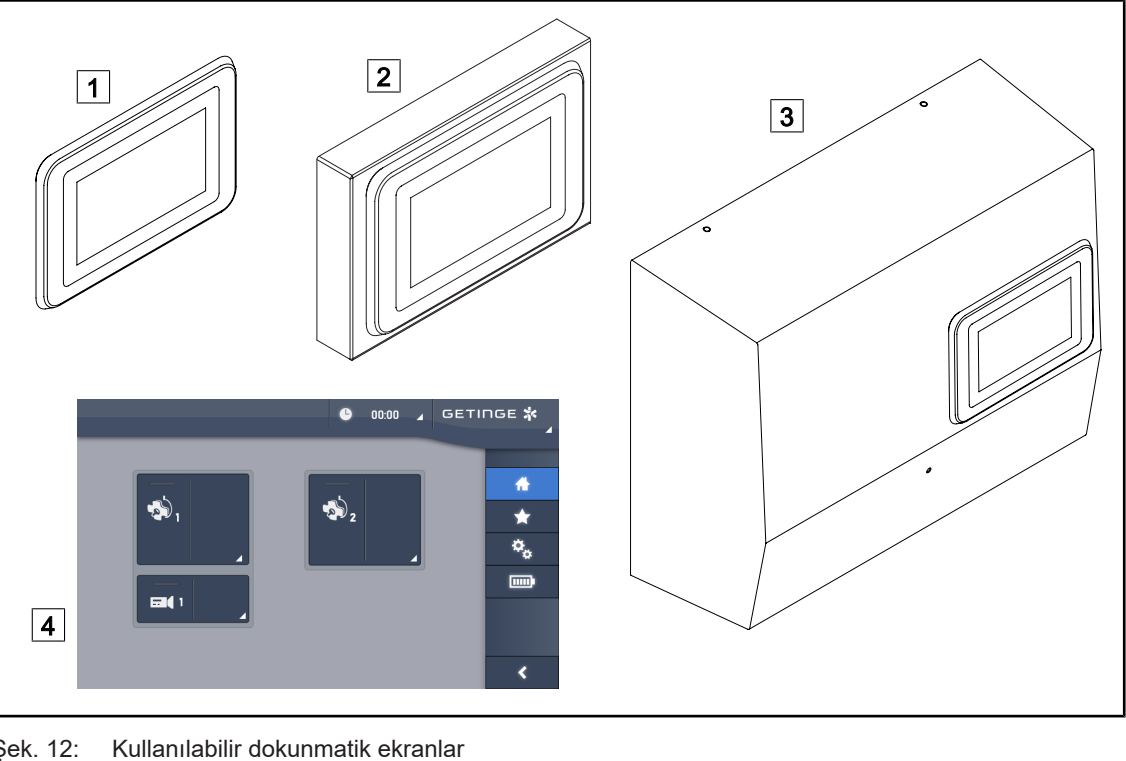

Şek. 12:

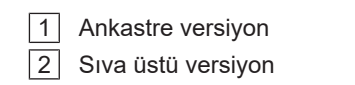

3 Besleme versiyonu

4 Dokunmatik kumanda ekranı

#### 1.6.2.2 Değişken renk sıcaklığı

VSTII ameliyat aydınlatması üç renk sıcaklığına sahiptir: 3.900K, 4.500K ve 5.100K. VCSII ameli-yat aydınlatması üç renk sıcaklığına sahiptir: 3.900K, 4.200 K ve 4.500 K.

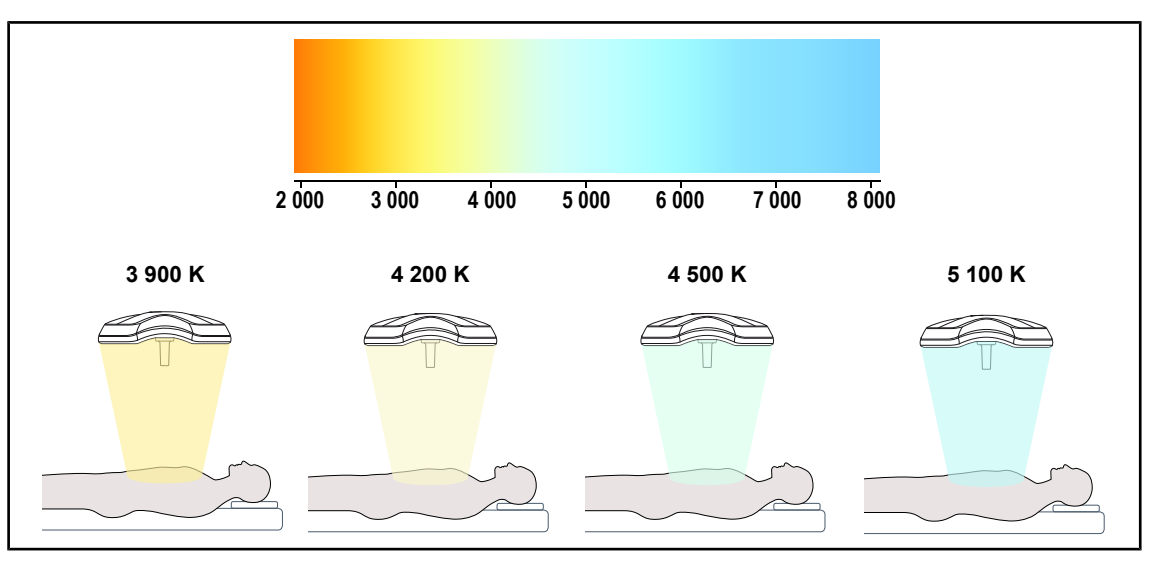

Şek. 13: Renk sıcaklığı

### 1.6.2.3 Volista VisioNIR işlevi (sadece VSTII üzerinde)

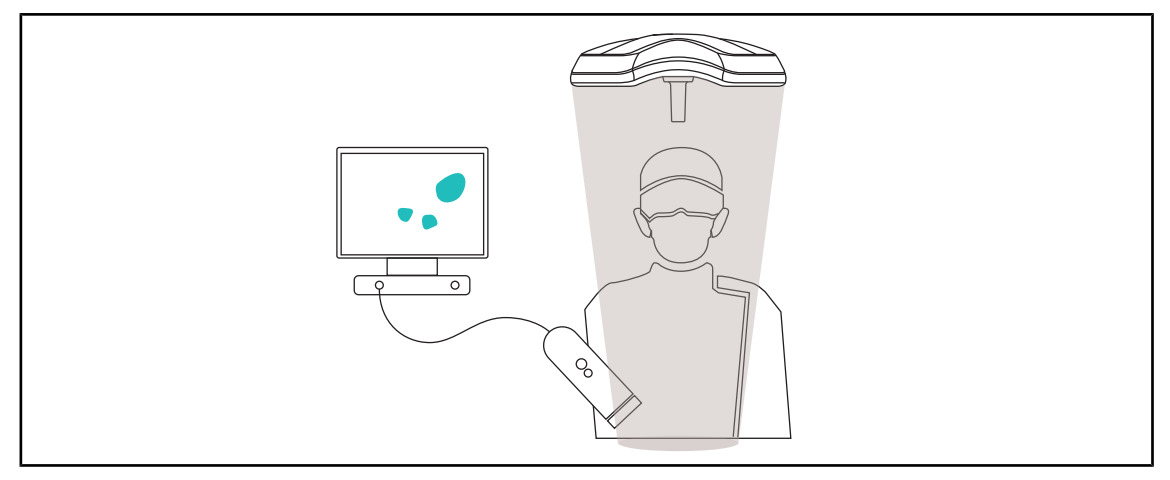

Şek. 14: Volista VisioNIR işlevi

Volista VisioNIR işlevi, LED tayfından çıkan artık yakın kızılötesi ışınlarını, çok düşük bir seviyede tutmak amacıyla, filtrelemeyi içerir. Volista VisioNIR, ekrana yeniden aktarılan sinyali bozmadan, Yakın Kızılötesi kamera kullanımına uygundur. Volista VisioNIR, hem ICG (indosiyanin yeşili) kulanılan bir ameliyat sırasında hem de belirli dokuların stimülasyonunu takiben doğal floresan ışığı yayma (otofloresan) özelliğinden yararlanılarak kullanılabilir. Bunun için, floresan kameranın algılama alanı 740 nm'den daha uzun bir dalga boyunda olmalıdır (bkz. tablo 35).

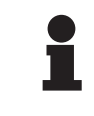

## Bilgi

Ayarları optimize etmek için önce NIR görüntüleme sisteminin ve floresan boyanın Volista VisioNIR işleviyle test edilmesi önerilir.

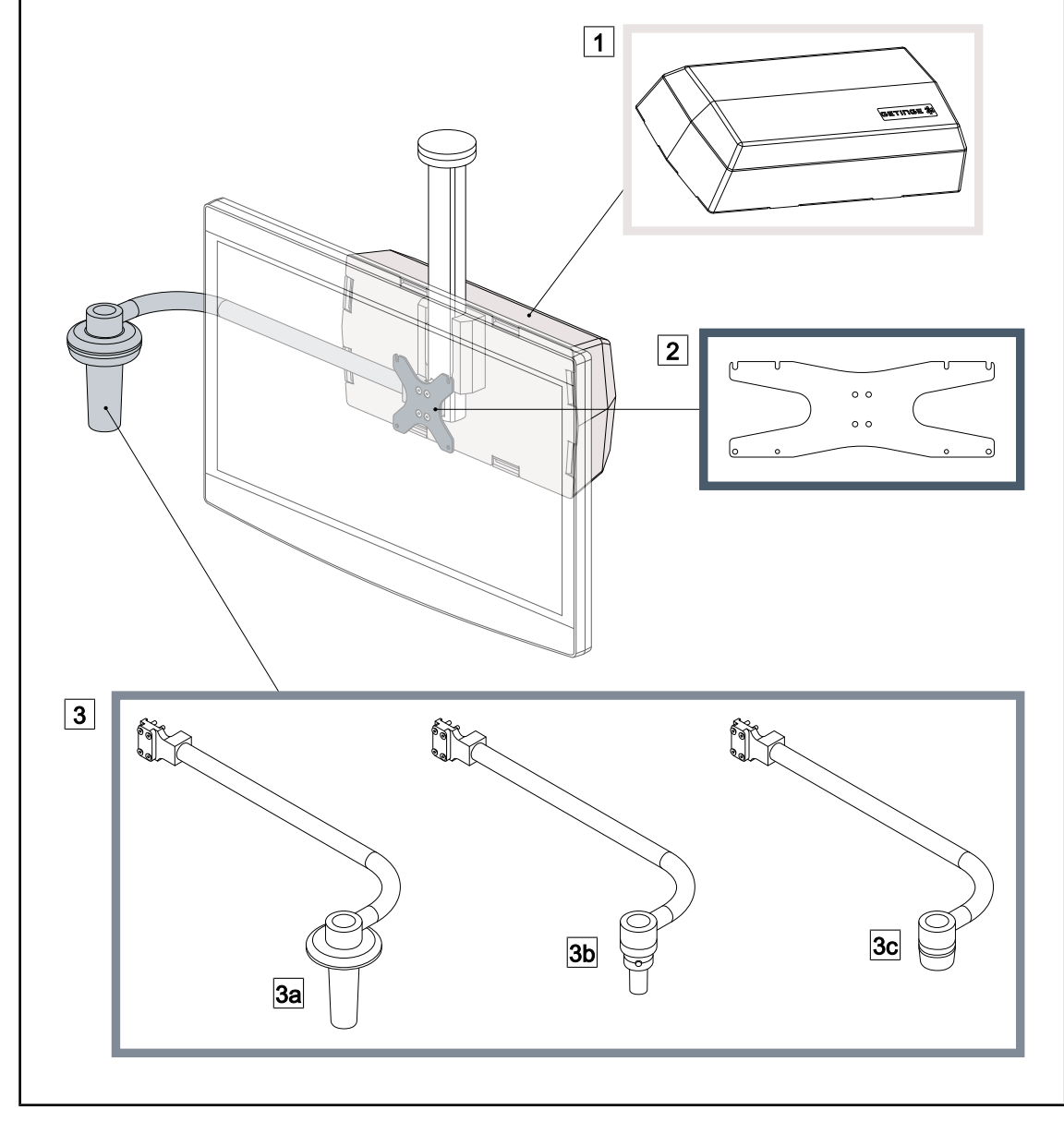

### 1.6.2.4 FHS0/MHS0 için opsiyonlar

Şek. 15: FHS0/MHS0 için opsiyonlar

1Arka Kutu2Ekran Tutucu Plaka MH3Elçek opsiyonu (3 seçenek mümkündür, monitörün soluna veya sağına takılır)3aHandle Holder PSX FH/MH3bHandle Holder HLX FH/MH3cHandle Holder DAX FH/MH

#### 1.6.2.5 XHS0 çin opsiyonlar

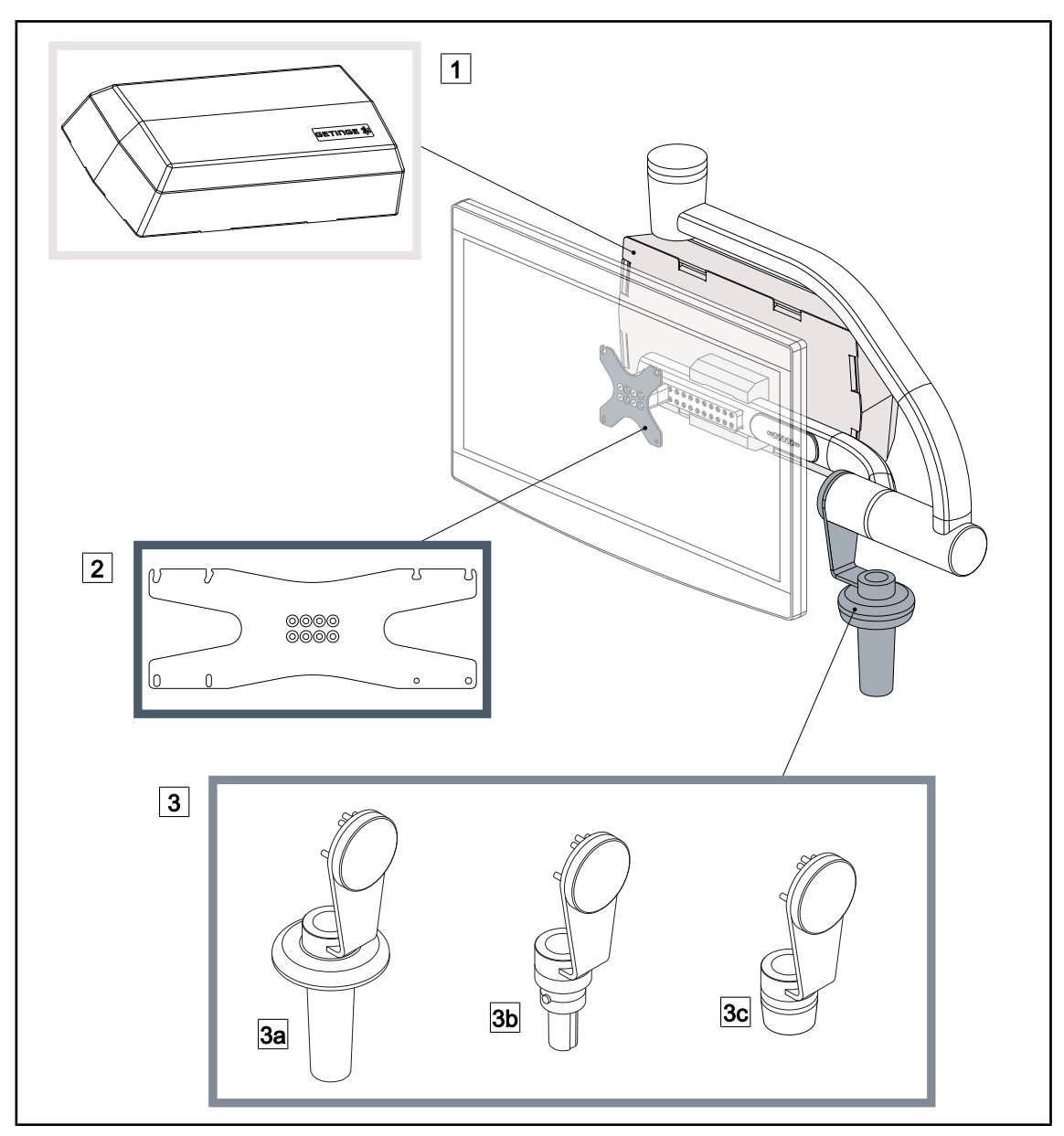

Şek. 16: XHS0 için opsiyonlar

- 1 Arka Kutu
- 3 Elçek opsiyonu (3 seçenek mümkündür)
- 3a Elçek Taşıyıcı PSX XH
- 3c Elçek Taşıyıcı DAX XH

- 2 Ekran Tutucu Plaka XH
- 3b Elçek Taşıyıcı HLX XH

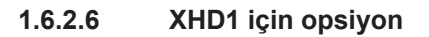

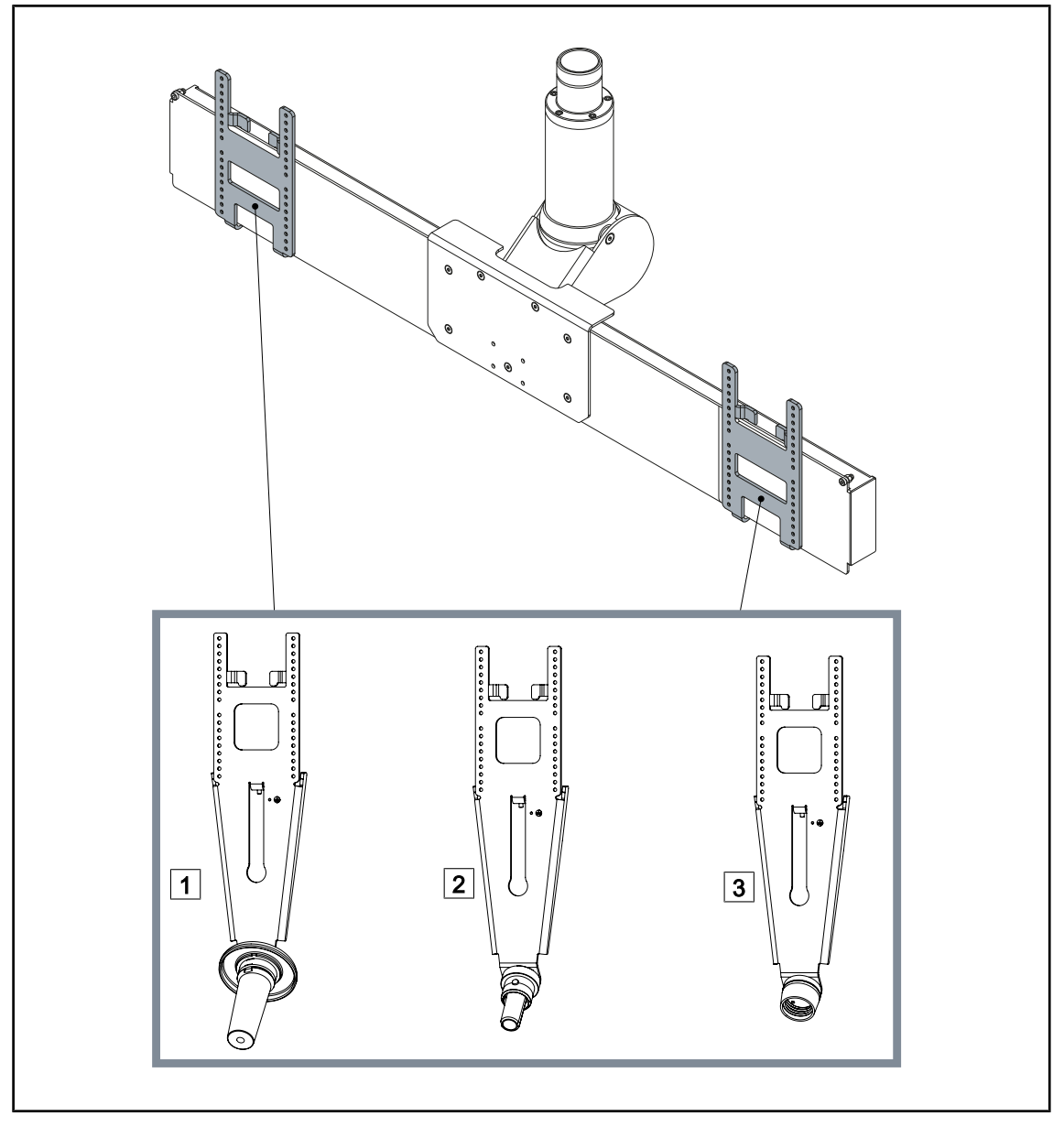

Şek. 17: XHD1 için opsiyon

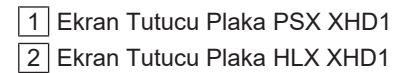

3 Ekran Tutucu Plaka DAX XHD1

1.6.2.7 Kamera taşıyıcılar için opsiyonlar

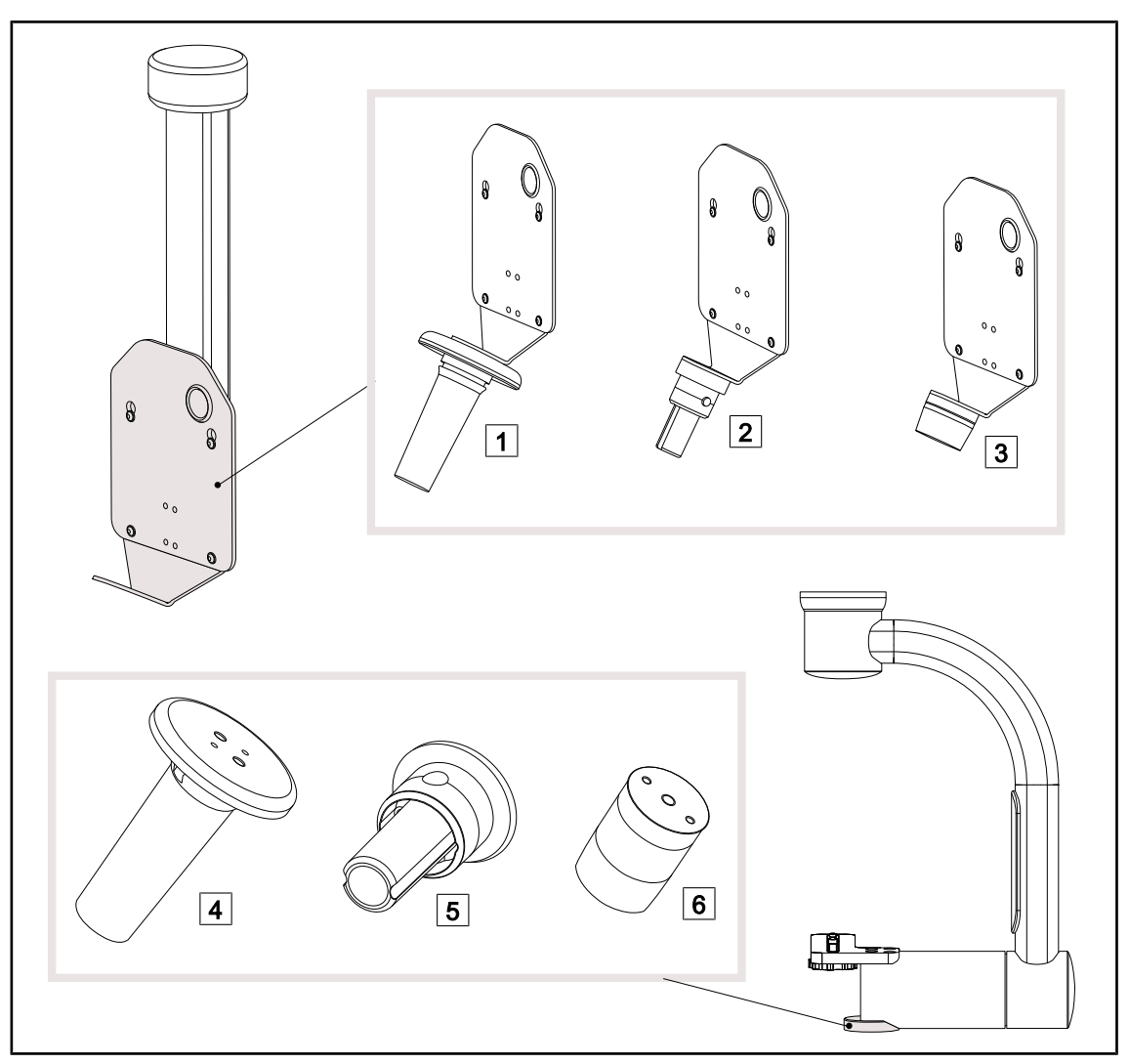

Şek. 18: Kamera taşıyıcılarla kullanılabilen opsiyonlar

1 CAMERA HOLDER PLATE PSX FH 2 CAMERA HOLDER PLATE HLX FH

- 3 CAMERA HOLDER PLATE DAX FH
- 4 SC05 için PSX elçek taşıyıcı
- 5 SC05 için HLX elçek taşıyıcı
- 6 SC05 için DEVON/DEROYAL® elçek taşıyıcı

### 1.6.3 Aksesuarlar

#### 1.6.3.1 Kameralar

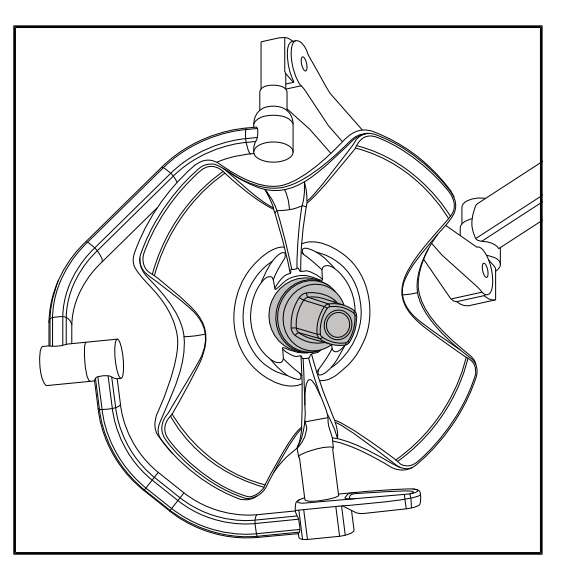

Kamera, Quick Lock sistemi aracılığıyla lamba başlığının ortasına monte edilebilir

Şek. 19: Kameralı Volista

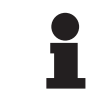

**BİLGİ** Yapılandırma başına yalnızca bir kamera kullanın.

#### Kablolu kamera: OHDII FHD QL VP01 (sadece VSTII üzerinde)

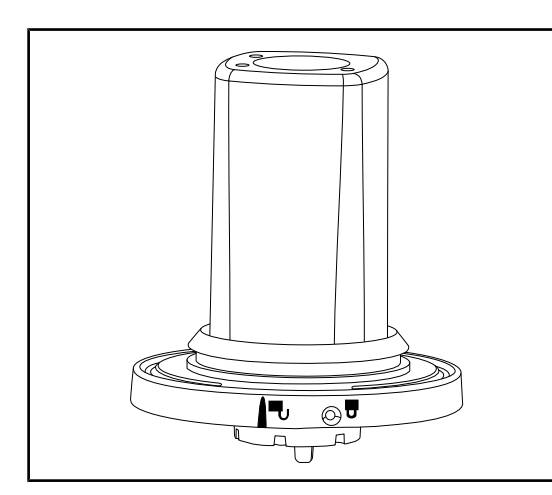

Şek. 20: Kamera OHDII FHD QL VP01

Quick lock sistemi sayesinde bir ameliyathaneden diğerine taşınabilen bu kamera, ameliyat ekibi için gerçek bir yardımcıdır. Eğitim aşamaları sırasında ameliyat bölgesinde serbestlik sağlayarak cerrahın el hareketlerin daha iyi takip etme ve ihtiyaçlarını önceden daha iyi tahmin etme olanağı verir ve cerrahi işlemlerin akıcılığını iyileştirirler. Sadece önceden video kabloları çekilmiş bir lamba başlığı üzerine yerleştirilir.

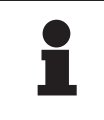

### Bilgi

Kablolu bir kamera yerleştirmeden önce, lamba başlığının etiketine bakarak lamba başlığının önceden video kablosu ile donatılmış olduğundan emin olun. Üzerinde "VP" ibaresi olmalıdır. Eğer kamera önceden video kablosuyla donatılmamış bir lamba başlığının üzerine yerleştirilirse, kamera algılanır ancak videonun görüntü-lenmesi mümkün olmaz.

#### Kablosuz sistemli kamera: OHDII FHD QL AIR03 E/U

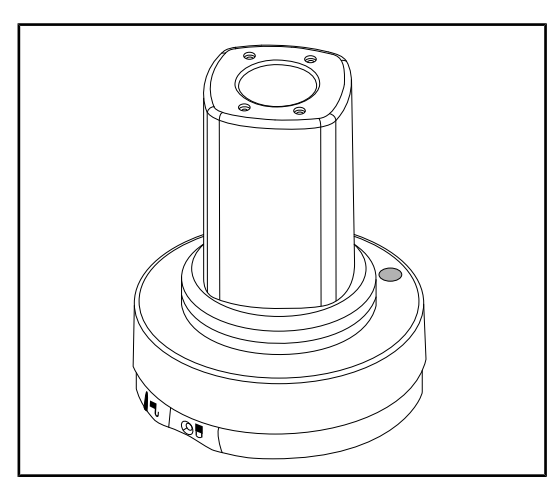

Quick Lock sistemi sayesinde bir ameliyathaneden diğerine taşınabilen bu kamera, ameliyat ekibi için gerçek bir yardımcıdır. Eğitim aşamaları sırasında ameliyat bölgesinde serbestlik sağlayarak cerrahın el hareketlerin daha iyi takip etme ve ihtiyaçlarını önceden daha iyi tahmin etme olanağı verir ve cerrahi işlemlerin akıcılığını iyileştirirler.

Şek. 21: OHDII FHD QL AIR03 E/U Kamera

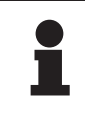

# Bilgi

Kablosuz sistemin teknik özelliklerini öğrenmek için ürünle birlikte verilen kullanma kılavuzunu veya tedarikçinin sitesindeki eksiksiz kılavuzu inceleyeniz.

#### Kamera SC430-PTR

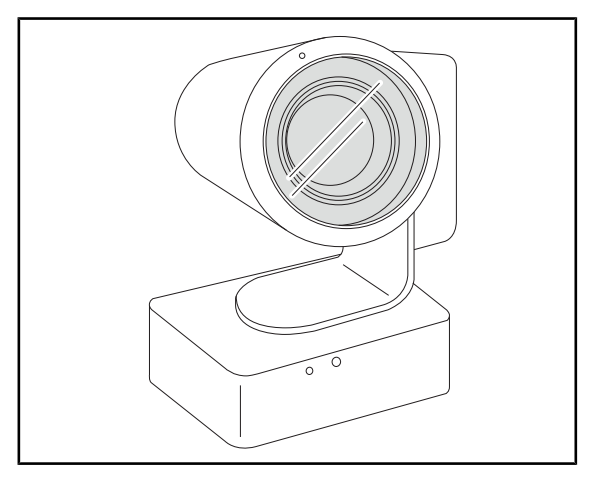

Şek. 22: Kamera SC430-PTR

Bu kamera KAMERA TUTUCU PLAKA üzerine monte edilebilir. Cerrahın hareketini daha iyi takip etme ve ihtiyaçlarını daha içi önceden tahmin etme olanağı verir. Ameliyat bölgesini serbest bırakarak eğitim safhalarında operasyon akışkanlığı iyileştirme olanağı verir.

#### 1.6.3.2 Elçek taşıyıcı

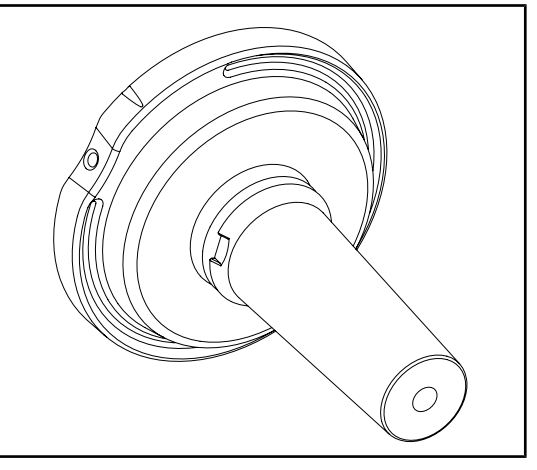

Şek. 23: Sterilize edilebilir STG PSX elçek için taşıyıcı

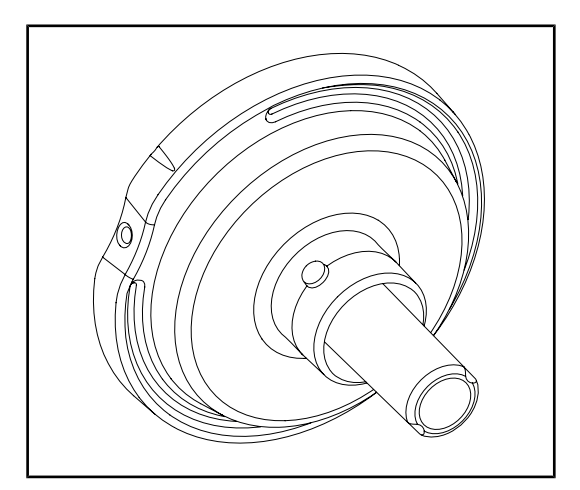

Bu elçek taşıyıcı Quick Lock sistemi aracılığı ile lamba başlığının ortasında konumlanır. Sterilize edilebilir bir STG PSX elçek takılmaya yöneliktir.

Bu elçek taşıyıcı Quick Lock sistemi aracılığı ile lamba başlığının ortasında konumlanır. Sterilize edilebilir bir STG HLX elçek takılmaya yöneliktir.

Şek. 24: Sterilize edilebilir STG HLX elçek için taşıyıcı

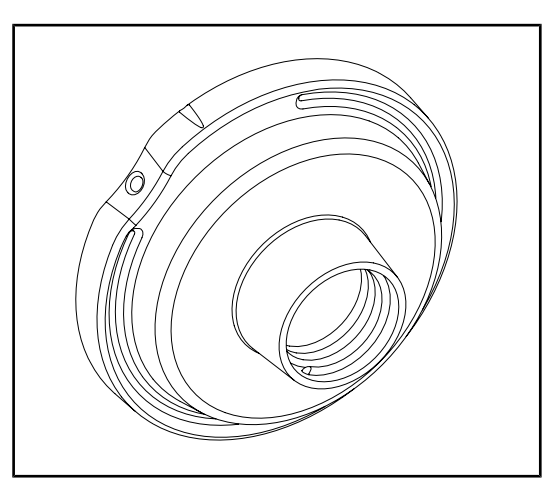

Şek. 25: Atılabilir elçek için adaptör

Atılabilir elçek için olan bu adaptör Quick Lock sistemi aracılığı ile lamba başlığının ortasında konumlanır. Devon® veya Deroyal® tipi bir atılabilir elçek takılmaya yöneliktir.

#### 1.6.3.3 LMD\* (sadece Volista VSTII üzerinde)

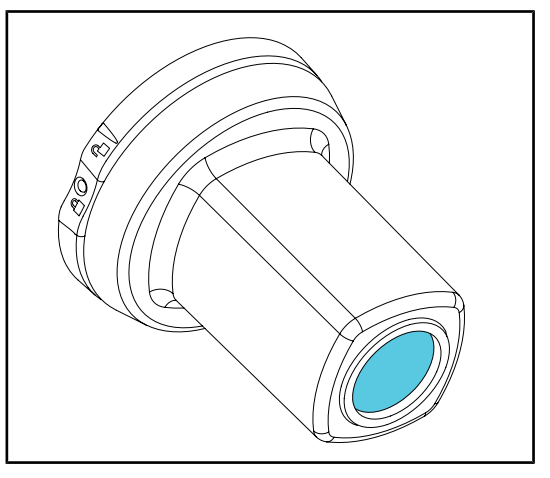

LMD sistemi (Luminance Management Device) cerrahın gözünün algıladığı aydınlatmayı regüle eder. Bu yenilik optimal bir görüş keskinliğini korumak ve aydınlatmanın değişmesi halinde görüşün adaptasyon problemlerini ortadan kaldırmak için tasarlanmıştır. Böylece cerrahın loş çukurluklara baktığında açık renkli dokulardaki gibi aynı aydınlatma seviyesine sahip olması sağlanır.

Şek. 26: LMD modülü

#### 1.6.3.4 Kurşun ekranlar

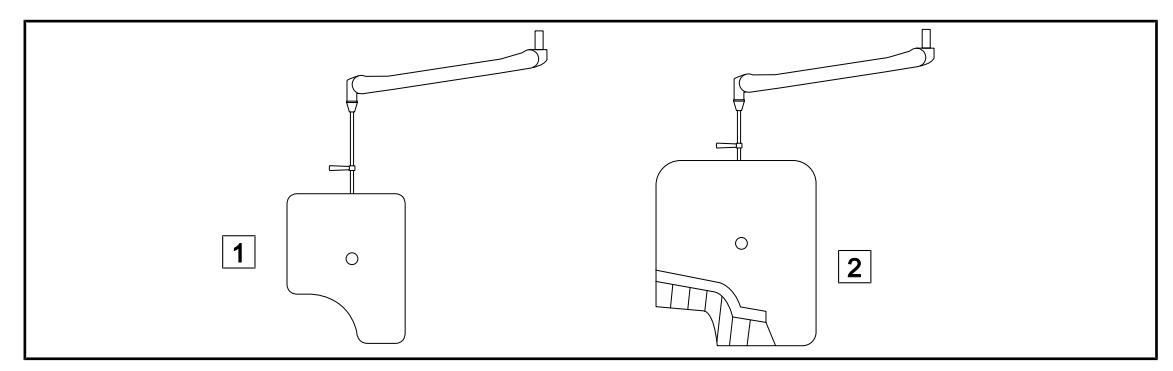

Şek. 27: Kurşun ekranlar

1 Radyo koruma katmanı olmayan kurşun ekranlar 2 Radyo koruma katmanı olan kurşun ekranlar

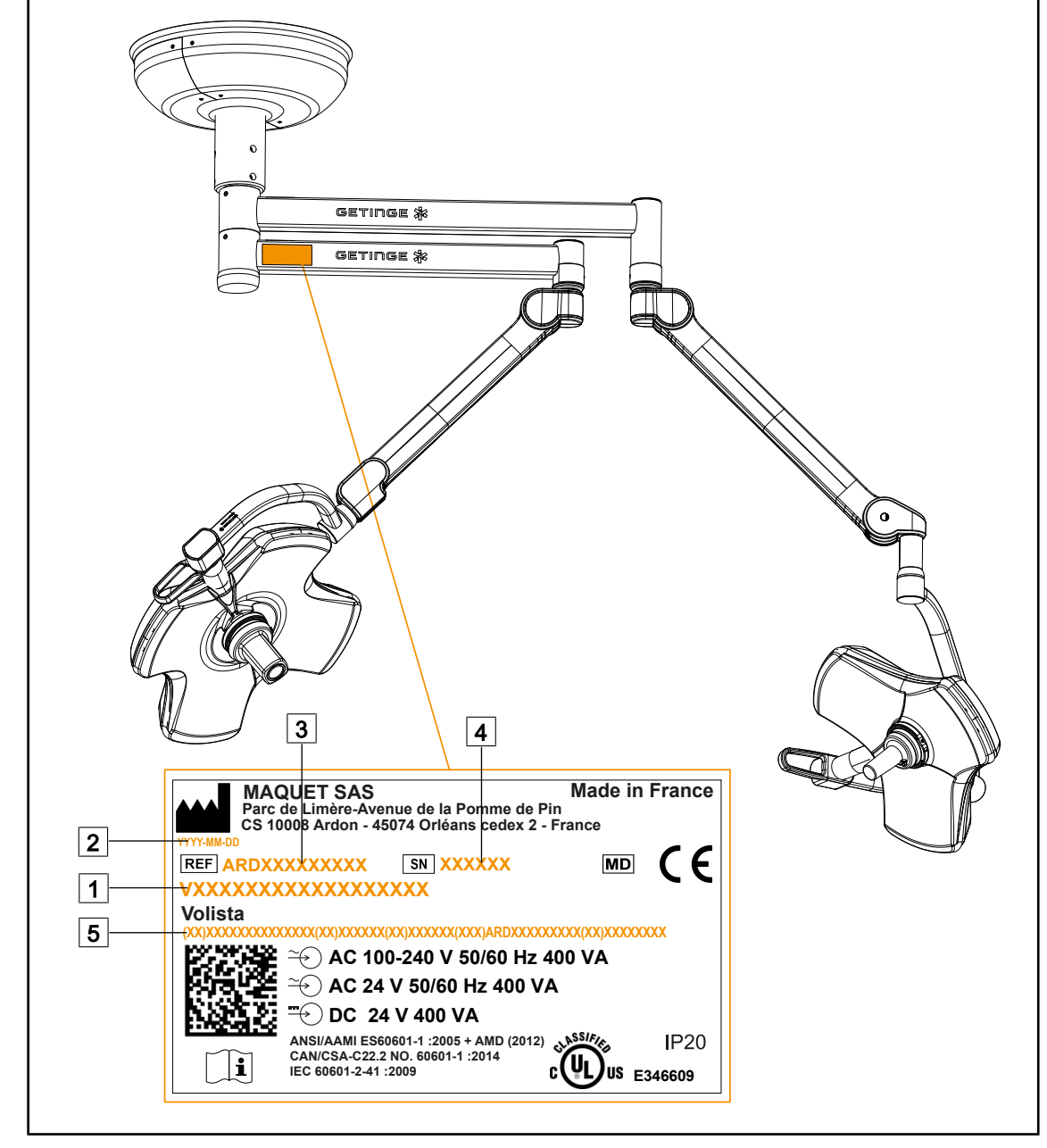

# 1.7 Düzenek tanımlama etiketi

Şek. 28: Tanımlama etiketi

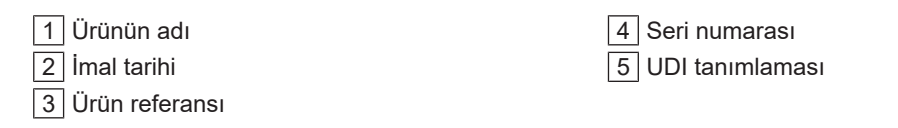

# 1.8 Uygulanan normlar

Cihaz aşağıdaki standartların ve yönergelerin güvenlik gerekliliklerine uygundur:

| Referans                                                                                                    | Açıklama                                                                                                    |
|----------------------------------------------------------------------------------------------------|----------------------------------------------------------------------------------------------------|
| IEC<br>60601-1:2005+AMD1:2012+AMD2:2020<br>ANSI/AAMI ES60601-1:2005/A2:2021<br>CAN/CSA-C22.2 No. 60601-1:14/A2:2022<br>EN 60601-1:2006/A1:2013/A2:2021 | Elektro-medikal cihazlar – Bölüm 1: Temel güvenlik<br>ve önemli performanslar için genel gereklilikler                                                                              |
| IEC 60601-2-41:2021<br>EN IEC 60601-2-41:2021                                                                                                    | Elektro-medikal cihazlar – Bölüm 2-41: Cerrahi aydın-<br>latmalar ve teşhis aydınlatmalarının güvenliği için ö-<br>zel gereklilikler                                                |
| IEC 60601-1-2:2014+AMD1:2020<br>EN 60601-1-2:2015/A1:2021                                                                                              | Elektro-medikal cihazlar – Bölüm 1-2: Genel güvenlik<br>gereklilikleri – Tamamlayıcı standart: Elektromanyetik<br>parazitler – Gereklilikler ve testler                             |
| IEC<br>60601-1-6:2010+AMD1:2013+AMD2:2020<br>EN 60601-1-6:2010/A1:2015/A2:2021                                                                         | Elektro-medikal cihazlar – Bölüm 1-6: Temel güvenlik ve<br>önemli performanslar için genel gereklilikler – Tamamla-<br>yıcı standart: Kullanıma uygunluk                            |
| IEC 60601-1-9:2007+AMD1:<br>2013+AMD2:2020<br>EN 60601-1-9:2008/A1:2014/A2:2020                                                                        | Elektrikli tıbbi cihazlar – Bölüm 1-9: Temel güvenlik<br>ve önemli performanslar için genel gereklilikler – Te-<br>minat standardı: Çevre dostu bir tasarım için gerekli-<br>likler |
| IEC 62366-1:2015+AMD1:2020<br>EN 62366-1:2015/A1:2020                                                                                                  | Tıbbi cihazlar – Bölüm 1: Kullanıma uygunluk mühen-<br>disliğinin tıbbi cihazlara uygulanması                                                                                       |
| IEC 62304:2006+AMD1:2015<br>EN 62304:2006/A1:2015                                                                                                    | Tıbbi cihazların yazılımları - Yazılım ömür döngüsü<br>süreci                                                                                                    |
| ISO 20417:2020<br>EN ISO 20417:2021                                                                                                    | Tıbbi cihazlar - Üretici tarafından sağlanacak bilgiler                                                                                                    |
| ISO 15223-1:2021<br>EN ISO 15223-1:2021                                                                                                    | Tıbbi cihazlar: - Üretici tarafından sağlanacak bilgiler-<br>le birlikte kullanılacak simgeler - Bölüm 1: Genel ge-<br>reklilikler                                                  |
| EN 62471:2008                                                                                                    | Lambaların ve lamba kullanan cihazların foto biyolojik<br>güvenliği                                                                                                    |
| IEC 62311:2019<br>EN 62311:2020                                                                                                    | Elektronik ve elektrikli ekipmanın, elektromanyetik a-<br>lanlara (0 Hz – 300 GHz) insan maruziyeti kısıtlama-<br>ları ile ilgili olarak değerlendirilmesi                          |
| Yönetmelik 384/2020                                                                                                    | INMETRO Sertifikasyon - Sağlık Takip sistemi kapsa-<br>mındaki ekipmanlar için uygunluk değerlendirme ge-<br>reklilikleri                                                           |

Tab. 3: Ürüne ilişkin kurallara uygunluk

Kalite yönetimi:

| Referans                  | Yıl          | Açıklama                                                                                                    |  |
|---------------------------|--------------|----------------------------------------------------------------------------------------------------|--|
| ISO 13485<br>EN ISO 13485 | 2016<br>2016 | ISO 13485:2016<br>EN ISO 13485:2016<br>Tıbbi cihazlar - Kalite yönetim sistemleri - Yönetmelik amaçları-<br>na uygun gereklilikler                                               |  |
| ISO 14971<br>EN ISO 14971 | 2019<br>2019 | <ul> <li>ISO 14971:2019</li> <li>EN ISO 14971:2019</li> <li>Tıbbi cihazlar - Risk yönetiminin tıbbi cihazlara uygulanmas</li> </ul>                                              |  |
| 21 CFR Kısım 11           | 2023         | Başlık 21Gıda ve İlaçlar<br>Bölüm I-Gıda ve İlaç İdaresi Sağlık ve İnsan Hizmetleri De-<br>partmanı<br>Alt Bölüm A – Genel<br>KISIM 11 - Elektronik kayıtlar, elektronik imzalar |  |
| 21 CFR Kısım 820          | 2020         | Başlık 21Gıda ve İlaçlar<br>Bölüm I-Gıda ve İlaç İdaresi Sağlık ve İnsan Hizmetleri De-<br>partmanı<br>Alt bölüm H – Tıbbi Cihazlar<br>KISIM 820 - Kalite Sistemi Yönetmeliği    |  |

Tab. 4: Kalite yönetimi kurallarına uygunluk

Çevresel normlar ve yönetmelikler:

| Referans                             | Yıl  | Açıklama                                                                                                    |  |
|--------------------------------------|------|----------------------------------------------------------------------------------------------------|--|
| 2011/65/EU sayılı Yöner-<br>ge       | 2011 | Elektrikli ve elektronik donanımlarda belli tehlikeli maddelerin kullanımının sınırlandırılması                                                                       |  |
| 2015/863/EU sayılı Yö-<br>nerge      | 2015 | Avrupa Parlamentosu ve Konseyinin sınırlamaya tabi maddeler-<br>le ilgili 2001/65/UE sayılı yönergesini tadil eden Yönerge                                            |  |
| 2016/585/EU sayılı Yö-<br>nerge      | 2016 | Medikal cihazlarda kurşun, kadmiyum, hekzavalan krom ve PB-<br>DE'ler için muafiyet                                                                                   |  |
| 2017/2102 sayılı Yöner-<br>ge        | 2017 | Elektrikli ve elektronik donanımlarda belli tehlikeli maddelerin<br>kullanımının sınırlandırılması                                                                    |  |
| IEC 63000                            | 2022 | Elektrikli ve elektronik ürünleri tehlikeli maddelerin kısıtlanması-<br>na karşı değerlendirmeye yönelik teknik doküman                                               |  |
| 1907/2006 sayılı Yönet-<br>melik     | 2006 | Kimyasal Maddelerin tescili, değerlendirilmesi ve ruhsatlan-<br>dırılması ile bu maddeler için geçerli kısıtlamalar                                                   |  |
| ABD Kaliforniya teklifi<br>65 Yasası | 1986 | 1986 Tarihli Güvenle İçme Suyu ve Toksik Uygulama Yasası                                                                                                    |  |
| Yönerge 2018/851                     | 2018 | Atıklara ilişkin 2008/98/EC sayılı Direktifi tadil eden Direktif                                                                                                    |  |
| 94/62/EU sayılı Yöner-<br>ge         | 1994 | Ambalajlama ve Atık yönetimi                                                                                                    |  |
| SJ/T 11365-2006                      | 2006 | Elektronik Bilişim Ürünlerinden kaynaklı Kirlilik Kontrolü için<br>İdari Önlem Çin RoHS (Restriction of Hazardeous Substan-<br>ces-Tehlikeli Maddelerin Kısıtlanması) |  |

Tab. 5: Çevresel normlar ve yönetmelikler

| Ülke              | Referans                           | Yıl  | Açıklama                                                                                                    |
|-------------------|------------------------------------|------|----------------------------------------------------------------------------------------------------|
| Arjantin          | 2318/2002 Sayılı<br>Kural          | 2002 | Ulusal Tıbbi İlaç, Besin ve Teknoloji Yönetimi -<br>Tıbbi ürünlerin tescili - Yönetmelik                                                                    |
| Avustralya        | TGA 236-2002                       | 2021 | Terapötik Ürünler (Tıbbi Cihazlar) 2002 Yönetme-<br>likleri. Tüzük No. 236, 2002 Terapötik Ürünler Ya-<br>sası 1989 kapsamında üretildi                     |
| Brezilya          | RDC 665/2022                       | 2022 | Medikal Cihazlar için İyi Üretim Uygulamaları ve<br>İn Vitro Diagnostik Medikal Cihazlar                                                                    |
| Brezilya          | RDC 751/2022                       | 2022 | Tıbbi cihazların risk sınıflandırması, bildirim ve ka-<br>yıt yönetimi ile etiketleme gereklilikleri ve kullanım<br>talimatları                             |
| Kanada            | SOR/98-282                         | 2023 | Tıbbi Cihaz Yönetmelikleri                                                                                                    |
| Çin               | Yönetmelik no.<br>739              | 2021 | Tıbbi Cihazların Denetimi ve Yönetimi hakkında<br>Yönetmelik                                                                                                |
| AB                | 2017/745/EU sa-<br>yılı Yönetmelik | 2017 | Tıbbi Cihaz Yönetmelikleri                                                                                                    |
| Japonya           | MHLW Kararna-<br>mesi: MO n°169    | 2021 | Tıbbi Cihazlar ve In-Vitro Tanı Amaçlı Cihazların<br>Üretim Kontrolü ve Kalite Kontrol Standartlarına İ-<br>lişkin Bakanlık Kararnamesi                     |
| Güney Kore        | 14330 sayılı Yasa                  | 2016 | Tıbbi Cihaz Yasası                                                                                                    |
| Güney Kore        | 27209 sayılı Ka-<br>rarname        | 2016 | Tıp Yasası Yürürlük Kararnamesi                                                                                                    |
| Güney Kore        | Kural 1354                         | 2017 | Tıp Yasası Yürürlük Kuralı                                                                                                    |
| İsviçre           | RS (Odim)<br>812.213               | 2020 | 1 Temmuz 2020 tarihli Tıbbi Cihazlar Kararname-<br>si (MedDO)                                                                                               |
| Tayvan            | TPAA<br>2018-01-31                 | 2018 | Tayvan Eczacılık Yasası                                                                                                    |
| Birleşik Kırallık | Yasa                               | 2021 | Tıbbi Cihaz Yönetmelikleri 2002 n°618                                                                                                    |
| ABD               | 21CFR Kısım 7                      | 2023 | Başlık 21Gıda ve İlaçlar<br>Bölüm I-Gıda ve İlaç İdaresi Sağlık ve İnsan Hiz-<br>metleri Departmanı<br>Alt Bölüm A – Genel<br>KISIM 7 - Uygulama politikası |
| ABD               | 21CFR Alt bölüm<br>H               | -    | Başlık 21Gıda ve İlaçlar<br>Bölüm I-Gıda ve İlaç İdaresi Sağlık ve İnsan Hiz-<br>metleri Departmanı<br>Alt bölüm H – Tıbbi Cihazlar                         |

Tab. 6: Ürüne ilişkin standartlara uygunluk

#### Diğer bilgiler (Sadece Çin Halk Cumhuriyeti için)

 Diger Unglier (Sadece Çin Haik Cummuryeti Için)

 产品名称:手术无影灯

 规格型号:STANDOP VOLISTA 600, STANDOP VOLISTA 400

 SN 序列号:见英文标签 生产日期:见英文标签

 使用期限:10年

 注册证号:国械注进 20142015956

 产品技术要求编号:国械注进 20142015956

 注册人/生产企业名称:Maquet SAS 迈柯唯股份有限公司

 注册人/生产企业名称:Maquet SAS 迈柯唯股份有限公司

 注册人/生产企业住所:Parc de Limère Avenue de la Pomme de Pin CS 10008 Ardon 45074 Orléans Cedex 2- FRANCE

 生产地址:Parc de Limère Avenue de la Pomme de Pin CS 10008 Ardon 45074 Orléans Cedex 2- FRANCE

 注册人/生产企业联系方式:+33 (0) 2 38 25 88 88

 代理人:迈柯唯(上海)医疗设备有限公司

 代理人住所:中国(上海)自由贸易试验区美盛路 56 号 2 层 227 室

 代理人电话:800 820 0207

 其他内容详见说明书

# 1.9 Öngörülen kullanım hakkında bilgiler

## 1.9.1 Öngörülen kullanım

VOLISTA serisi cerrahi, teşhis veya tedavi işlemleri sırasında hastanın vücudunu aydınlatmak için tasarlanmıştır.

### 1.9.2 Yönlendirmeler

VOLISTA ürün gamı, özel ışık gerektiren her tür cerrahi tedavi veya muayenede kullanım için tasarlanmıştır.

## 1.9.3 Öngörülen kullanıcı

- Bu donanım sadece işbu talimat hakkında bilgi sahibi olan bir medikal personel tarafından kullanılmalıdır.
- Donanımın temizliği yetkin bir personel tarafından yapılmalıdır.

### 1.9.4 Uygun olmayan kullanım

- Operasyonun kesintiye uğraması hastanın hayatı için tehlike oluşturuyorsa, küçük aydınlatma sistemi (aydınlatma başlığı) olarak kullanın.
- Hasarlı bir ürünün kullanılması (örn: bakım yapılmaması).
- Profesyonel sağlık bakım ortamı dışında bir yerde kullanım (örn: evde bakım).
- Kameranın bir ameliyat sırasında bir yardımcı olarak veya bir teşhis koymak için kullanılması.
- Bir ekran veya bir kamera dışındaki bir donanımı taşırken ekran desteğinin veya kamera desteğinin kullanılması.
- Tavsiyelere göre çok ağır veya büyük bir ekranın montajı.

### 1.9.5 Kontrendikasyonu

Bu ürünün herhangi bir kontrendikasyonu yoktur.

# 1.10 Temel performans

Volista ameliyat aydınlatmasının temel performansı aydınlatmaya bağlı olan termal enerjiyi sınırlandırarak aydınlatmayı ameliyat alanı yönünde vermektir.

## 1.11 Klinik yarar

Ameliyat ve muayene aydınlatmaları invasiv ve non-invasiv tedavi veya teşhisin tamamlayıcısı olarak kabul edilmekte ve cerrahlara ve bakım personeline optimal bir görüş imkanı vermek için vazgeçilmezdir.

Cerrahi ve muayene işlemleri sırasında sağladıkları yardım dolaylı klinik yararlarını kanıtlamaktadır. LED esaslı cerrahi aydınlatmalar diğer teknolojilere oranla birçok koza sahiptir (örn: akkor).

Bunların kullanılması uygun olduğunda:

- İşiği cerrahların ve bakım personelinin ihtiyacı olduğu yere yayarken çıkan sıcaklığı da azaltarak çalışma alanının konforunu ve de görsel performansı artırırlar.
- Medikal personel,n cerrahi veya teşhis işlemine odaklanmasına imkan veren bir gölge yönetimi sağlarlar.
- İşlemler sırasında kısmı sönme risklerini azaltarak daha iyileştirilmiş bir ömür süresi sunarlar.
- Tüm kullanım süresince sabit bir aydınlatma verirler.
- Aydınlatılan farklı dokuların kesin renklerini ortaya çıkartırlar.

# 1.12 Garanti

Ürünün garanti şartları için yerel Getinge temsilcisi ile iletişime geçiniz.

# 1.13 Ürünün ömrü

Ürünün öngörülen kullanım ömrü 10 yıldır.

Bu kullanım ömrü sterilize edilebilir elçekler gibi sarf malzemeleri için geçerli değildir.

Bu 10 yıllık kullanım ömrü, eğitimli ve Getinge tarafından onaylanmış personel tarafından yıllık periyodik kontrollerin yapılması şartıyla geçerlidir, bkz.Bakım [» Sayfa 106]. Bu süreden sonra cihaz hala kullanımda ise cihazın güvenliğini daimi olarak garanti etmek amacıyla, eğitimli ve Getinge tarafından onaylanmış bir personel tarafından incelenmesi gerekmektedir.

# 1.14 Çevresel etkiyi azaltmak için talimatlar

Çevre üzerindeki etkisini sınırlandırırken düzeneği optimal bir şekilde kullanmak için, uyulacak bir kaç kural şunlardır:

- Enerji tüketimini azaltmak için kullanılmadığı zaman düzeneği kapatın.
- lşık düzeyini yükselterek kötü konumlandırmayı telafi etmeye ihtiyaç duymamak için düzeneği doğru konumlandırın.
- Tanımlı bakım vadelerini, çevre üzerindeki etki seviyesini en düşük tutacak şekilde takip edin.
- Atıkların işlenmesine ve düzeneğin geri dönüşümüne ilişkin sorular için Atık yönetimi [>> Sayfa 118] bölümüne bakın.

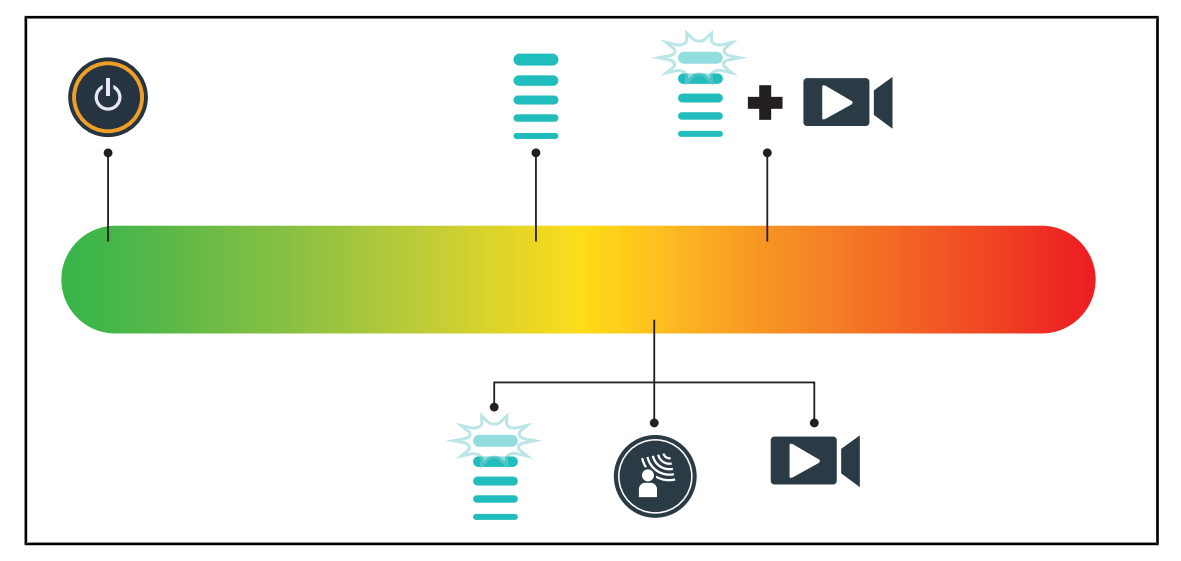

Enerjiyi gereksiz yere tüketmemek için seçenekleri akıllıca kullanın:

Şek. 29: Düzeneğin kullanım sırasındaki elektrik tüketimi

# Bi

Bilgi

Düzeneğin enerji tüketimleri Bölüm 9.2 Elektriksel Özellikler'de belirtilmiştir. Düzenek RoHS normlarına (bkz Tablo 5) ve Reach yönetmeliğine uygun olarak tehlikeli maddeler içermez.

# 2 Güvenliğe bağlı bilgiler

# 2.1 Çevresel şartlar

#### Taşıma ve depolamadaki ortam şartları

| Ortam sıcaklığı  | -10 °C ila +60 °C    |
|------------------|----------------------|
| Bağıl nem        | %20 ila %75          |
| Atmosfer basıncı | 500 hPa ila 1060 hPa |

Tab. 7: Taşıma/depolama ortam şartları

#### Kullanma ortamı şartları

| Ortam sıcaklığı  | +10 °C ila +40 °C    |
|------------------|----------------------|
| Bağıl nem        | %20 ila %75          |
| Atmosfer basıncı | 500 hPa ila 1060 hPa |

Tab. 8: Kullanma ortamı şartları

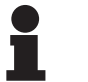

Bilgi

Elektromanyetik ortamlarda çalışmaya ilişkin bilgiler için bakınız CEM beyanı

# 2.2 Güvenlik talimatları

## 2.2.1 Ürünün güvenli kullanımı

# 🚹 Uyari!

Yaralanma riski

Çok çabuk boşalan bir batarya bir lamba başlığının bir ameliyat sırasında sönmesine yol açabilir.

Bataryanın otonomisini tahmin etmek için otonomi testini aylık olarak yapın. Çalışmama durumda Getinge teknik servisi ile temas kurun.

# 

Doku reaksiyon riski

Bazı dalga boyları yaydığından, ışık kimi patolojiler için uygun olmayan bir enerji olabilir.

Kullanıcı aydınlatmanın UV ve/veya kızılötesi ışınları tolere etmeyen ve de foto hassas kişiler üzerinde kullanılma risklerini bilmelidir.

Müdahaleden önce aydınlatmanın bu tip patoloji ile uyumlu olduğundan emin olun.

## UYARI!

Dokuların kuruma veya yanma riski

lşık, özellikle birden fazla lamba başlığından gelen ışık huzmelerinin üst üste gelmesi veya uzun süreli müdahalelerde hastada yaralanmalara (deride kuruma, retinanın yanması) neden olabilecek bir enerjidir.

Kullanıcı, açık yaraların çok şiddetli bir ışık kaynağına maruz kalmasına bağlı riskleri bilmelidir. Kullanıcı çok dikkatli olmalı ve aydınlatma seviyesini söz konusu müdahale ve hastaya göre, özellikle uzun bir müdahalede uygun şekilde ayarlamalıdır.

## UYARI!

#### Yanık riski

Bu düzenek patlamaya dayanıklı değildir. Normal zamanda tehlikesiz olabilecek kıvılcımlar oksijen bakımından zengin atmosferlerde yangına sebep olabilirler.

Düzeneği yanıcı gaz veya oksijen bakımından zengin ortamlarda kullanmayın.

### UYARI!

Yaralanma/enfeksiyon riski Hasarlanmış bir düzeneğin kullanılması kullanıcı için bir yaralanma riski veya hastada bir enfeksiyon riski yaratabilir.

Hasarlanmış bir düzeneği kullanmayın.

### 2.2.2 Elektrik

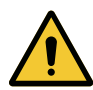

#### UYARI! Elektriklenme riski

Kurulum, bakım veya sökme işlemleri hakkında eğitilmemiş bir kişi yaralanma veya elektriklenme risklerine maruz alır.

Cihazın veya cihaz bileşenlerinin kurulumu, bakımı ve sökülmesi bir Getinge teknisyeni veya Getinge tarafından eğitilmiş bir servis teknisyeni tarafından yapılmalıdır.

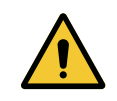

# Uyari!

Yaralanma riski

İşlemin tam ortasında bir elektrik kesintisi halinde, aydınlatma lamba başlıkları, eğer bir yedek sistemine sahip değillerse, sönerler.

Hastane medikal kullanıma has mahallerin kullanılması hakkında yürürlükte olan normlara uygun ve yedek bir elektrik besleme sistemine sahip olmalıdır.

### 2.2.3 Optikler

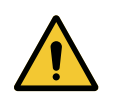

# Uyari!

Yaralanma riski Bu ürün tehlikeli olabilecek optik radyasyon yaymaktadır. Gözlerde hasara yol açabilir.

Kullanıcı, cerrahi aydınlatma ışığına sürekli olarak bakmamalıdır. Yüze yapılan operasyonlarda, hastanın gözleri korunmalıdır.

### 2.2.4 Enfeksiyon

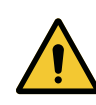

UYARI! Enfeksiyon riski Bir teknik çalışma veya temizlik işlemi, ameliyat alanının enfeksiyonuna yol açabilir. Hastanın yanında herhangi bir teknik çalışma veya temizlik işlemi yapmayın.
3

#### Kontrol ara yüzü 3

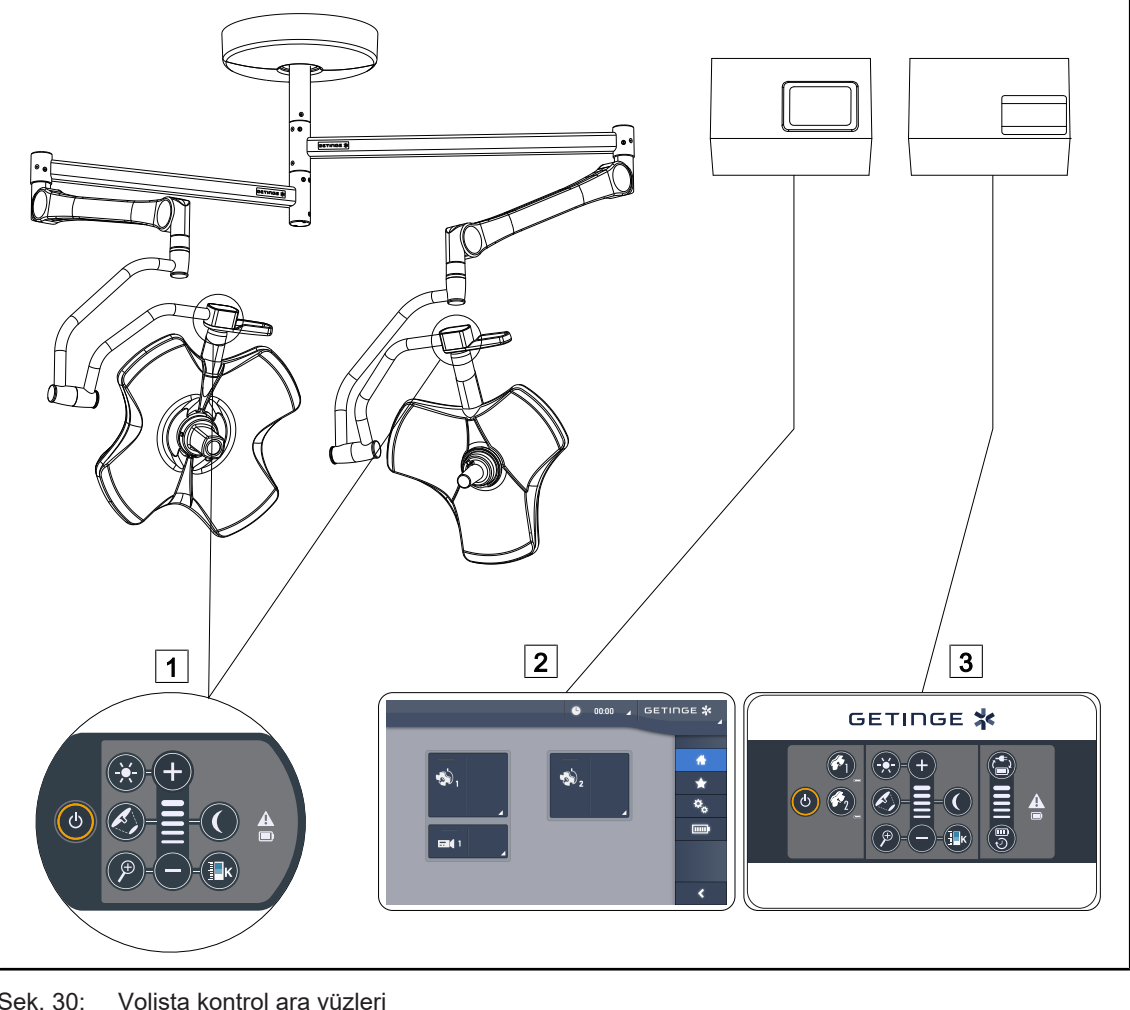

Şek. 30: Volista kontrol ara yüzleri

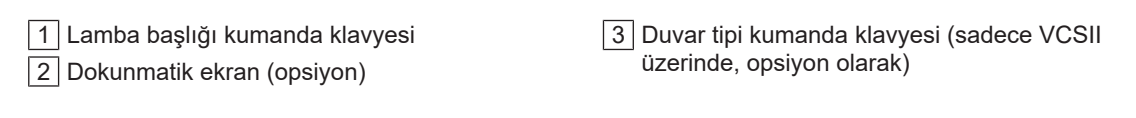

# Bilgi

Aydınlatmaya entegratör tipi bir dış kumanda donanımı ile kumanda etmek ve böylece aydınlatmanın çalışmasını diğer harici donanımlarla (laminar akış) birleştirmek de mümkündür. Daha fazla bilgi için, Getinge temsilcinizle temas kurun.

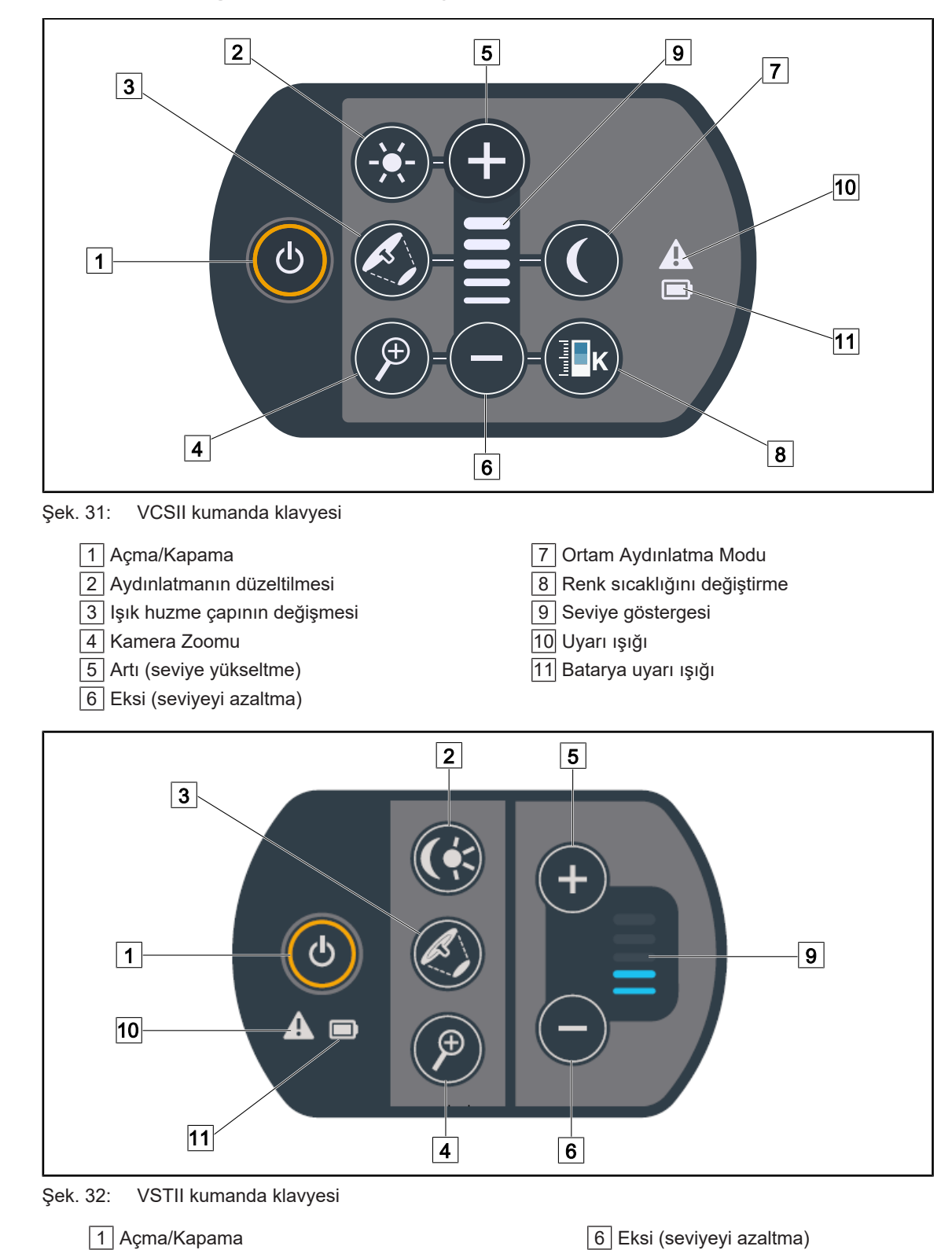

2 Aydınlatma ayarlama / Ortam Aydınlatması Modu

3 İşık huzme çapının değişmesi

4 Kamera Zoomu

5 Artı (seviye yükseltme)

# 3.1 Lamba başlığı kumanda klavyeleri

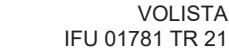

9 Seviye göstergesi

11 Batarya uyarı ışığı

10 Uyarı ışığı

3

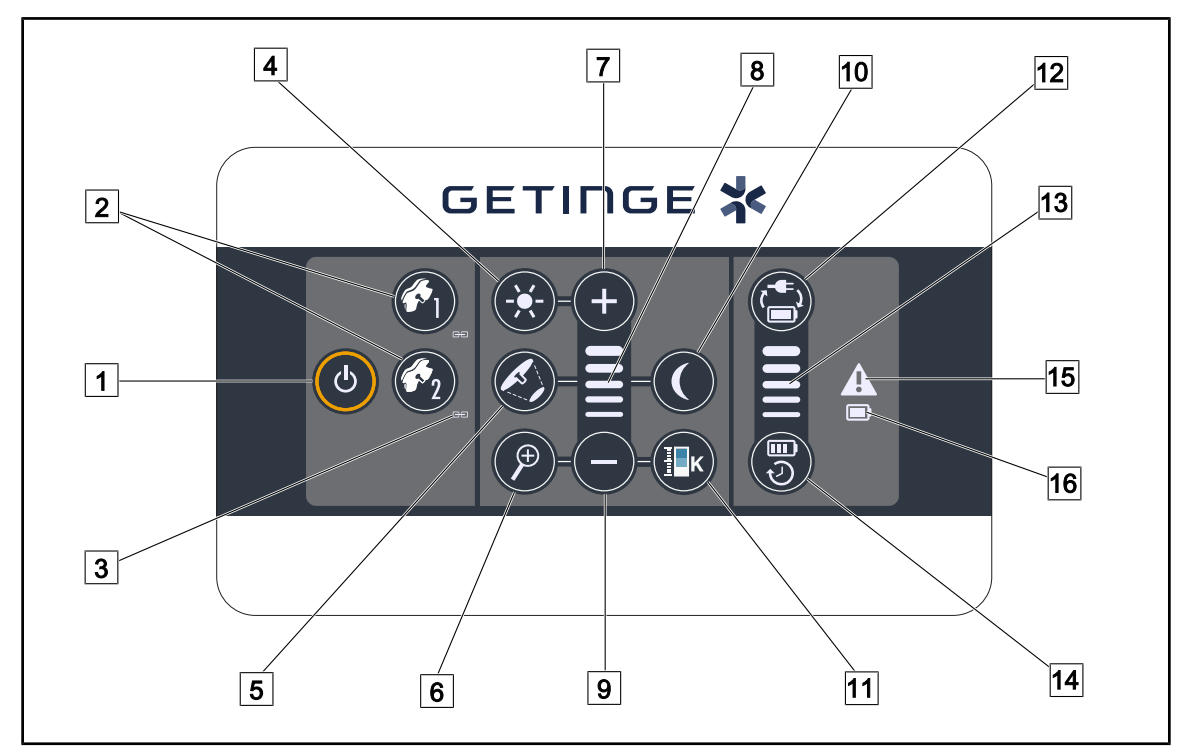

# 3.2 Duvar tipi kumanda klavyesi (sadece VCSII üzerinde)

Şek. 33: Duvar tipi kumanda klavyesi

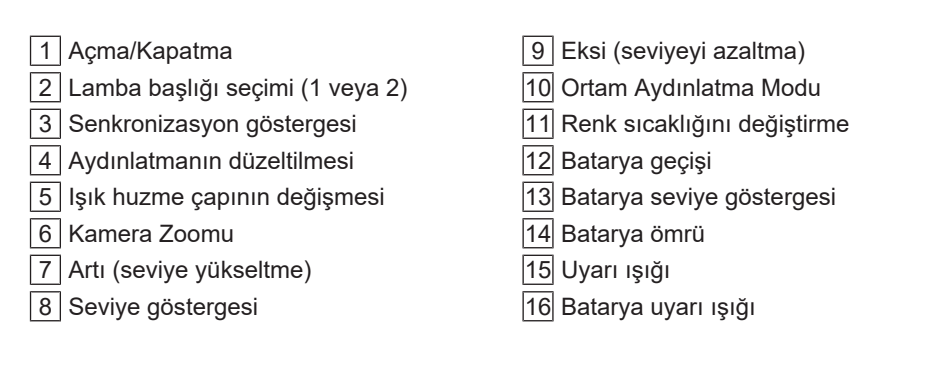

# 3.3 Dokunmatik ekran

|   | 🕒 00:00 🖌 GET | TINGE 🛠                    |
|---|---------------|----------------------------|
|   |               | ∠<br>*<br>*<br>*<br>*<br>* |
| 3 |               |                            |

Şek. 34: Dokunmatik kumanda ekranı

| <ol> <li>Durum çubuğu</li> <li>Menü çubuğu</li> </ol> | 3 Etkin bölge |
|-------------------------------------------------------|---------------|
| N° Tanımı                                             |               |

| 1 | Arıza göstergesinin, bataryalar göstergesinin, saatin, Maquet logosunun ve müşteri logosu-<br>nun görüntülendiği ekran bölgesi.        |
|---|----------------------------------------------------------------------------------------------------|
| 2 | Aşağıdaki çeşitli menülere erişme imkanı veren ekran bölgesi: Karşılama sayfası, sık kulla-<br>nılanlar, fonksiyonlar ve parametreler. |
| 3 | Düzeneğe kumanda etme imkanı veren ekran bölgesi.                                                                                      |

Tab. 9: Dokunmatik ekran bilgileri

#### Durum çubuğu

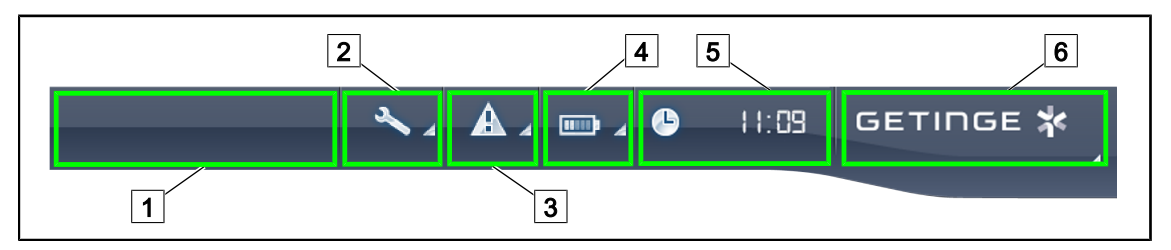

Şek. 35: Dokunmatik ekran durum çubuğu

| 1 Müşteri logosu (opsiyon) | 2 Bakım göstergesi      |
|----------------------------|-------------------------|
| 3 Arıza göstergesi         | 4 Bataryalar göstergesi |
| 5 Saat                     | 6 Getinge logosu        |

| N° | Tanımı                                                                                                    | Olası eylemler                                                                                                    |  |
|----|----------------------------------------------------------------------------------------------------|----------------------------------------------------------------------------------------------------|--|
| 1  | Müşteri logosu (opsiyon)                                                                                                    | 1                                                                                                    |  |
| 2  | Bir revizyon gerekliliğini belirtir                                                                                                    | Revizyonun silinme penceresine erişmek                                                                                                    |  |
|    | Sadece bakım halinde görünür                                                                                                    | için <b>Bakım göstergesi</b> tuşuna basın.                                                                                                    |  |
| 3  | Bir sistem arızasını belirtir.                                                                                                    | Arızaları görüntülemek için <b>Arıza</b>                                                                                                    |  |
|    | Sadece sistem arızası halinde görünür.                                                                                                    | <b>göstergesi</b> tuşuna basın.                                                                                                    |  |
| 4  | Bataryaların durumunu gösterir, daha fazla bil-<br>gi için Dokunmatik ekran üzerinde bulunan u-<br>yarı ışıkları [▶ Sayfa 99] bölümüne bakınız | Çeşitli bataryaların durumunu görüntüle-<br>mek için <b>Batarya göstergesi</b> tuşuna ba-<br>sın.                                                       |  |
|    | Sadece bir yedek sisteminin varlığı halinde gö-<br>rünür.                                                                                      |                                                                                                    |  |
| 5  | Saati gösterir                                                                                                    | Tarih ve saat ayarlarına erişmek için <b>Saat</b><br>tuşuna basın.                                                                                      |  |
| 6  | Getinge logosu                                                                                                    | Ürün bakımına ilişkin bilgilere erişmek için <b>Getinge logosu</b> üzerine basın.                                                                       |  |
|    |                                                                                                    | Getinge teknisyenlerine veya yetkin bir<br>personele ayrılmış olan bir menüye eriş-<br>mek için ikinci bir sefer <b>Getinge logosu</b><br>tuşuna basın. |  |

Tab. 10: Dokunmatik ekran durum çubuğu bilgileri

#### Menü çubuğu

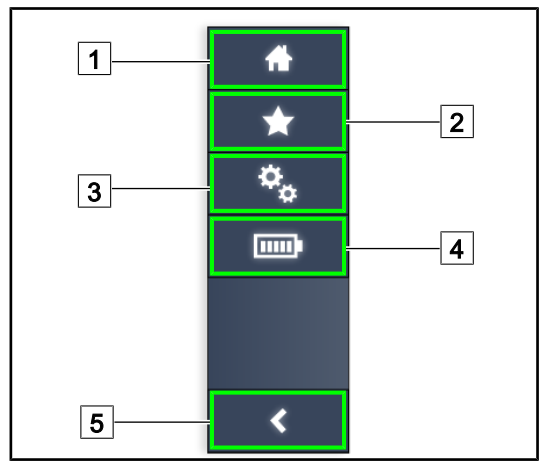

- 1 Karşılama sayfası
- 2 Sık kullanılanlar
- 3 Parametreler
- 4 Batarya testleri
- 5 Geri

Şek. 36: Dokunmatik ekran mönü çubuğu

| N° | Tanımı                                                             | Olası eylemler                                                                                                    |
|----|--------------------------------------------------------------------|----------------------------------------------------------------------------------------------------|
| 1  | Bilgilerin ve kumandaların tamamına erişime<br>imkanı veren sayfa. | Karşılama sayfası üzerine basılması kar-<br>şılama sayfasına dönme imkanı verir.                                             |
| 2  | Kullanıcı tarafından tanımlanan sık kullanılan-<br>lar.            | Sık kullanılanlar üzerine basılması önce-<br>den kaydedilmiş ayarların tamamını liste-<br>leyen sayfaya erişme imkanı verir. |
| 3  | Ayarlanabilir ayarlar ve yapılandırma ile ilgili<br>bilgiler       | <b>Ayarlar</b> tuşuna basılarak ayarlar ve yapı-<br>landırma bilgileri sayfasına erişilebilir.                               |
| 4  | Batarya testleri                                                   | Batarya Testleri tuşuna basılarak yedek testler sayfasına erişilebilir.                                                      |
| 5  | Geri                                                               | <b>Geri</b> üzerine basılması bir önceki ekrana<br>dönme imkanı verir.                                                       |

Tab. 11: Dokunmatik ekran durum çubuğu bilgileri

# 4

# 4 Kullanım

# 4.1 Günlük muayeneler

# Bilgi

Ürünün uygun bir şekilde kullanıldığından emin olmak için, eğitimli bir kişi tarafından günlük olarak görsel ve işlevsel muayenelerin yapılması gereklidir. Bu muayenelerin sonuçlarının tarih ve yapan kişinin imzasını taşıyan bir rapor haline getirilmesi tavsiye edilir.

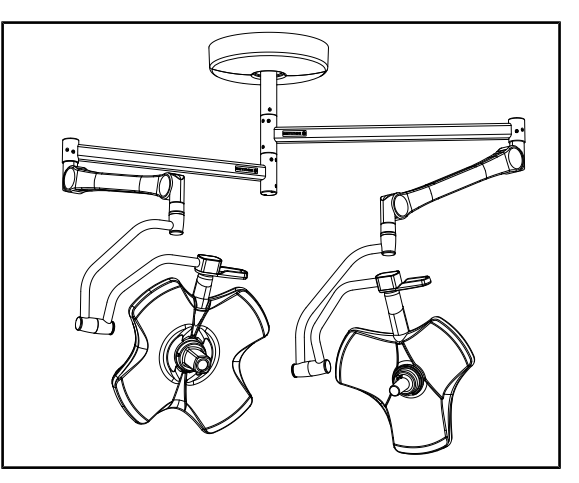

Şek. 37: Cihazın bütünlüğü

## Cihazın bütünlüğü

- 1. Cihazın darbeye maruz kalmadığını ve bozulma olmadığını kontrol edin.
- 2. Boya kalkması veya dökülmesi olmadığını kontrol edin.
- 3. Anormallik halinde teknik destek ile temas kurun.

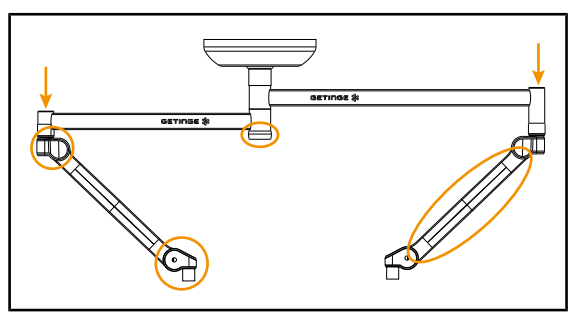

Şek. 38: Askı kapakları

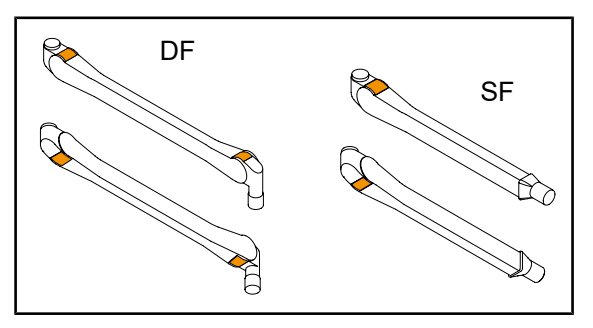

Şek. 39: Yaylı kolların metalik tırnakları

## Askı kapakları

- Yaylı kolların kapaklarının doğru konumlandırıldıklarını ve iyi durumda olduklarını kontrol edin
- Askı kapaklarının, merkez milinin altında bulunan da dahil, iyi takıldıklarını ve iyi durumda olduklarını kontrol edin.
- 3. Anormallik halinde teknik destek ile temas kurun.

#### Yaylı kolların metalik tırnakları

- 1. Yaylı kolların metalik tırnaklarının yuvalarının içinde olduklarını kontrol edin.
- 2. Anormallik halinde teknik destek ile temas kurun.

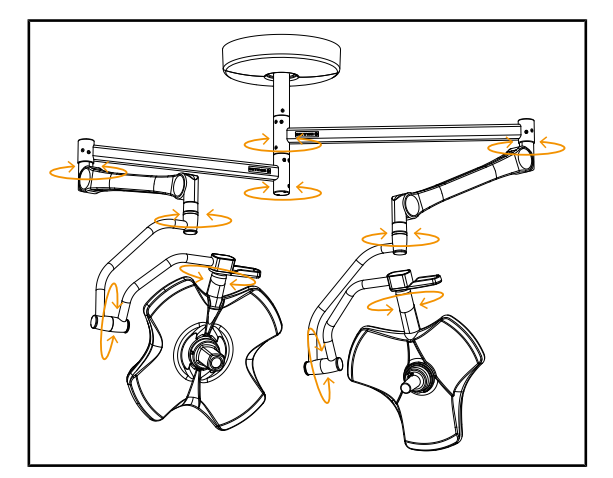

Şek. 40: Cihazın sabit durması/kayması

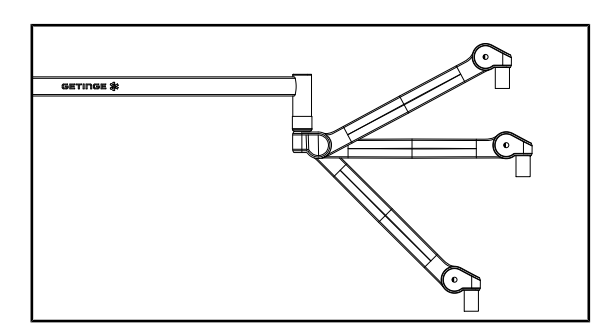

Şek. 41: Yaylı kol desteği

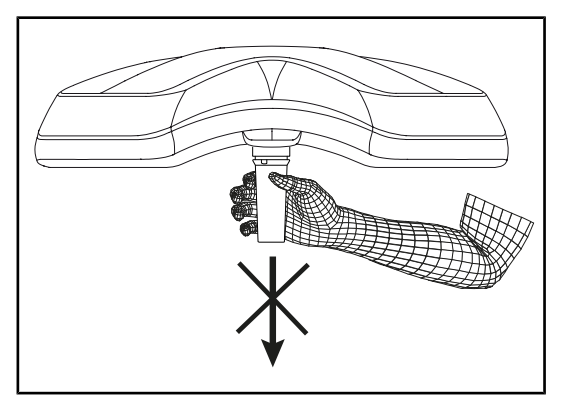

Şek. 42: Sterilize edilebilir elçek desteği

#### Cihazın sabit durması/kayması

- Uzatma kollarını, yaylı kolları ve kubbeleri döndürmek suretiyle birkaç hareket yaparak cihazı elle oynatın.
  - Tüm cihaz düzeneği kolayca ve sorunsuz olarak hareket etmelidir.
- 2. Cihazı birçok pozisyona getirin.
  - Cihazın tamamı önceden seçilmiş konumda kaymadan tutunmalıdır.
- 3. Anormallik halinde teknik destek ile temas kurun.

#### Yaylı kol desteği

- 1. Yaylı kolu alt dayamaya, sonra yatay pozisyona ve son olarak da üst dayamaya getirin.
- 2. Yaylı kolun bütün bu pozisyonlarda tutunduğunu kontrol edin.
- 3. Anormallik halinde teknik destek ile temas kurun.

#### Sterilize edilebilir elçek desteği

- 1. Elçek desteğini yerinden çıkartın
  - Çıkartma işleminin sorunsuz yapıldığını kontrol edin.
- 2. Desteği yeniden kubbenin üzerine takın.
  - Takma işleminin sorunsuz yapıldığını ve elçek desteğinin doğru olarak takıldığını kontrol edin.

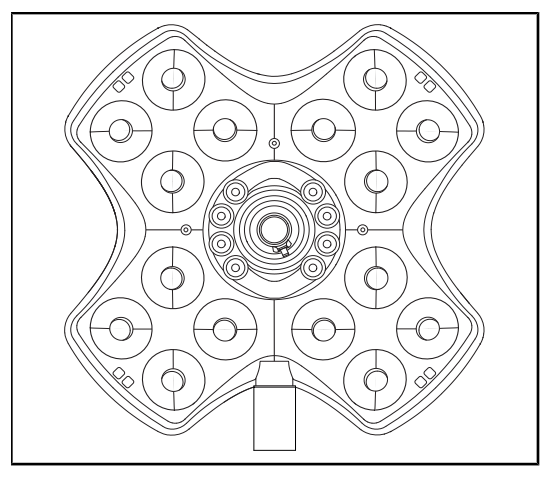

Şek. 43: LED'lerin çalışması

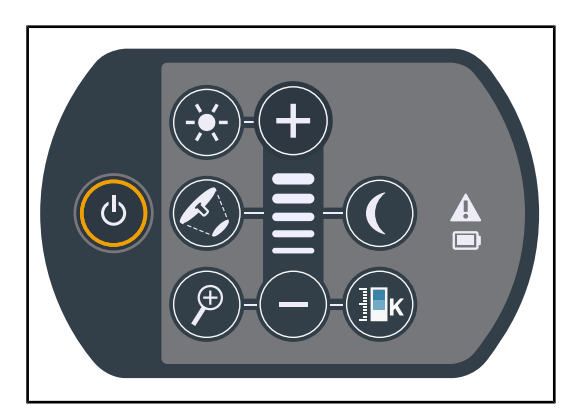

Şek. 44: Kumanda klavyesinin bütünlüğü

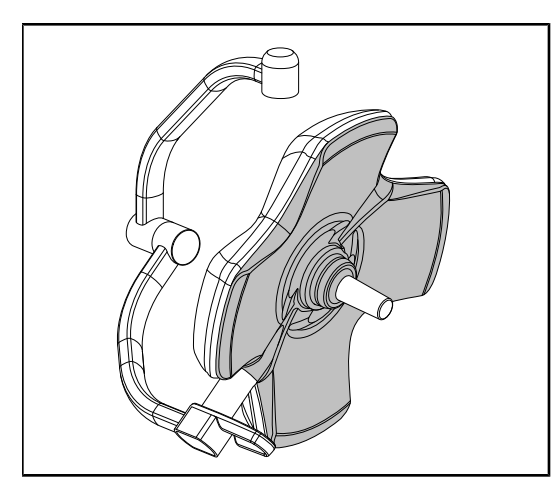

Şek. 45: Kubbenin alt yüzü

### LED'lerin çalışması

- 1. Aydınlatmayı yakmak için kubbe kumanda klavyesinin Açma/Kapama tuşuna basın.
- Kubbenin aydınlatma şiddetini minimumdan maksimuma ayarlayarak kubbe klavyesinin klavye komutlarına doğru cevap verdiğini kontrol edin.
  - Işık şiddeti seçilen seviyeye göre değişir.
- En büyük ışık huzmesi çapını seçerek aydınlatmayı yakın (bütün LED'lerin yanması için) Aydınlatmanın ayarlanması [>> Sayfa 51].
- 4. LED'lerin tamamının çalıştığını kontrol edin.

### Kumanda klavyesinin bütünlüğü

- 1. Kumanda klavyesinin kubbe üzerinde doğru konumlandığını kontrol edin.
- 2. Gözle muayene ederek kumanda klavyesinin durumunu kontrol edin.
- 3. Anormallik halinde teknik destek ile temas kurun.

## Kubbenin alt yüzü

- 1. Alt yüzün bozulmuş olmadığını kontrol edin (çizikler, lekeler. vs.)
- 2. Anormallik halinde teknik destek ile temas kurun.

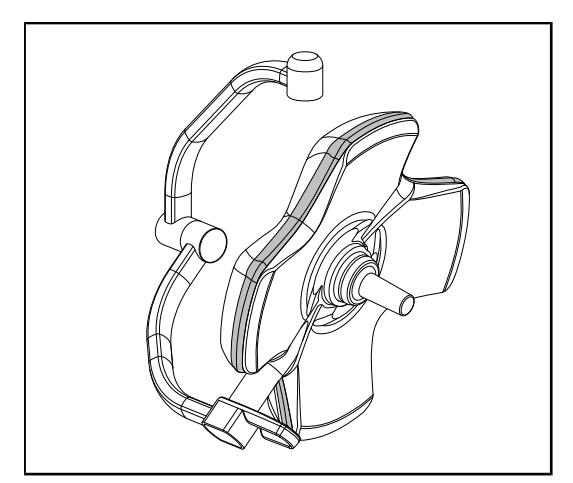

Şek. 46: Çevresel contanın bütünlüğü

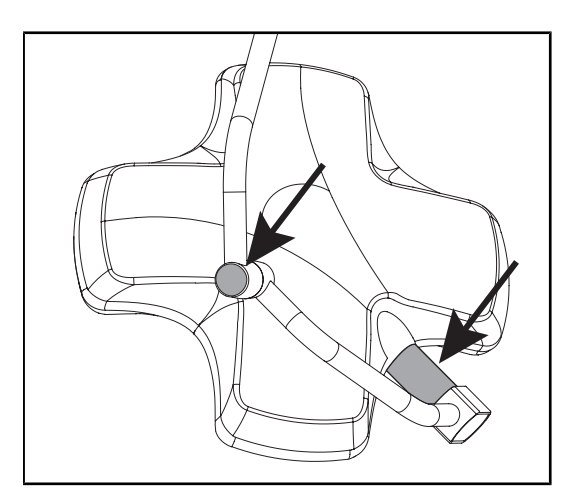

Şek. 47: Kubbe milinin ve kemer kapağının contasının bütünlüğü

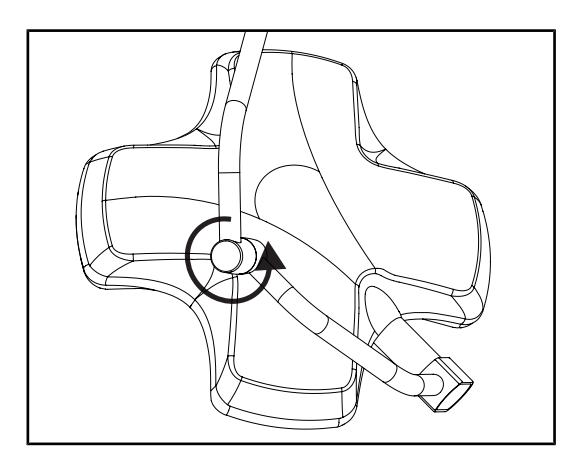

Şek. 48: Ara kemerin bütünlüğü

#### Çevresel contanın bütünlüğü

- 1. Çevresel contanın doğru konumlandığını kontrol edin.
- 2. Gözle muayene ederek çevresel contanın durumunu kontrol edin.
- 3. Anormallik halinde teknik destek ile temas kurun.

#### Kubbe milinin ve kemer kapağının contasının bütünlüğü

- 1. Kubbe milinin ve kemer kapağının doğru yerleştirildiğinden emin olun.
- 2. Kubbe milinin ve kemer kapağının durumunu gözle kontrol edin.
- Anormallik halinde teknik destek ile temas kurun.

#### Ara kemerin bütünlüğü

- 1. Ara kemerin sorunsuz döndüğünü kontrol edin.
- 2. Ara kemerin kaymadığını kontrol edin.
- Anormallik halinde teknik destek ile temas kurun.

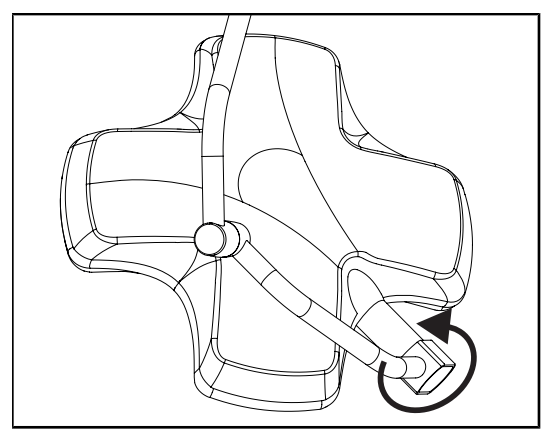

Şek. 49: Kubbenin bütünlüğü

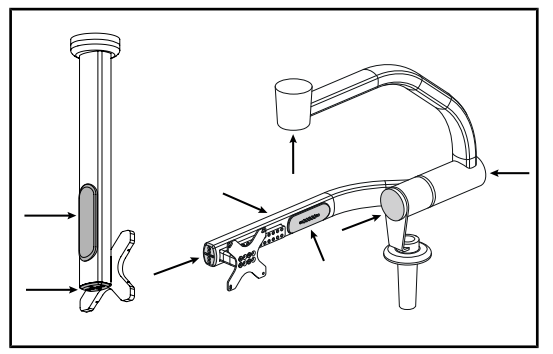

Şek. 50: Ekran taşıyıcı muhafazaları

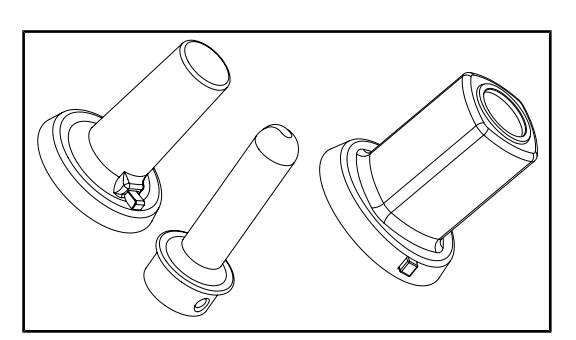

#### Sterilizasyon personelinin dikkatine

Şek. 51: Sterilize edilebilir elçekler

#### Kubbenin bütünlüğü

- Kubbelerin bütünlüğünü kontrol edin (boya, darbe, bozulma).
- 2. Kubbenin doğru döndüğünü kontrol edin.
- 3. Kubbenin kaymadığını kontrol edin.
- 4. Anormallik halinde teknik destek ile temas kurun.

# Ekran taşıyıcının silikon muhafazaları ve kablo geçişleri

- Silikon muhafazaların ekran desteği üzerinde doğru konumlandırıldıklarını ve iyi durumda olduklarını kontrol edin
- Ekran taşıyıcının üzerindeki silikon kablo geçişlerinin doğru konumlandırıldıklarını ve iyi durumda olduklarını kontrol edin.

## Sterilize edilebilir elçeklerin bütünlüğü

- 1. Sterilizasyondan sonra, elçeğin çatlaklar ve lekeler içermediğini kontrol edin.
- PSX tipi elçekler için, sterilizasyondan sonra mekanizmanın çalıştığını kontrol edin.

# **BilGi**

Cihaz bir yedekleme sistemine sahip ise yedeğe geçme testini yapın. Bir duvara monteli kumanda klavyesi kullanıldığı durumda, testi başlatabilmek için kubbeler kapalı ve test başlatma butonu arkadan aydınlatılmış olmalıdır. Bir dokunmatik ekran kullanıldığı durumda, batarya simgesi durum çubuğunda belirmelidir.

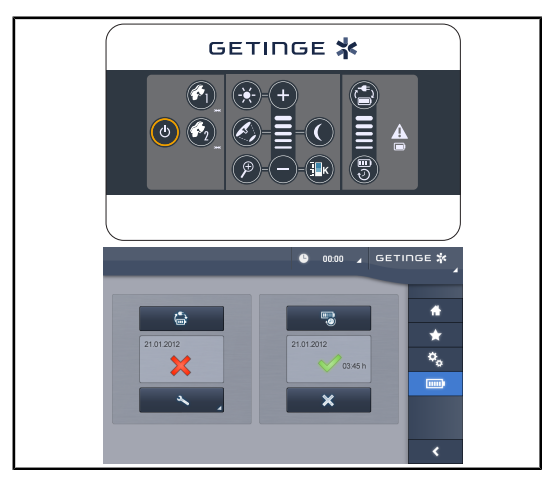

Şek. 52: Yedeğe geçiş testi

# Yedeğe geçiş testi (sadece bir yedekleme sistemi varsa)

- Duvara monteli kumanda klavyesi aracılığı ile (Duvar tipi kumanda klavyesinden hareketle (sadece VCSII üzerinde) [>> Sayfa 97]) veya dokunmatik ekran aracılığı ile (Dokunmatik ekrandan [>> Sayfa 98]) bir yedeğe geçiş testi yapın.
- 2. Test başarısız ise teknik destek ile temas kurun.

# 4.2 Aydınlatmaya kumanda edilmesi

## 4.2.1 Aydınlatmayı Açıp/Kapatmak

#### 4.2.1.1 Lamba başlığı veya duvar kumanda klavyesinden

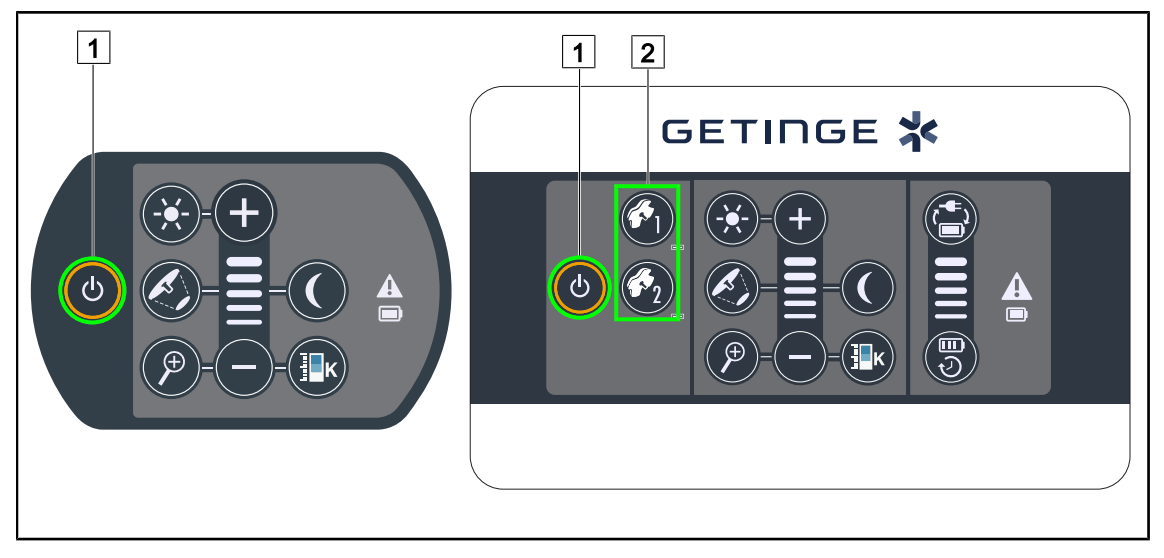

Şek. 53: Klavyeler aracılığı ile aydınlatmayı açın / kapatın

#### Lamba başlığı aydınlatmasını lamba başlığından yakın

- 1. Bir duvar kumanda klavyesinin olması durumunda lamba başlığının 2 yakma tuşuna tuş arkadan aydınlatılıncaya kadar basın.
- 2. Lamba başlığını yakmak için **Açma/Kapatma** 1 tuşuna basın.
  - LED bölümleri art arda yanar ve aydınlatma söndürmede kullanılan son değere göre sabitlenir.

Δ

#### Aydınlatma sisteminin tamamını yakın (sadece duvar kumanda klavyesi aracılığı ile)

- 1. **Açma/Kapatma** 1 üzerine basın.
  - Bütün lamba başlıklarının LED bölümleri art arda yanar ve aydınlatma söndürmede kullanılan son değere göre sabitlenir.

#### Lamba başlığı klavyesi aracılığı ile aydınlatmayı söndürün

- 1. Klavye sönene kadar **Açma/Kapatma** 1 üzerine basın.
  - > Basmayı bırakınca lamba başlığının LED bölümleri art arda söner.

#### Duvar klavyesi aracılığı ile aydınlatmayı söndürün

- 1. Tuş arkadan aydınlatılıncaya kadar söndürülecek lamba başlığının 2 tuşuna basın.
- 2. Lamba başlığı tuşu sönünceye kadar **Açma/Kapatma** 1 üzerine basın.
  - > Basmayı bırakınca lamba başlığının LED bölümleri art arda söner.

#### 4.2.1.2 Dokunmatik ekrandan

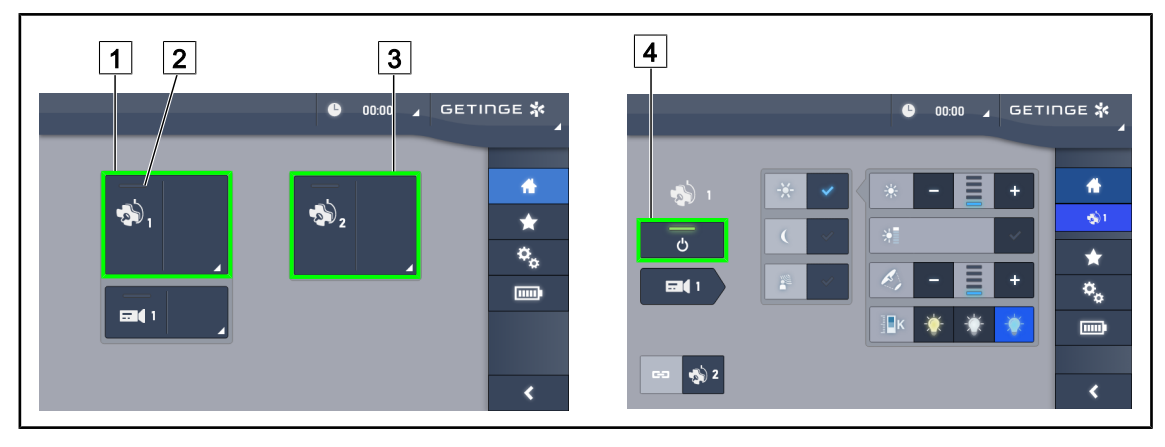

Şek. 54: Karşılama sayfası

#### Aydınlatmayı yakın

- 1. Lamba başlığı etkin bölge 1 1. tuşuna basın.
  - > lşıklı çalışma göstergesi 2 etkinleşir ve lamba başlığı 1 yanar.
- 2. Mevcutsa Lamba başlığı etkin bölge 2 3 tuşuna basın.
  - Aydınlatmanın tamamı yanar.

#### Aydınlatmayı kapatın

- 1. Lamba başlığı etkin bölge 1 1. tuşuna basın.
  - Lamba başlığının kontrol sayfası ekrana gelir
- 2. Lamba başlığı ON/OFF 4 tuşuna basın
  - Lamba başlığı 1 çalışma göstergesi ile aynı anda lamba başlığı 1 de söner.
- 3. Yanan bütün lamba başlıkları için de aynı şeyi yapın.
  - > Aydınlatmanın tamamı söner.

## 4.2.2 Aydınlatmanın ayarlanması

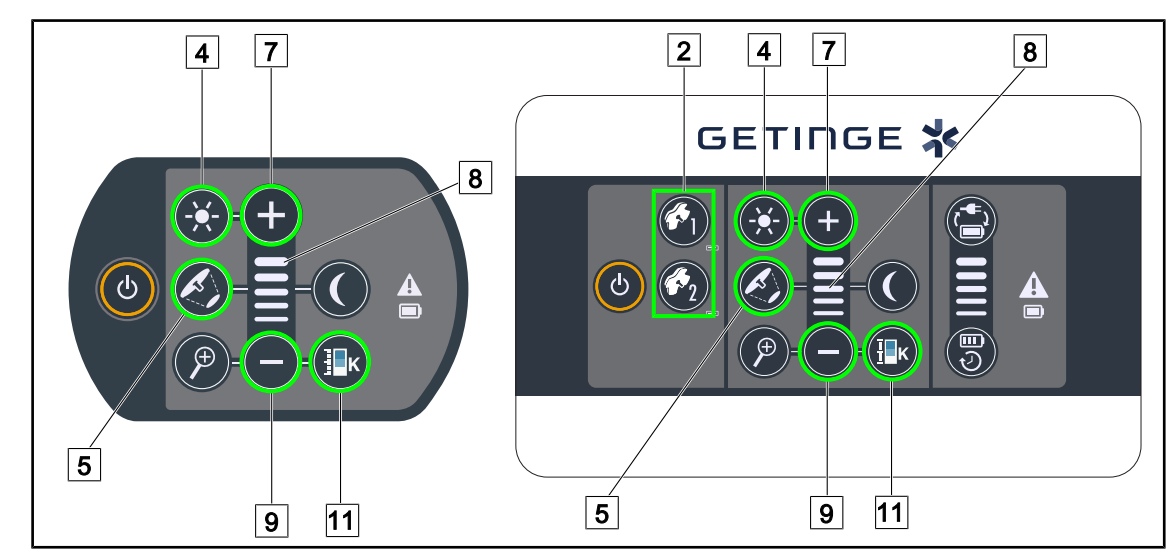

#### 4.2.2.1 Lamba başlığı veya duvar kumanda klavyesinden

Şek. 55: Kumanda klavyeleri aracılığıyla aydınlatmayı ayarlayın

Duvar kumanda klavyesi için müdahale edilecek lamba başlığı 2 yi önceden seçin.

#### lşık seviyesini ayarlayın

- 1. Standart/Ortam Aydınlatması 4 tuşuna basın.
  - Klavye üzerindeki tuşun ışığı yanar.
- 2. Lamba başlığının ışık şiddetini artırmak için **Artı** 7 tuşuna basın.
- 3. Lamba başlığının ışık şiddetini azaltmak için **Eksi** 9 tuşuna basın.

#### Güçlendirme modunun etkinleştirilmesi/devre dışı bırakılması

- Işık seviyesi %100 olduğunda seviye göstergesinin son LED'i 8 yanıp sönmeye başlayıncaya kadar Artı 7 tuşuna daha uzun bir süreyle basın.
  - > Şimdi Güçlendirme modu etkinleştirildi.
- 2. Güçlendirme modunu devre dışı bırakmak için **Eksi** 9 tuşuna basın.
  - > Şimdi Güçlendirme modu devre dışıdır.

#### lşık huzmesi çapının ayarlanması

- 1. Işık huzmesi çapının değiştirilmesi 5 tuşuna basın.
  - Klavye üzerindeki tuşun ışığı yanar.
- 2. Lamba başlığının ışık huzmesi çapını artırmak için Artı 7 tuşuna basın.
- 3. Lamba başlığının ışık huzmesi çapını azaltmak için Eksi 9 tuşuna basın.

#### Renk sıcaklığının ayarlanması

- 1. Renk Sıcaklığı 11 tuşuna basın.
  - Klavye üzerindeki tuşun ışığı yanar.
- 2. Daha soğuk bir renk sıcaklığı seçmek için Artı 7 ye basın.
- 3. Daha sıcak bir renk sıcaklığı seçmek için **Eksi** 9'a basın.

#### 4.2.2.2 Dokunmatik ekrandan

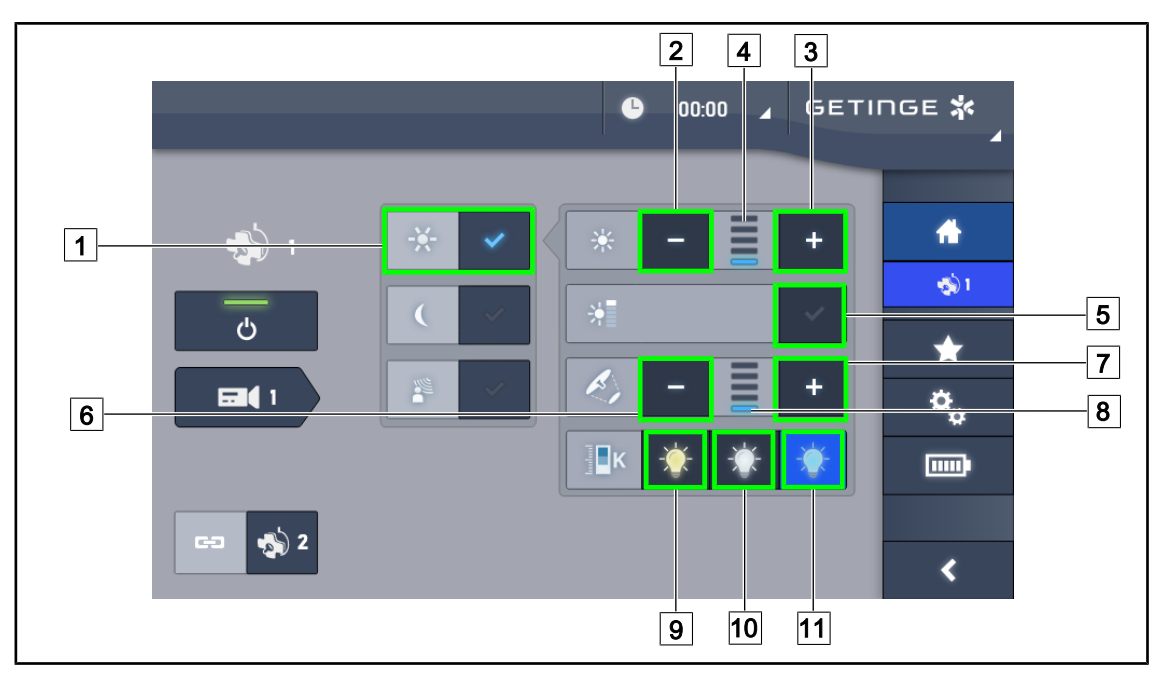

Şek. 56: Dokunmatik ekran aracılığıyla aydınlatmayı ayarlayın

#### Lamba başlığının veya başlıklarının ışık seviyesinin ayarlanması

- Lamba başlığı sayfasına gelindiğinde Standart aydınlatma modu 1 tuşuna basın.
   Tuş mavi olarak etkinleşir.
- 2. Işık seviyesini 4 artırmak için **Seviyeyi artırma** 3 tuşuna basın.
- 3. Işık seviyesini 4 azaltmak için **Seviyeyi azaltma** 2 tuşuna basın.

#### Güçlendirme Modunun etkinleştirilmesi

- 1. Lamba başlığı sayfasına gelindiğinde **Standart aydınlatma modu** 1 tuşuna basın.
  - Tuş mavi olarak etkinleşir.
- 2. Güçlendirme Modu 5 tuşuna basın.
  - Tuş mavi olarak etkinleşir ve aydınlatma seviyesi göstergesinin son çubuğu 4 yanıp sönmeye başlar. Güçlendirme Modu, ilgili lamba başlığı veya başlıklarının üzerinde etkinleşmiştir.

#### Lamba başlığı veya başlıklarının ışık huzmesi çapının ayarlanması

- 1. Lamba başlığı sayfasına gelindiğinde **Standart aydınlatma modu** 1 tuşuna basın.
  - > Tuş mavi olarak etkinleşir.
- 2. Işık huzmesi çapını 8 artırmak için Çapı artırma 7 tuşuna basın.
- 3. Işık huzmesi çapını 8 azaltmak için Çapı azaltma 6 tuşuna basın.

#### Renk sıcaklığının ayarlanması

- 1. Lamba başlığı sayfasına gelindiğinde istenilen renk sıcaklığını seçmek için 9, 10 veyava 11 tuşuna basın.
  - > Tuş mavi olarak etkinleşir ve istenilen renk lamba başlığı üzerine uygulanır.

Δ

# 4.2.3 Ortam aydınlatması

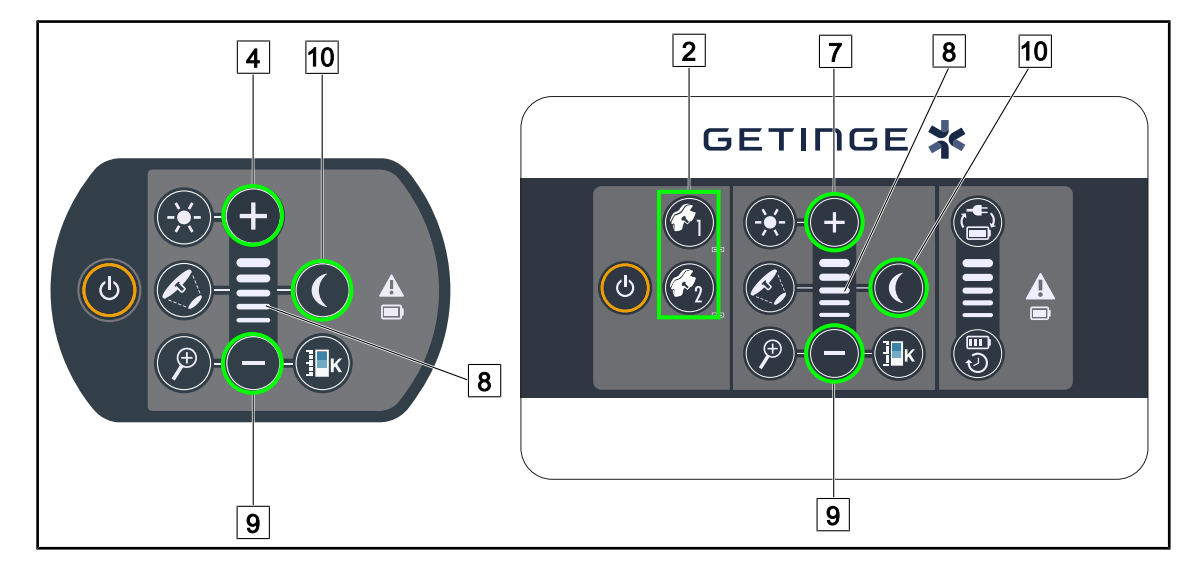

#### 4.2.3.1 Lamba başlığı veya duvar kumanda klavyesinden

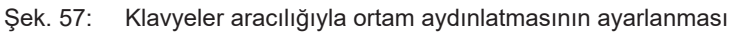

Duvar kumanda klavyesi için müdahale edilecek lamba başlığı 2 yi önceden seçin.

#### Ortam aydınlatmasının aydınlatma seviyesinin ayarlanması

- 1. İstediğiniz lamba başlığını seçin 2.
- 2. Ortam Aydınlatması 10 üzerine basın.
  - > Ortam aydınlatması yanar ve aynı zamanda klavye tuş arka aydınlatması yanar.
- 3. Lamba başlığının veya başlıklarının 8 ışık şiddetini artırmak için **Artı** 7 üzerine basın.
- 4. Lamba başlığının veya başlıklarının 8 ışık şiddetini azaltmak için **Eksi** 9 üzerine basın.

#### 4.2.3.2 Dokunmatik ekrandan

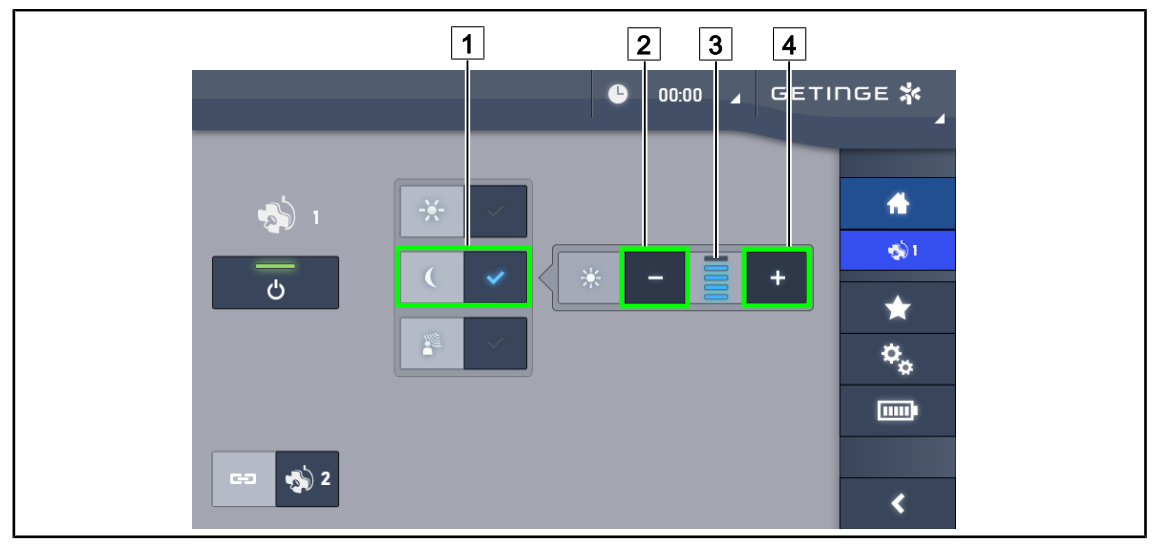

Şek. 58: Dokunmatik ekrandan ortam aydınlatması

#### Ortam aydınlatması modunun etkinleştirilmesi

- 1. Lamba başlığı sayfasına gelindiğinde Standart/Ortam Aydınlatması 1 tuşuna basın.
  - Tuş mavi olarak etkinleşir.

#### Ortam Aydınlatmasının ışık şiddetinin ayarlanması

- Lamba başlığı sayfasına gelindiğinde Standart/Ortam Aydınlatması 1 tuşuna basın.
   Tuş mavi olarak etkinleşir.
- 2. Lamba başlığının veya başlıklarının 3 aydınlatmasını artırmak için **Artı** 4 tuşuna basın.
- 3. Lamba başlığının veya başlıklarının 3 aydınlatmasını azaltmak için **Eksi** 2 tuşuna basın.

# 4.2.4 AIM AUTOMATIC ILLUMINATION MANAGEMENT\* (sadece Volista VSTII ile) Sadece dokunmatik ekranla

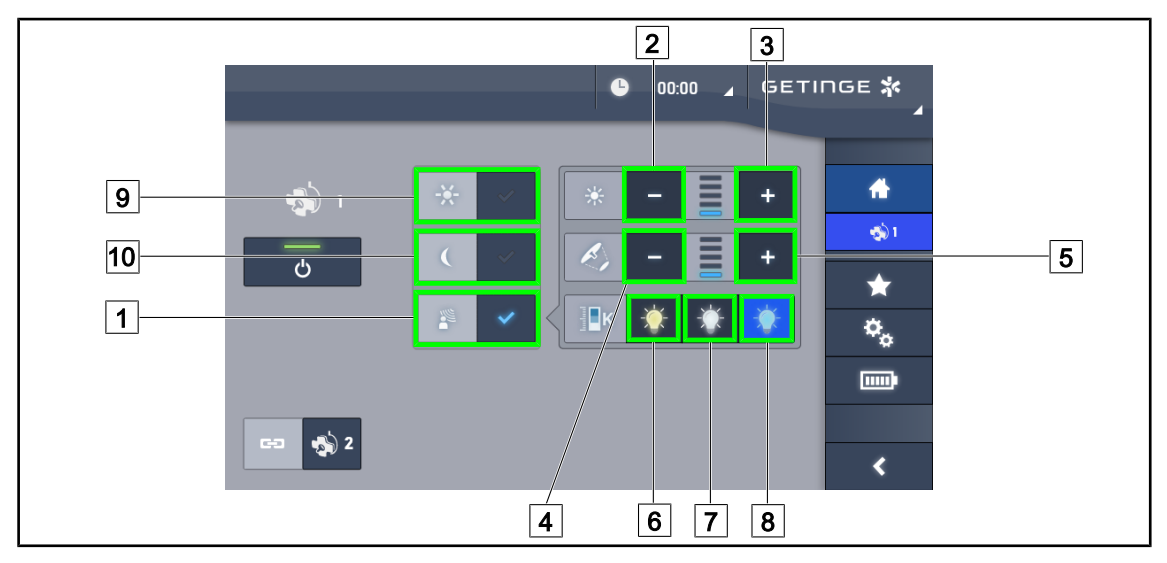

Şek. 59: AIM sayfası

#### AIM modunun Etkinleştirilmesi/Devre dışı bırakılması

- 1. Lamba başlığı sayfasına gelindiğinde AIM Modu 1 tuşuna basın.
  - Tuş mavi olarak etkinleşir ve AIM modu ilgili lamba başlığı veya başlıklarının üzerinde etkinleşir.
- 2. **Standart Aydınlatma Modu** 9 veya **Ortam Aydınlatması Modu** 10 tuşuna basarak AIM fonksiyonunun devre dışı bırakılması.
  - > Tuş söner ve AIM Modu ilgili lamba başlığı veya başlıkları üzerinde devre dışı kalır.

#### Işık şiddetinin AIM ile ayarlanması

- 1. Lamba başlığının veya başlıklarının ışık şiddetini artırmak için**Şiddeti artır** 3 tuşuna basın.
- 2. Lamba başlığının veya başlıklarının ışık şiddetini azaltmak için **Şiddeti azalt** 2 üzerine basın.

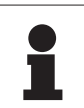

#### Bilgi

AIM modu etkinleştirildiğinde Güçlendirme modu kullanılamaz, bu durumda, lamba 5 aydınlatma seviyesine sahiptir.

#### lşık huzmesi çapının AIM ile ayarlanması

- 1. Lamba başlığının veya başlıklarının ışık huzmesi çapını artırmak için **Çapı artır** 5 tuşuna basın.
- 2. Lamba başlığının veya başlıklarının ışık huzmesi çapını azaltmak için **Çapı azalt** 4 üzerine basın.

#### Renk sıcaklığının AIM ile ayarlanması (seçenek olarak donatılı VSTII için)

- 1. Lamba başlığı sayfasına gelindiğinde istenilen renk sıcaklığını seçmek için 6, 7 veya 8 tuşuna basın.
  - Tuş mavi olarak etkinleşir ve seçilen renk sıcaklığı lamba başlığı veya başlıkları üzerine uygulanır.

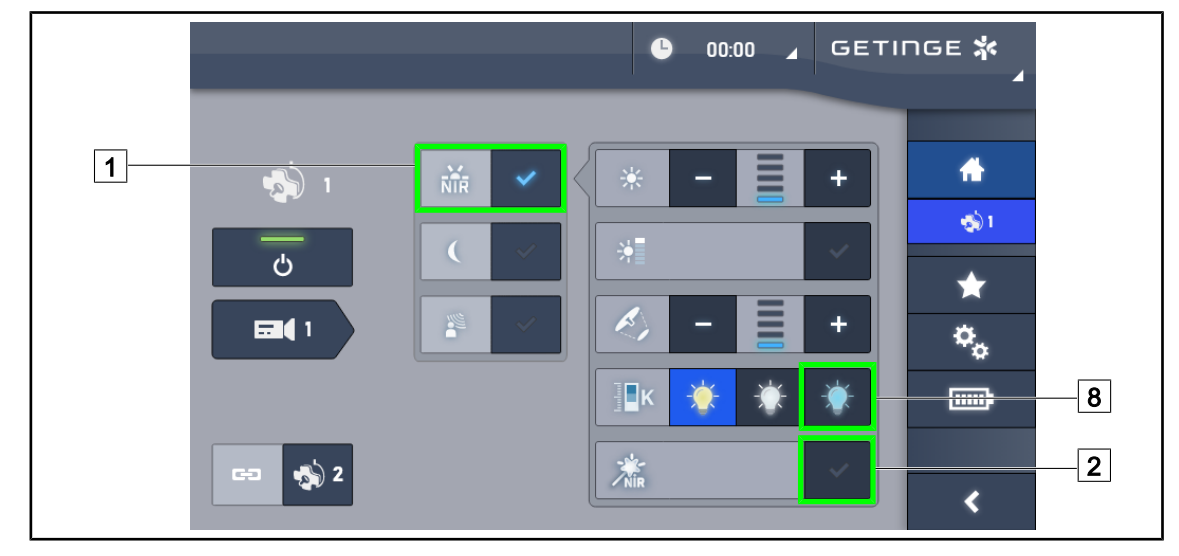

# 4.2.5 Volista VisioNIR\* (yalnızca Volista VSTII üzerinde)

Şek. 60: VisioNIR

#### VisioNIR fonksiyonunu Etkinleştirme/Devre Dışı Bırakma

- 1. Aydınlatma Modu 1 tuşuna basın.
- 2. VisioNIR fonksiyonunu etkinleştirmek için VisioNIR 2 tuşuna basın
  - Tuş mavi olarak etkinleşir.
- 3. VisioNIR fonksiyonunu devre dışı bırakmak için VisioNIR 2 tuşuna basın

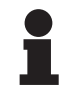

#### Bilgi

Volista VisioNIR, yapılandırmadaki tüm lamba başlıklarına otomatik olarak uygulanır. Lamba başlıkları böylece otomatik olarak 5.100K renk sıcaklığına ayarlanır ve Volista 8 600'ün orta halkasındaki LED'ler söner.

## 4.2.6 Lamba başlıklarının senkronize edilmesi

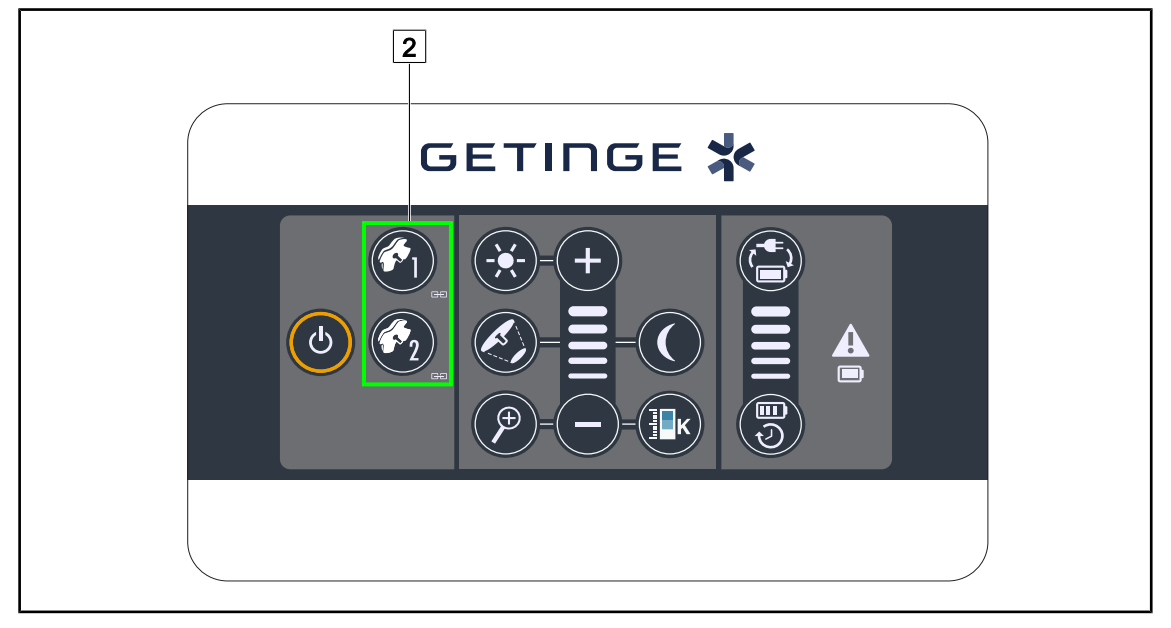

#### 4.2.6.1 Duvar kumanda klavyesinden

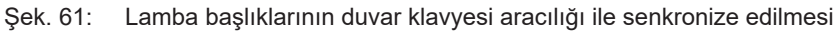

#### Lamba başlıklarının senkronize / desenkronize edilmesi

- 1. Lamba başlıklarından birisini istenilen parametrelere göre ayarlayın.
- 2. Senkronize etmek istediğiniz lamba başlığının tuşuna 2 tuş arkadan aydınlatılıncaya kadar basın.
  - Lamba başlıkları senkronize edilir ve birinde yapılan değişiklikler, diğer lamba başlığı üzerine de aynı değişiklikleri getirir.
- 3. Desenkronize etmek istediğiniz lamba başlığının tuşuna 2 tuş artık arkadan aydınlatılmayıncaya kadar basın veya istenilen lamba başlığını veya başlıklarını desenkronize etmek için yerleşik kumanda klavyesi aracılığıyla durumunu değiştirin.
  - Lamba başlıkları artık senkronize değildir.

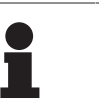

### Bilgi

Özel durum: Lamba başlıklarını Ortam Aydınlatması ile senkronize etmek için, mod önceden bu lamba başlıklarının üzerinde etkinleştirilmiş olmalıdır.

#### 4.2.6.2 Dokunmatik ekrandan

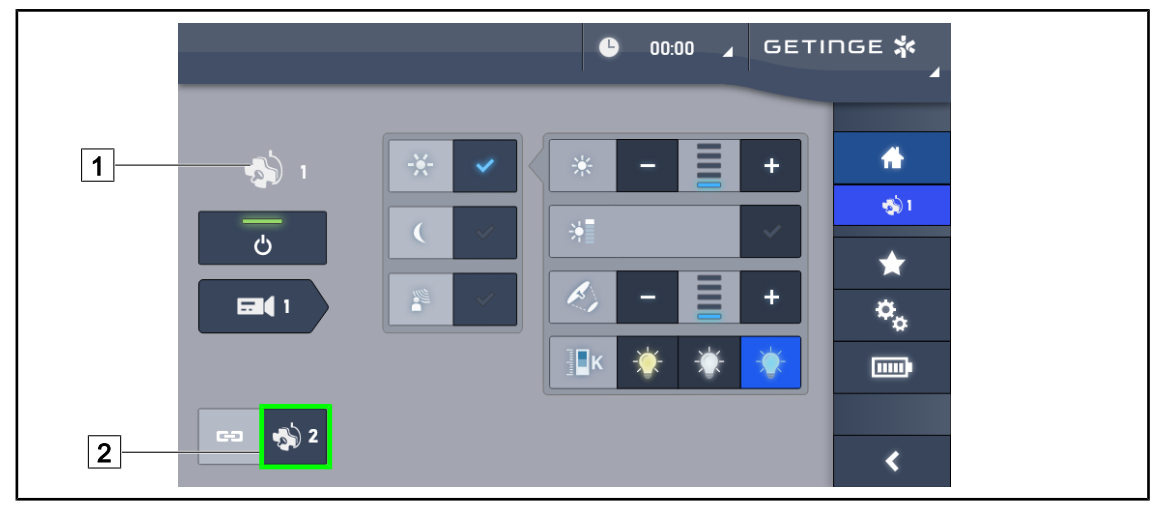

Şek. 62: Lamba başlıklarının senkronize edilmesi

- 1. Lamba başlıklarından 1 birini istenilen parametrelere göre yapılandırın.
- 2. Senkronize et 2 tuşuna basın.
  - Lamba başlıkları senkronize edilmişlerdir ve birinde yapılan değişiklikler diğer lamba başlığı veya başlıkları üzerine de aynı değişiklikleri getirecektir.
- 3. Lamba başlıklarını desenkronize etmek için yeniden **Senkronize et** 2 üzerine basın.
  - > Lamba başlıkları desenkronize edilmişlerdir.

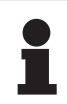

### Bilgi

Özel durum: Lamba başlıklarını Ortam Aydınlatması ile senkronize etmek için, mod senkronizasyon işleminden önce bu lamba başlıklarının üzerinde etkinleştirilmiş olmalıdır.

#### 2 3 4 6 GETINGE 🛠 00:00 ا 🌏 ሪ $\star$ 5 7 <u>ö</u> 6 1 - 🂫 2 < 8 10 9

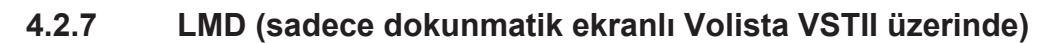

Şek. 63: LMD sayfası

#### LMD modunun Etkinleştirilmesi / Devre dışı bırakılması

- 1. İstenilen ışık şiddetini cerrah için rahat olacak şekilde ayarlayın.
- 2. Sonra LMD 1 tuşuna basın.
  - Tuş mavi olarak etkinleşir ve LMD söz konusu lamba başlığı üzerinde etkinleşir ve lamba başlıkları otomatik olarak senkronize olurlar.
- 3. LMD etkinleştiğinde, devre dışı bırakmak için LMD 1 tuşuna basın.
  - > Tuş söner ve LMD ilgili lamba başlığı veya başlıkları üzerinde etkinsizleşir.

#### Aydınlatma hedef değerinin değiştirilmesi

- 1. Lamba başlığı veya başlıklarının 3 aydınlatmasını artırmak için **Aydınlatmayı artırma** 4 tuşuna basın.
- 2. Lamba başlığı veya başlıklarının 3 aydınlatmasını azaltmak için **Aydınlatmayı azaltma** 2 tuşuna basın.

#### lşık huzmesi çapının LMD ile ayarlanması

- 1. Lamba başlığı veya başlıklarının 6 ışık huzmesi çapını artırmak için **Çapı artırma** 7 tuşuna basın.
- 2. Lamba başlığı veya başlıklarının 6 ışık huzmesi çapını azaltmak için **Çapı azaltma** 5 tuşuna basın

#### Renk sıcaklığının etkinleştirilmiş LMD ile ayarlanması

- 1. Lamba başlığı sayfasına gelindiğinde istenilen renk sıcaklığını seçmek için 8, 9 veya 10 tuşuna basın.
  - > Tuş mavi olarak etkinleşir ve istenilen renk lamba başlığı üzerine uygulanır.

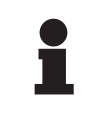

Bilgi

Eğer lamba başlığı maksimumunda ise, aydınlatma arttırılamaz ve **Artı** 4 tuşu gri renkte olup devre dışıdır. Eğer lamba başlığı minimumunda ise, aydınlatma azaltılamaz ve **Eksi** 2 tuşu gri renkte olup devre dışıdır.

Aydınlatma seviyesi göstergesi 5 kaydedilen aydınlatmayı korumak için görsel kontrole olanak verir.

| Hedef değerine erişilmiştir.                                                                                                    |
|----------------------------------------------------------------------------------------------------|
| Lamba başlığı minimumundadır ve gönderilen aydınlatma hedef değerin ü-<br>zerinde kalmaktadır (turuncu gösterge referans değerinin üzerinde). |
| Lamba başlığı maksimumundadır ve gönderilen ışık hedef değerin altında<br>kalmaktadır (turuncu gösterge referans değerinin altında).          |

Tab. 12:Aydınlatma seviyeleri

# 4.2.8 Ön ayarlar (sadece dokunmatik ekranla)

#### 4.2.8.1 Bir ön ayarın seçilmesi/kaydedilmesi

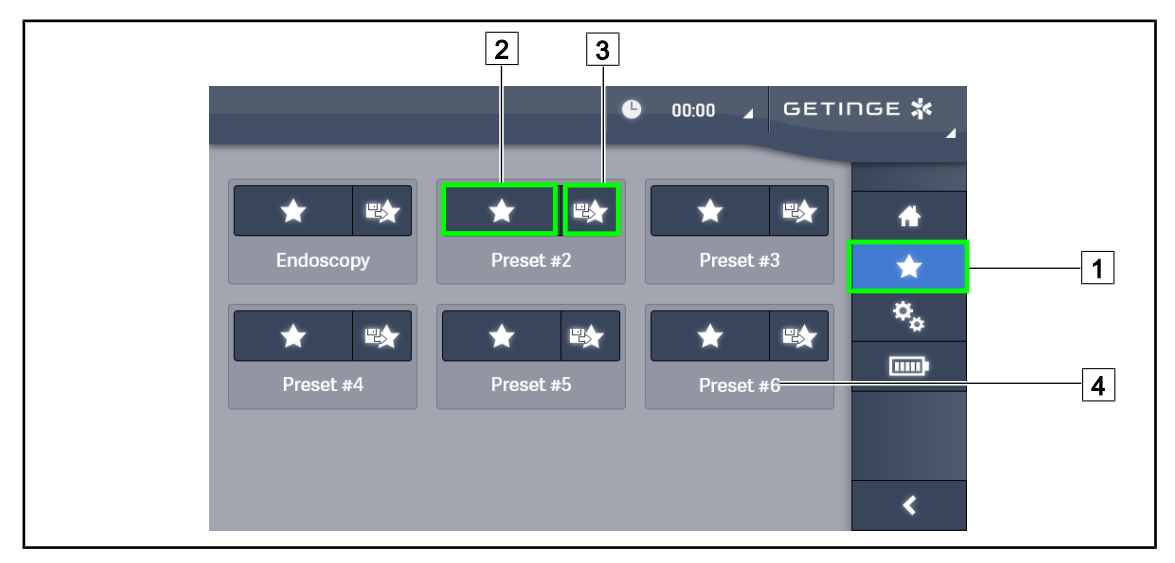

Şek. 64: Sık kullanılanlar sayfası

#### Bir sık kullanılanın uygulanması

- 1. Sık kullanılanlar sayfasına erişmek için **Sık kullanılanlar** 1 tuşuna basın.
  - > Ekranda Sık kullanılanlar sayfası belirir.
- Kaydedilen altı adet sık kullanılan arasından, istenilen sık kullanılanın 4 adına göre Sık kullanılanı uygula 2 tuşuna basın.
  - Seçilen Sık kullanılan uygulanır.

Δ

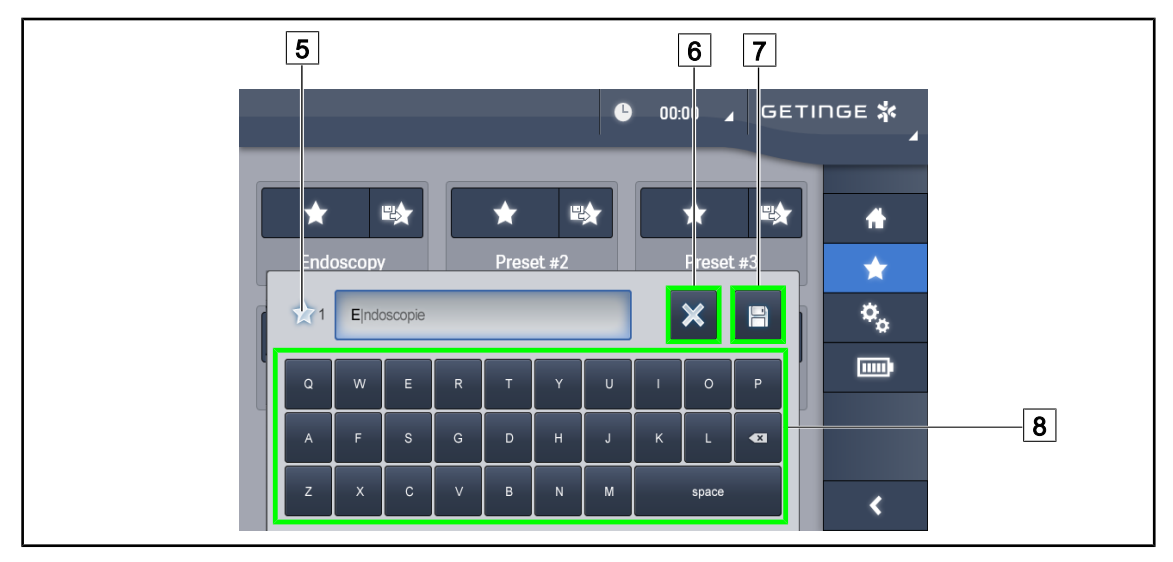

Şek. 65: Sık kullanılanın kaydedilmesi

#### Bir sık kullanılanın kaydedilmesi

- 1. Aydınlatmayı sık kullanılan için istenilen yapılandırmaya göre parametrelendirin.
- 2. Sık kullanılanı kaydet 3 üzerine basın.
  - Bir sık kullanılan giriş penceresi (yukarıya bakınız), seçilen sık kullanılanı 5 belirterek açılır.
- 3. Klavye 8 yardımıyla sık kullanılanın adını girin.
- 4. Sık kullanılanı kaydetmek için Sık kullanılanı Kaydet 7 tuşuna basın. Değişikliği İptal Et
  6 tuşuna basarak değişiklikleri iptal etmek her zaman mümkündür.
  - Sık kullanılanlar sayfasına dönmeden önce, ön ayarların kaydedildiklerini teyit eden bir pop-up penceresi açılır.

#### 4.2.8.2 Fabrika ön ayarları

#### Fabrika çıkışında, aşağıdaki profiller önceden kaydedilmiştir:

| Uygulamalar        | Aydınlatma | Leke çapı | Renk<br>sıcaklığı |
|--------------------|------------|-----------|-------------------|
| Üroloji/jinekoloji | %80        | Küçük     | Ortalama          |
| Laparotomi         | %100       | Büyük     | Düşük             |
| Ortopedi           | %60        | Ortalama  | Yüksek            |
| ORL                | %60        | Küçük     | Ortalama          |
| Plastik cerrahi    | %100       | Küçük     | Yüksek            |
| Kalp cerrahisi     | %100       | Küçük     | Düşük             |

 Tab. 13:
 Fabrika çıkışında önceden ayarlanmış lamba başlıkları sık kullanılanları

| Uygulamalar     | Zoom | WB  | Kontrast |
|-----------------|------|-----|----------|
| Laparotomi      | %50  | Oto | Yüksek   |
| Ortopedi        | %50  | Oto | Orta     |
| Plastik cerrahi | %20  | Oto | Standart |
| Kalp cerrahisi  | %50  | Oto | Yüksek   |

 Tab. 14:
 Fabrikada önceden ayarlanmış kamera sık kullanılanları

# 4.3 Aydınlatmanın konumlandırılması

## 4.3.1 Sterilize edilebilir elçek'in montajı.

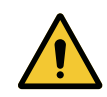

UYARI!

Enfeksiyon riski Eğer sterilize edilebilir elçek iyi durumda değilse, steril ortama partiküller düşürme riski vardır.

Sterilize edilebilir elçekin her sterilizasyonundan sonra ve her yeni kullanımından önce çatlaklar bulunmadığını kontrol edin.

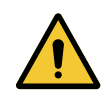

# UYARI!

Enfeksiyon riski

Sterilize edilebilir elçekler cihazın sterilize edilebilir tek kısmıdır. Steril takımın bir başka yüzey ile herhangi bir teması enfeksiyon riskine yol açar. Steril olmayan personelin bu sterilize edilebilir elçeklerle her türlü teması bir enfeksiyon riskine yol açar.

İşlem sırasında, steril ekip düzeneği sterilize edilebilir elçekler aracılığı ile kullanmalıdır. HLX elçeki üzerinde, kilitleme butonu steril değildir. Steril olmayan personel sterilize edilebilir elçeklere temas etmemelidir.

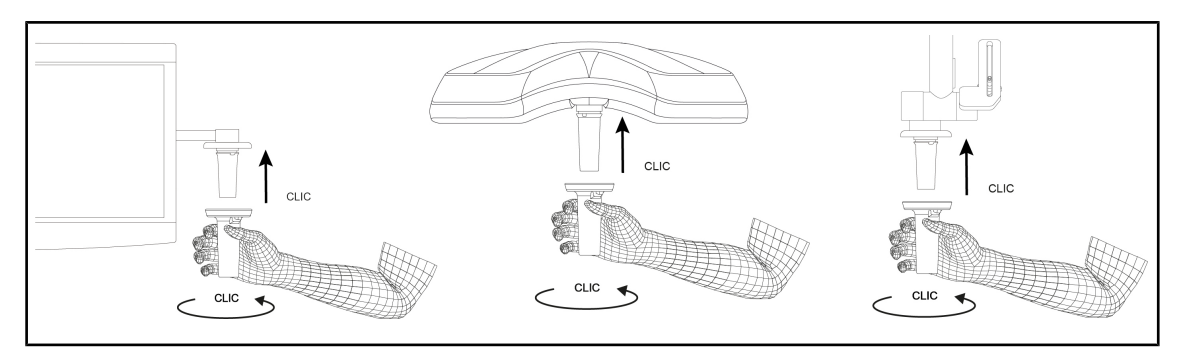

#### 4.3.1.1 Sterilize edilebilir bir STG PSX 01 elçeğin takılması ve çıkartılması

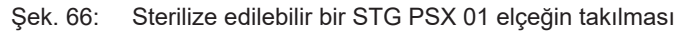

#### Sterilize edilebilir bir STG PSX 01 elçeğin takılması

- 1. Elçeği inceleyerek çatlak ve kir içermediğini kontrol edin.
- 2. Elçeği desteğin üzerine geçirin.
  - ➢ Bir "klik" sesi duyulur.
- 3. İkinci bir "klik" sesi duyuluncaya kadar elçeği döndürün.
- 4. Elçeğin yerine sıkıca oturup oturmadığını kontrol edin.
  - > Elçek artık kilitlenmiş ve kullanıma hazırdır.

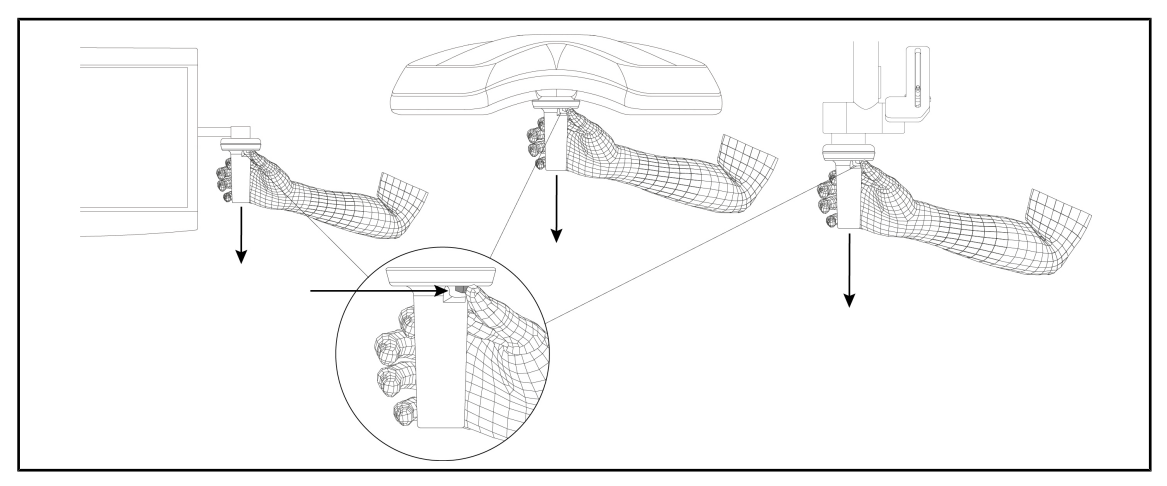

Şek. 67: Sterilize edilebilir bir STG PSX 01 elçeğin çıkartılması

#### Sterilize edilebilir bir STG PSX 01 elçeğin çıkartılması

- 1. Kilitleme butonuna basın.
- 2. Elçeği çıkartın.

## 4.3.1.2 Sterilize edilebilir bir STG HLX 01 elçeğin takılması ve çıkartılması

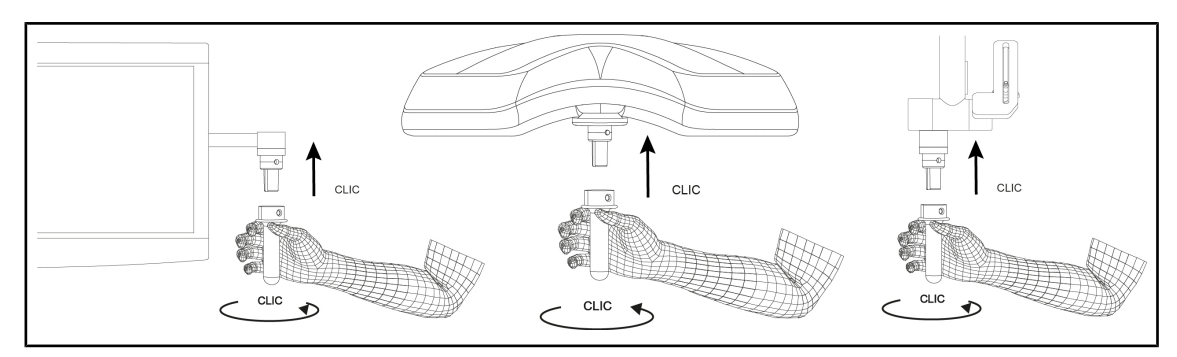

Şek. 68: Sterilize dilebilir bir STG HLX 01 elçeğin takılması

#### Sterilize dilebilir bir STG HLX 01 elçeğin takılması

- 1. Elçeği inceleyerek çatlak ve kir içermediğini kontrol edin.
- 2. Elçeği desteğin üzerine geçirin.
- 3. Elçeği kilitleninceye kadar döndürün.
  - Kilitleme butonu yuvasından geri çıkar.
- 4. Elçeğin yerine sıkıca oturup oturmadığını kontrol edin.
  - > Elçek artık kilitlenmiş ve kullanıma hazırdır.

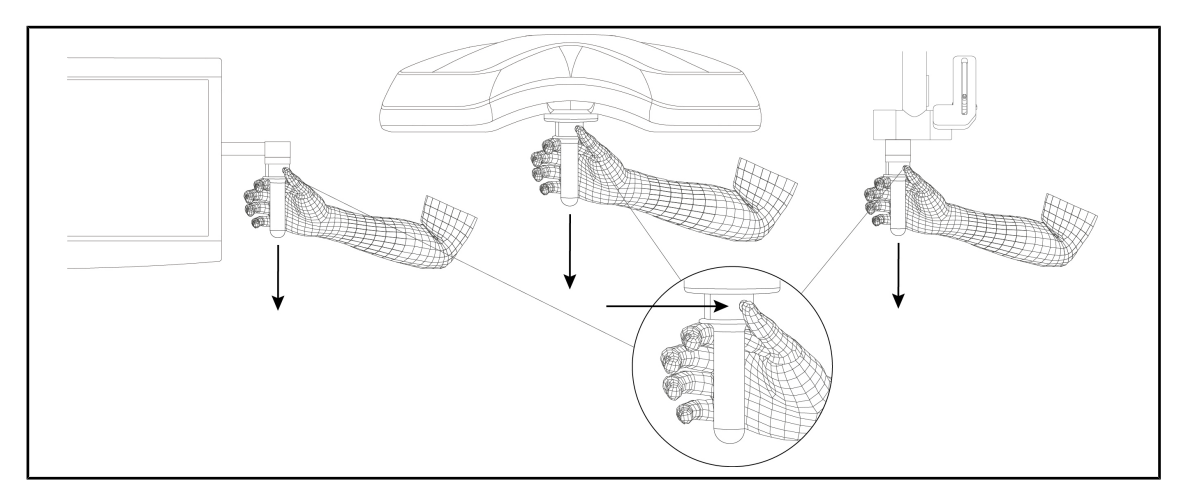

Şek. 69: Sterilize edilebilir bir STG HLX 01 elçeğin çıkartılması

#### Sterilize edilebilir bir STG HLX 01 elçeğin çıkartılması

- 1. Kilitleme butonuna basın.
- 2. Elçeği çıkartın.

#### 4.3.1.3 DEVON®/DEROYAL®\*\* tipi elçeğin takılması ve çıkartılması

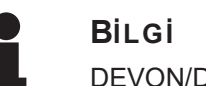

DEVON/DEROYAL tipi elçek ile birlikte verilen kılavuzu inceleyin.

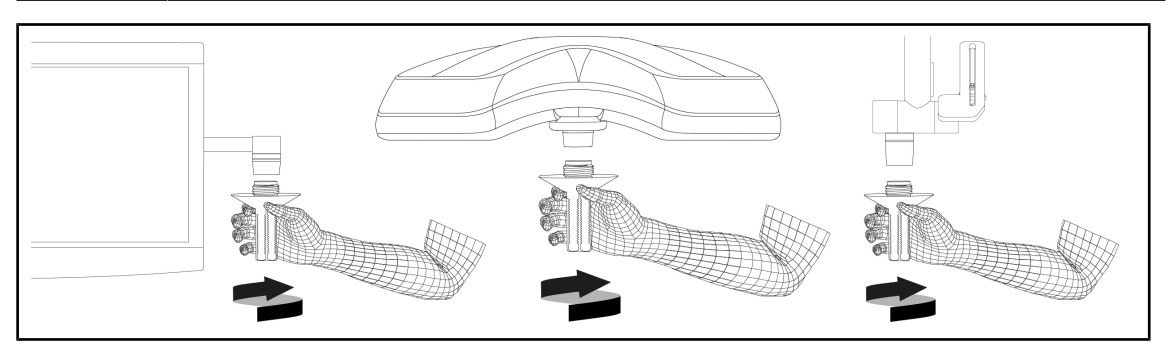

Şek. 70: DEVON/DEROYAL tipi bir elçeğin takılması

#### DEVON/DEROYAL tipi bir elçeğin takılması

- 1. Elçeği elçek taşıyıcının üzerine sonuna kadar vidalayın.
  - Elçek artık kullanıma hazırdır.

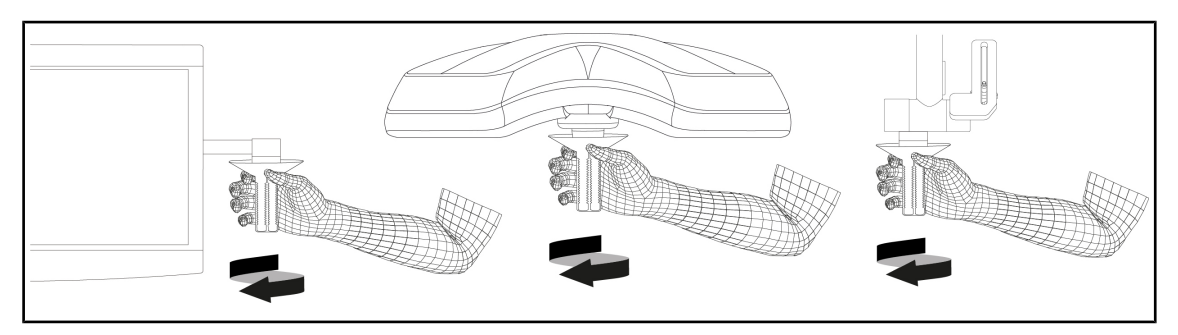

Şek. 71: DEVON/DEROYAL tipi bir elçeğin çıkartılması

#### DEVON/DEROYAL tipi bir elçeğin çıkartılması

1. Elçeği elçek taşıyıcının üzerinden gevşetin.

## 4.3.1.4 Sterilize edilebilir STG PSX VZ 01 elçeğin takılması

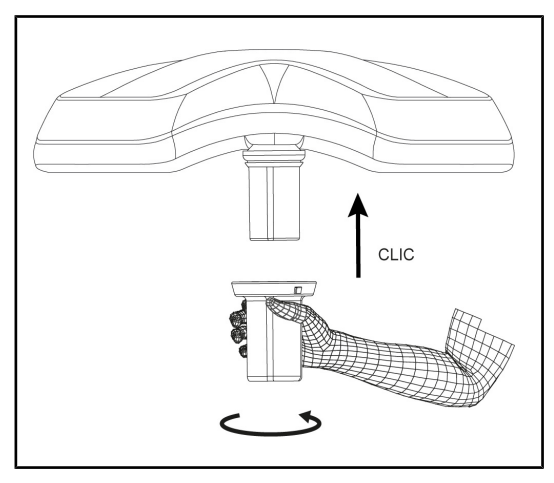

Şek. 72: Sterilize edilebilir STG PSX VZ 01 elçeğin takılması

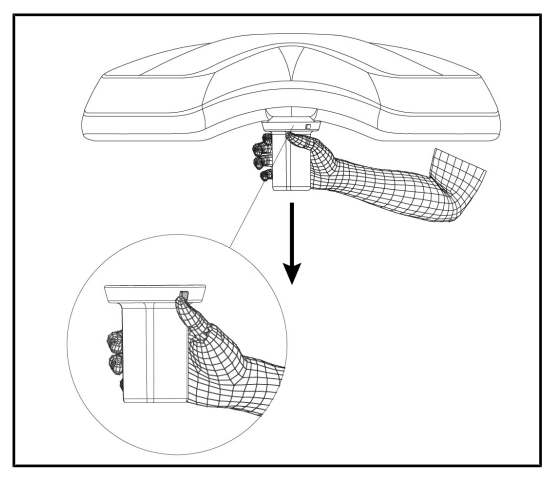

Şek. 73: Sterilize edilebilir STG PSX VZ 01 elçeğin çıkartılması

Lamba başlığının üzerine kamera için sterilize edilebilir bir elçeğin takılması ve çıkartılması

- 1. Elçeği inceleyerek çatlak ve kir içermediğini kontrol edin.
- 2. Elçeği kameraya takın.
  - > Bir "klik" sesi duyulur.
  - Elçek artık kilitlenmiş ve kullanıma hazırdır.

#### Lamba başlığı kamerası için sterilize edilebilir elçeğin çıkartılması

- 1. Kilitleme butonuna basın.
- 2. Elçeği çıkartın.

4.3.2 Lamba başlığının hareket ettirilmesi

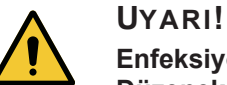

Enfeksiyon / doku reaksiyonu riski

Düzenek ile bir başka ekipman arasındaki bir çarpışma işlem alanına parçaların düşmesine yol açabilir.

Hasta gelmeden önce düzeneğin ön konumlanmasını yapın. Her türlü çarpışmayı önlemek için dikkatle elleçleyerek düzeneği hareket ettirin.

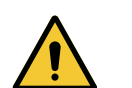

# Uyari!

Enfeksiyon riski

Sterilize edilebilir elçekler cihazın sterilize edilebilir tek kısmıdır. Steril takımın bir başka yüzey ile herhangi bir teması enfeksiyon riskine yol açar. Steril olmayan personelin bu sterilize edilebilir elçeklerle her türlü teması bir enfeksiyon riskine yol açar.

İşlem sırasında, steril ekip düzeneği sterilize edilebilir elçekler aracılığı ile kullanmalıdır. HLX elçeki üzerinde, kilitleme butonu steril değildir. Steril olmayan personel sterilize edilebilir elçeklere temas etmemelidir.

#### Lamba başlığının kullanılması

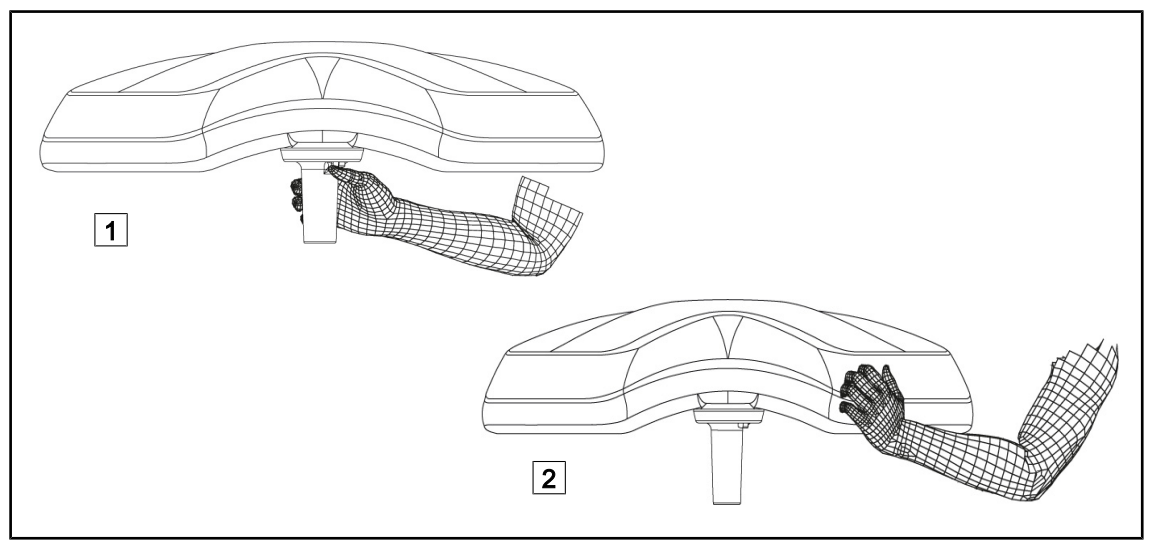

Şek. 74: Lamba başlığının yönlendirilmesi

- Lamba başlığını hareket ettirmek için çeşitli şekillerde yönlendirmek mümkündür:
  - Steril personel için: Lamba başlığının ortasında, bu amaçla öngörülmüş olan steril elçek ile
     1.
  - Steril olmayan personel için: Doğrudan lamba başlığını 2 veya kemerin dış elçeğini tutarak.

#### Aydınlatmanın dönme açıları

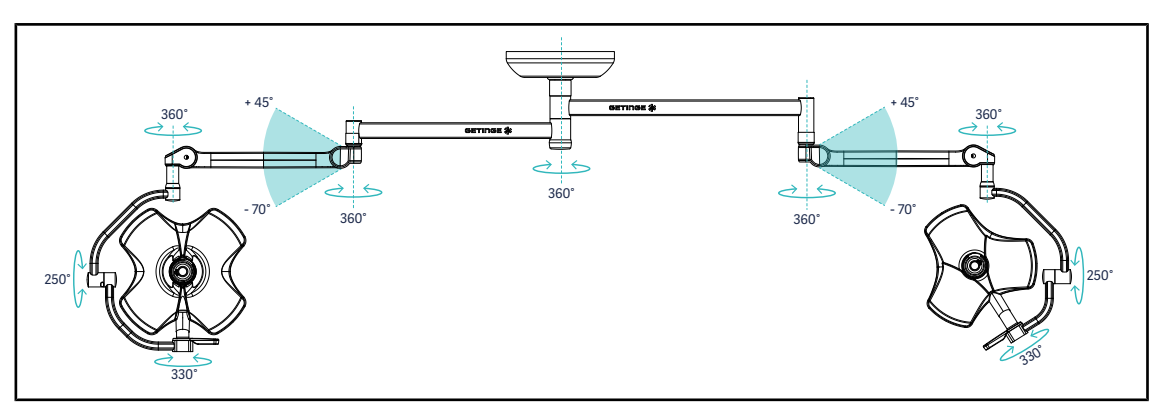

Şek. 75: SAX askısı üzerinde bir çift VSTII64DF yapılandırmasının olası rotasyonları

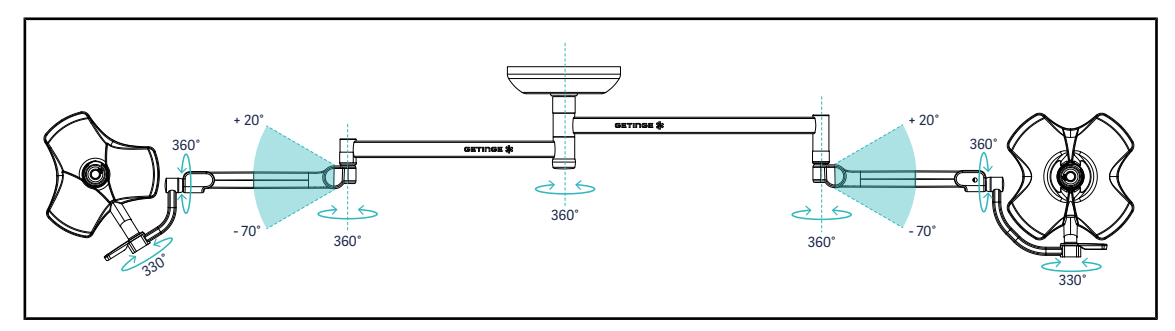

Şek. 76: SAX askısı üzerinde bir çift VSTII64SF yapılandırmasının olası rotasyonları

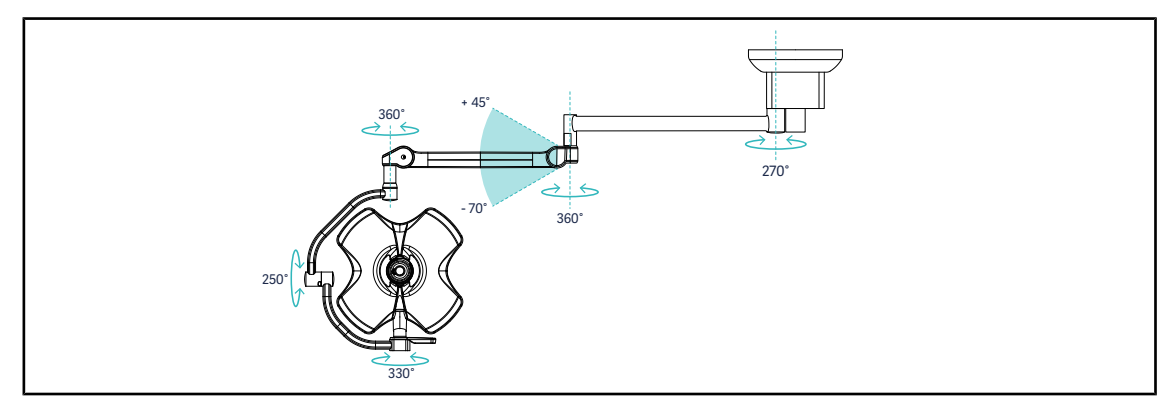

Şek. 77: SATX askısı üzerinde çifte bir VSTII60DF yapılandırmasının olası rotasyonları

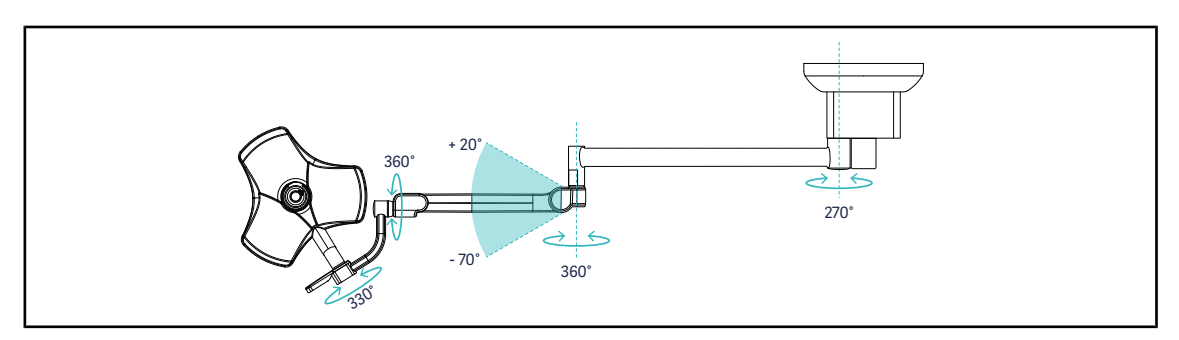

Şek. 78: SATX askısı üzerinde çifte bir VSTII40SF yapılandırmasının olası rotasyonları

4

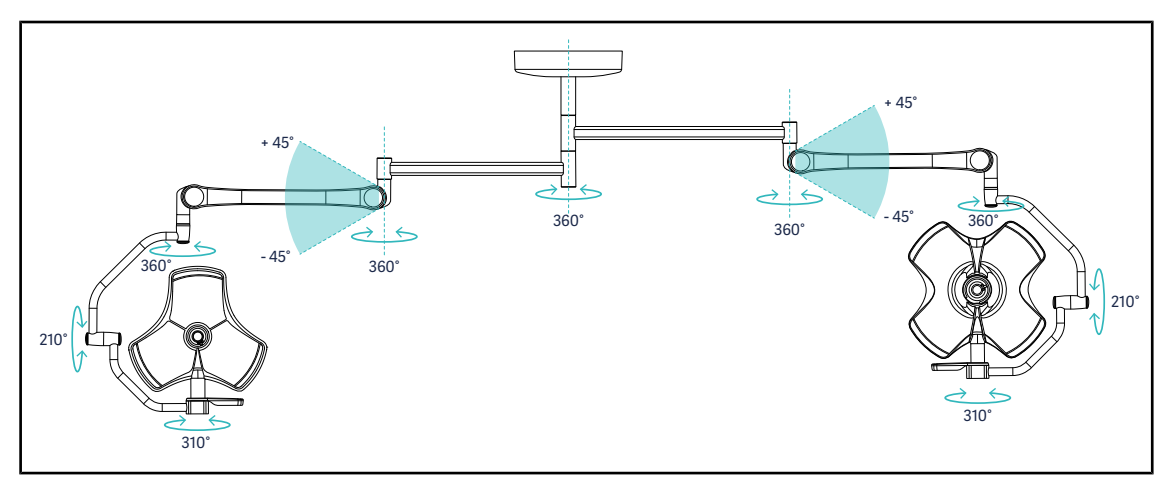

Şek. 79: SB askısı üzerinde çifte bir VCSII64DF yapılandırmasının olası rotasyonları

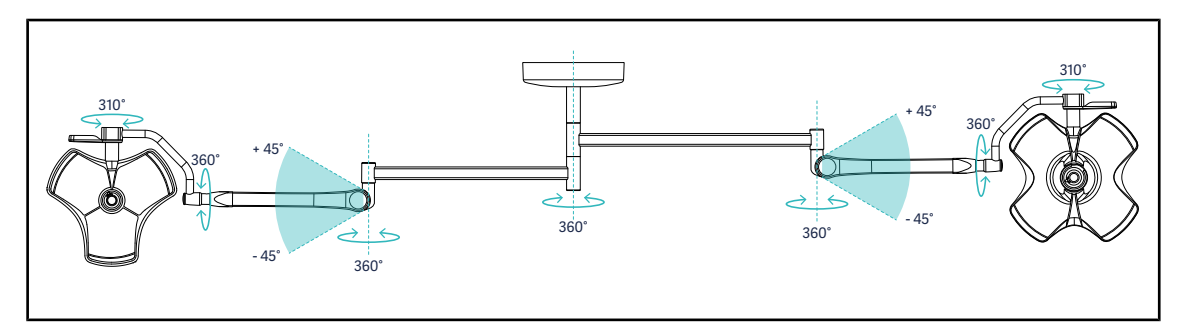

Şek. 80: SB askısı üzerinde çifte bir VCSII64SF yapılandırmasının olası rotasyonları

# 4.3.3 Ön konumlandırmalara örnekler

#### Genel, Batın, Göğüs cerrahisi

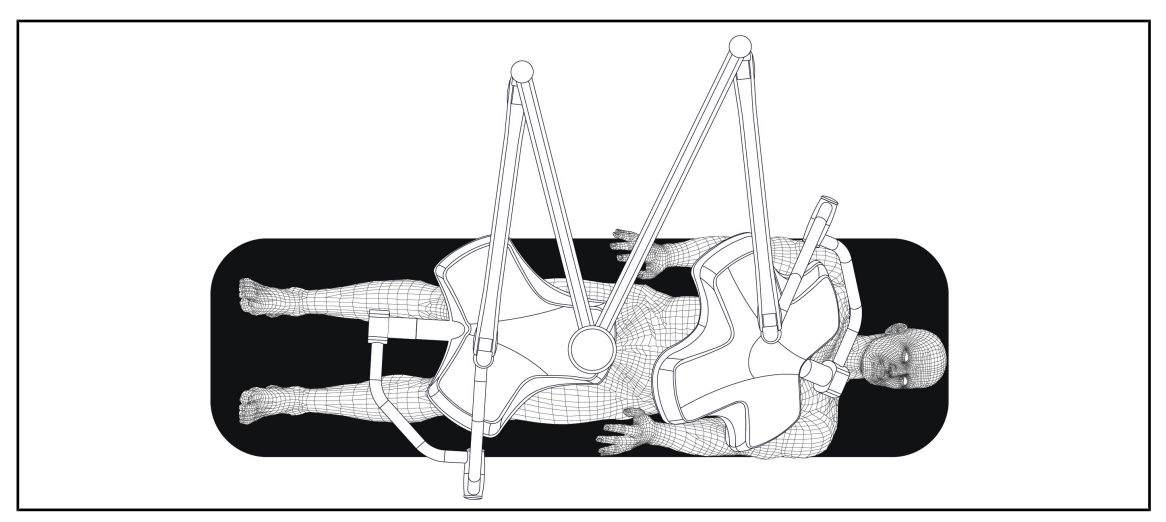

Şek. 81: Genel, batın veya göğüs cerrahisi için önceden konumlandırma

- Askı kolları ile yaylı kollar bir M oluşturacak şekilde aydınlatmaları hareket ettiren kişinin karşısında konumlanmış olmalıdır.
- İhtiyaç halinde, lamba başlığı kumandalarının ortada dolaşan steril olmayan personel tarafından erişilebilir olmasına dikkat edin.
- Aydınlatmalar ameliyat masasının üzerinde konumlandırılmış olmalıdır:
  - Ana lamba başlığı boşluğun tam üzerinde olmalıdır.
  - İkinci lamba başlığı çeşitli ilgi alanlarına odaklamak amacıyla daha kolay hareket ettirilebilirdir.

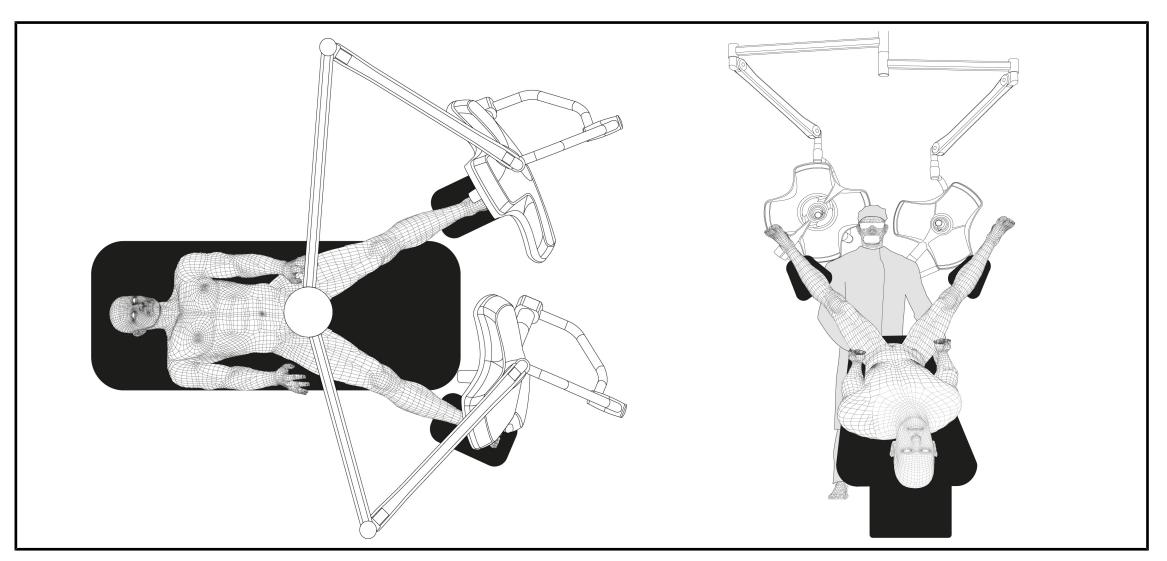

## Üroloji, jinekoloji

Şek. 82: Üroloji veya jinekoloji için önceden konumlandırma

- Askı kolları ile yaylı kollar masanın dışında, hastanın ve cerrahın başının üzerindeki alanı işgal etmeyecek şekilde, konumlandırılmış olmalıdır.
- Her iki aydınlatma da cerrahın omuzlarının her iki yanında konumlandırılmış olmalıdır.

### KBB, Nöroloji, Mide, Göz cerrahisi

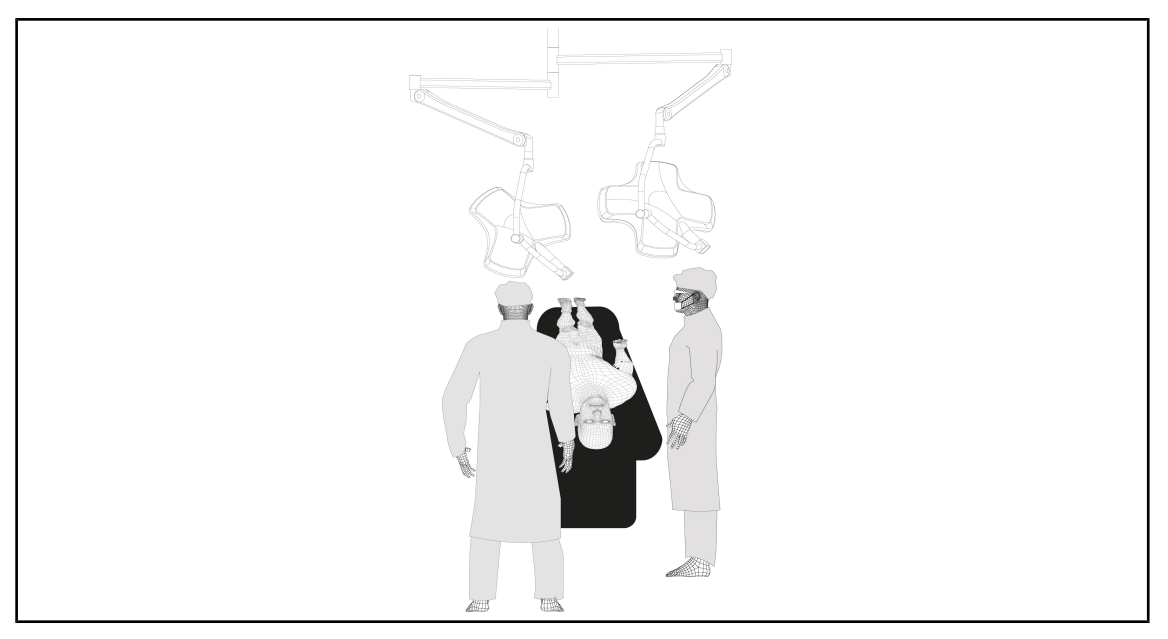

Şek. 83: KBB, Nöroloji, Mide veya Göz cerrahisi için önceden konumlandırma

- Aydınlatmalar ameliyat masasının üzerinde konumlandırılmış olmalıdır:
  - Ana lamba başlığı boşluğun tam üzerinde olmalıdır.
  - İkinci lamba başlığı çeşitli ilgi alanlarına odaklamak amacıyla daha kolay hareket ettirilebilirdir.

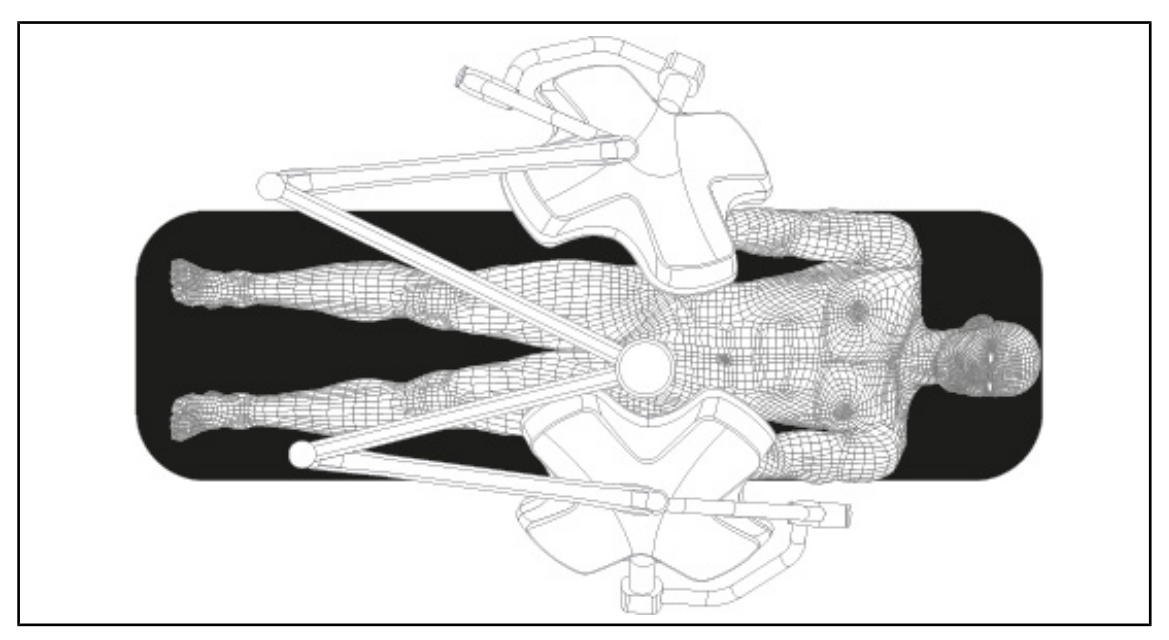

#### Plastik cerrahi

•

Şek. 84: Plastik cerrahi için önceden konumlandırma

Plastik cerrahi için; aynı aydınlatmanın tam simetrik olarak sağlanabilmesi için, aynı büyüklükte iki lamba başlığı kullanılması tavsiye edilir.

# 4.4 Quick Lock düzeneğinin (kamera veya elçek taşıyıcı) takılması / çıkartılması

#### UYARI! Yaralanma riski

Elçek taşıyıcının veya kameranın bulunmaması gerilim altındaki kısımları erişilebilir kılar.

Quick Lock aksesuarları yetkin bir teknisyen tarafından lamba başlığının üzerine yerleştirme / çıkartma işlemi yapılmadan önce yapılandırmayı gerilim dışına çıkartın.

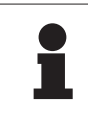

# Bilgi

Kablolu bir kamera sadece alt uzatma kolunun lamba başlığı üzerine konumlandırılabilir. Eğer üst uzatma kolunun üzerine yerleştirilirse, hiçbir video bağlantısı yapılamaz.

# 4.4.1 Düzeneğin önceden konumlandırılması

## 4.4.1.1 Quick Lock kamera üzerinde

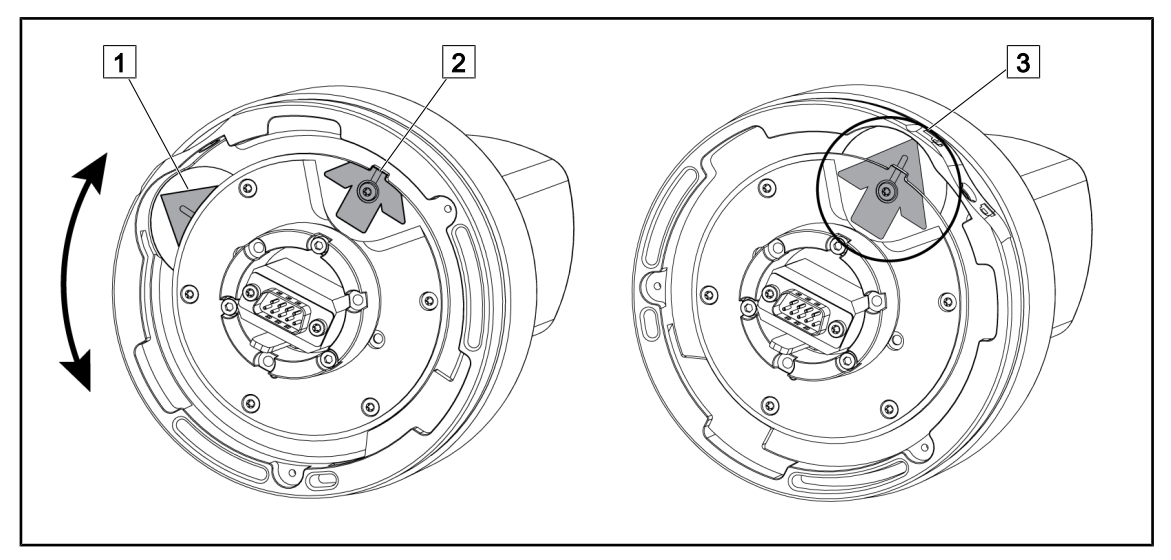

Şek. 85: Quick Lock kameranın önceden konumlandırılması

1. 2 ucunu birleştirmek ve yeşil bir ok 3 oluşturmak için kaideyi 1 döndürün.

Kamera konumlandırmaya hazırdır.
#### 4.4.1.2 Lamba başlığı üzerinde

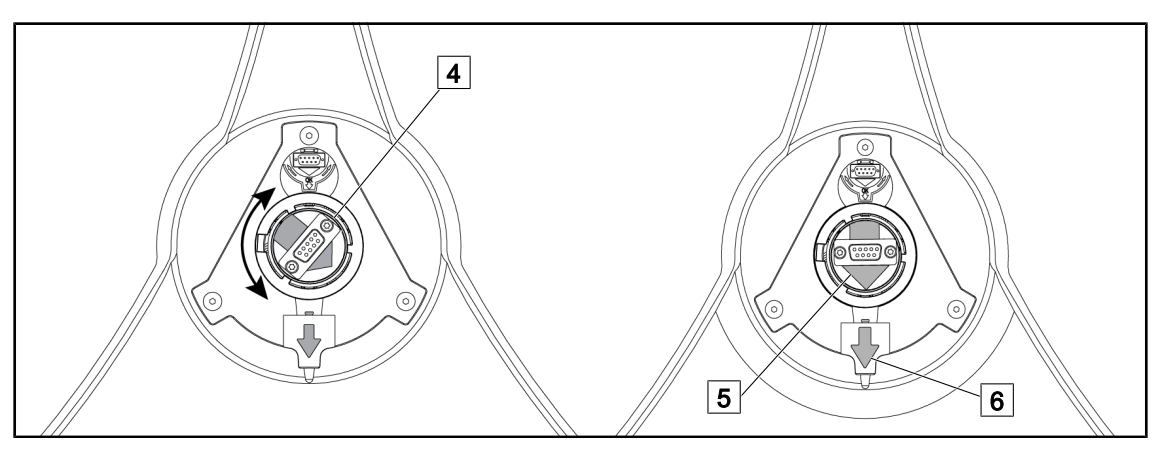

Şek. 86: Lamba başlığının önceden konumlandırılması

- 1. Lamba başlığının ortasında, konektörü 4 iki yeşil ok 5 ve 6 aynı hizaya gelecek şekilde yönlendirin.
  - Lamba başlığı kamera takmaya hazırdır.

# 4.4.2 Düzeneğin lamba başlığının üzerine monte edilmesi

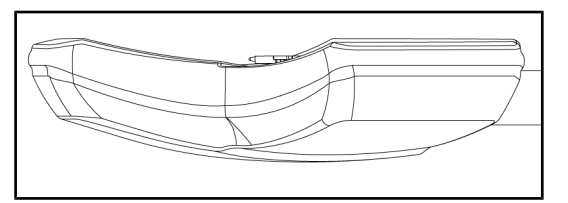

Şek. 87: Lamba başlığının konumlandırılması

- 1. Lamba başlığını alt yüzü tavana bakacak şekilde konumlandırın.
  - O zaman kameranın takılması basitleşir.

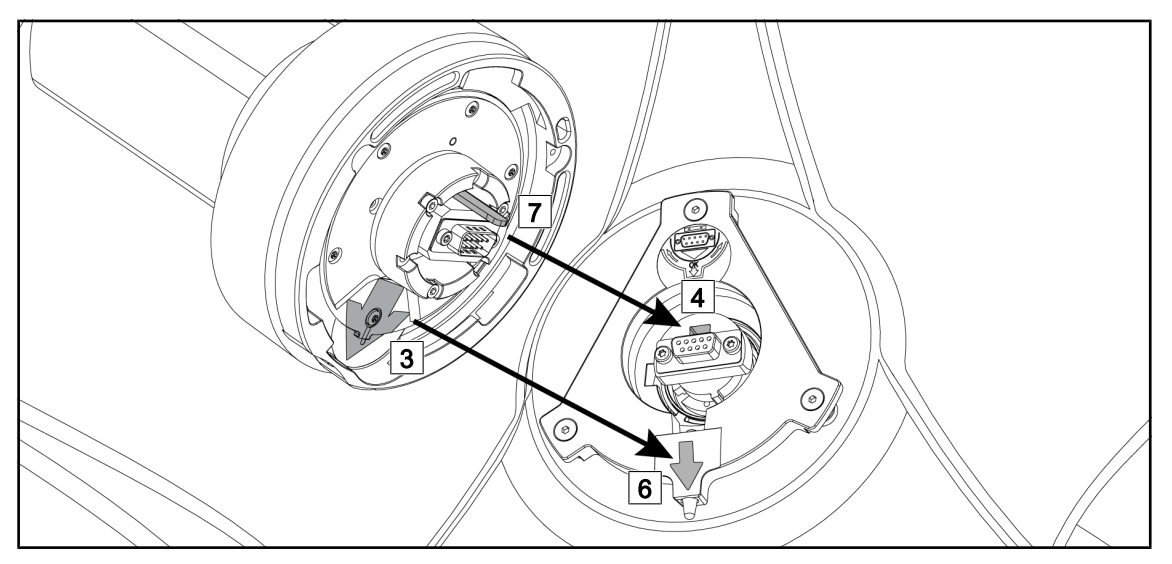

Şek. 88: Quick Lock montajı için talimatlar

- 1. Kamerayı tırnağı 7 yuvasının 4 karşısına gelecek şekilde tutun.
- 2. İki oku 3 ve 6 karşı karşıya getirin.

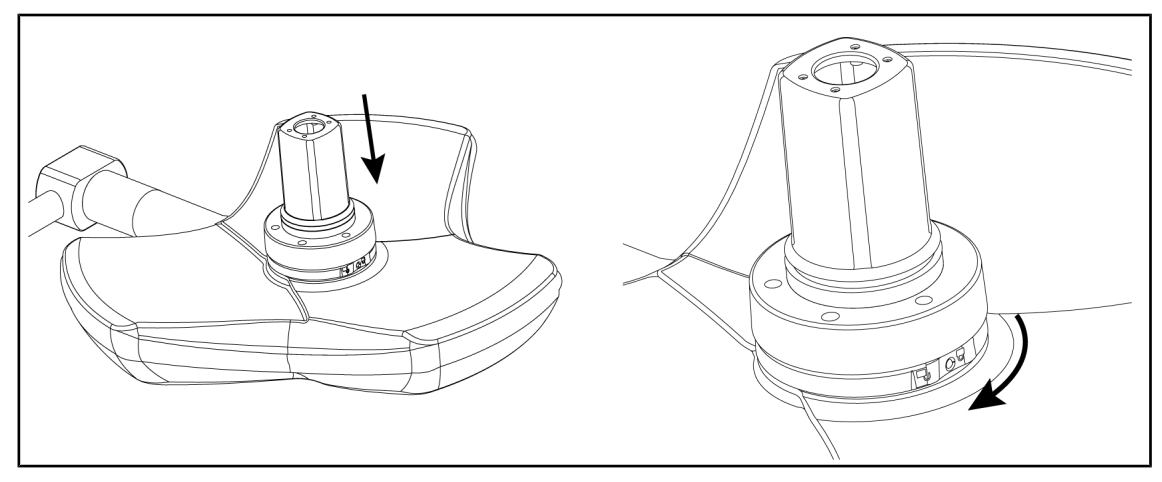

Şek. 89: Kameranın lamba başlığının üzerine getirilmesi

- 1. Kameranın kaidesi alt yüze tam olarak oturuncaya kadar kamerayı lamba başlığına takın.
- 2. Kamera kaidesini iki elle bir "klik" sesi duyuncaya kadar saat ibreleri yönünde döndürün

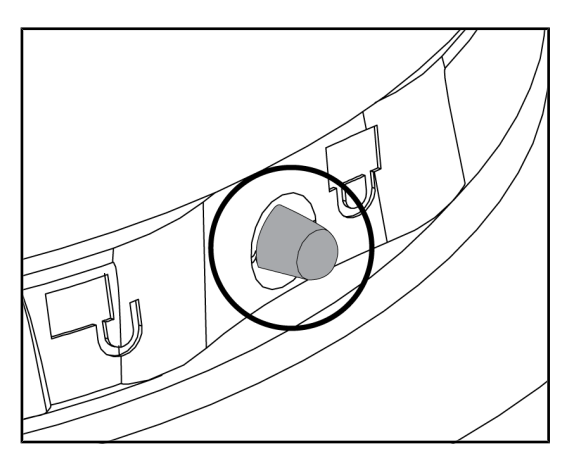

Şek. 90: Kameranın lamba başlığının üzerinde kilitlenmesi

# 4.4.3 Düzeneğinin sökülmesi

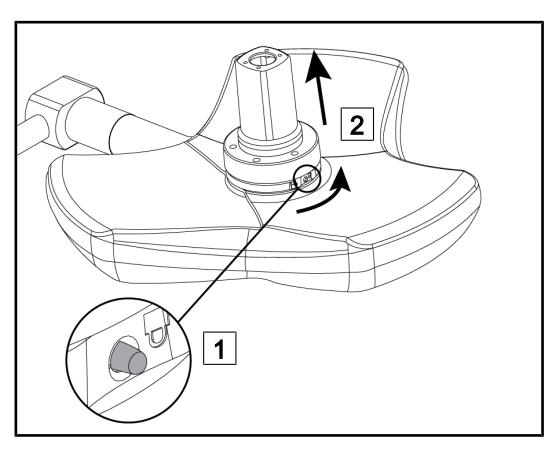

Şek. 91: Lamba başlığının çıkartılması

- Kameranın tam yerinde olduğunu ve kilitleme butonunun yuvasından tam olarak dışarı çıktığını kontrol edin.
- Düzeneğin tam olarak yerinde olduğunu kontrol etmek için kamerayı kullanarak lamba başlığını hareket ettirin.
- Kamera bütününün tam olarak 330° döndüğünü kontrol edin.
  - Düzenek takılmıştır.

- 1. Kilitleme butonuna basın.
- Butonu 1 basılı tutarak, düzeneğin kaidesini iki elle saat ibrelerinin aksi yönünde döndürün.
- 3. Yukarı doğru çekerek Quick Lock kamerayı (2) çıkartın.
  - Düzenek çıkartılmıştır.

# 4.4.4 Quick Lock üzerindeki elçek taşıyıcı

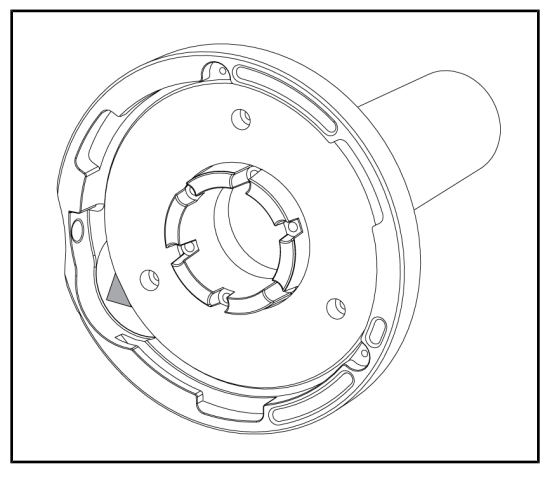

Şek. 92: Quick Lock elçek taşıyıcı

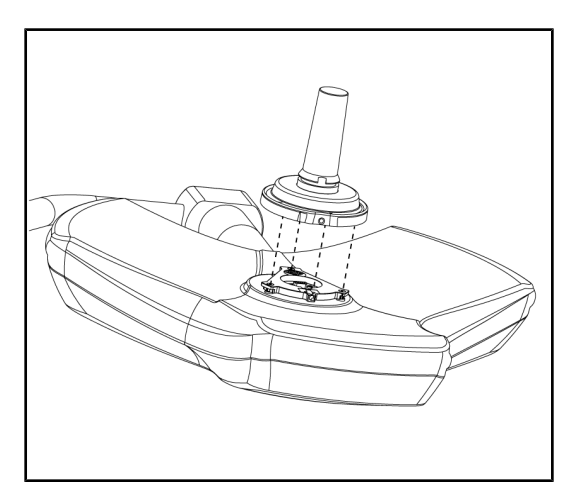

Şek. 93: Elçek'in takdimi

1. Konumlandırma aşamaları kameranınki ile aynıdır.

Δ

2. Yeşil oklar hizalanmış ve konektör doğru konumlandırılmış olmalıdır.

- 1. Yeşil okları hizalayarak sapı geçirin (elçek'in tırnağı yoktur).
- Kamerada olduğu gibi, elçek'in kaidesini saat ibreleri yönünde döndürün ve kilidin doğru olarak girdiğini kontrol edin.
  - Elçek taşıyıcı doğru olarak takılmıştır.

# 4.5 Kameranın kullanılması

# Bilgi

OHDII VP01 OL FHD kamerayı kullanmak için, kamera lamba başlığının üzerine kurulduktan sonra başka bir adım gerekli değildir (bkz. Quick Lock düzeneğinin (kamera veya elçek taşıyıcı) takılması / çıkartılması [» Sayfa 72]). Bu kamera bağlantıları önceden yapılmış bir video yapılandırması ve önceden bir VP01 alıcının takılmış olmasını gerektirir.

# Bilgi

Kablosuz sistemli OHDII AIR03 QL FHD kamera için, ilk kullanım sırasında bir eşleştirme aşamasına ve sonraki kullanımlar sırasında bir ara aşamaya gerek vardır. Getinge bir kablosuz aktarım anahtarı ile önceden donatılmış bir kamera versiyonunu GEFEN® önermektedir, kablosuz sistemle birlikte verilen kılavuza bakınız veya bakınız Kablosuz video sistemi [ >> Sayfa 76].

# 4.5.1 Kablosuz video sistemi

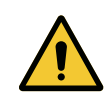

# **Ο**ΙΚΚΑΤ!

Düzeneğin çalışmama risk

Düzeneğin yakınında başka kablosuz cihazların bulunması aktarılan görüntünün kalitesini bozabilir.

Kullanıcı bu sistemin kullanma şartlarını öğrenmek için kablosuz sistem kılavuzuna bakmalıdır.

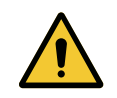

# **Ο**ΪΚΚΑΤ!

Düzeneğin çalışmama risk İmalatçı tarafından verilen veya belirtilenlerden başka kablosuz sistemlerin kullanılması düzeneğin çalışmasını ve performanslarını bozabilir.

Sadece Getinge tarafından belirtilen kablosuz sistemleri kullanın.

#### 4.5.1.1 Kameranın eşleştirilmesi

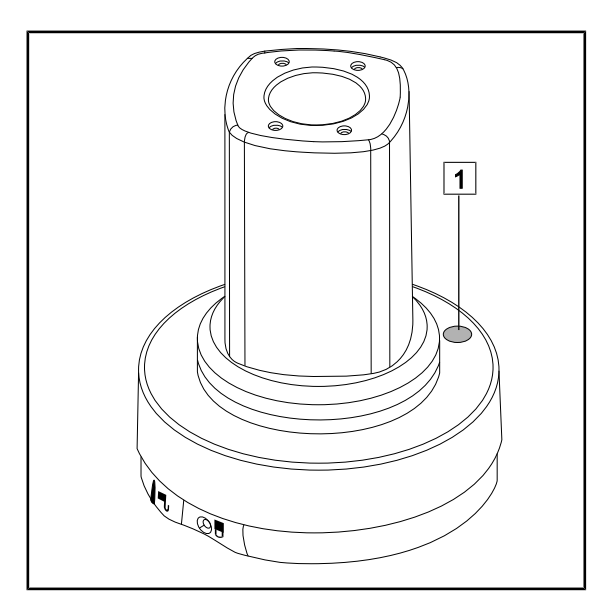

Şek. 94: Kablosuz kamera

Kamerayı kablosuz sistemiyle eşleştirmek için kablosuz cihazla birlikte verilen üretici talimatlarına bakın. Eşleştirme işlemi sırasında, sinyal arama aşaması sırasında kameranın algılanmasını başlatmak için kamera vericisi düğmesine 1 basın.

Δ

#### 4.5.1.2 Eşleştirilmiş sistemin çalıştırılması

Kamera açıldığında, alıcı eşleştirilmiş olduğu kameraya otomatik olarak bağlanır, bağlantı sırasında ekrana gelen mesaj kanal ve çözünürlüğü hakkında bilgi verir.

# 4.5.2 Kameraya kumanda edilmesi

#### 4.5.2.1 Lamba başlığı veya duvar kumanda klavyesinden (sadece zoom)

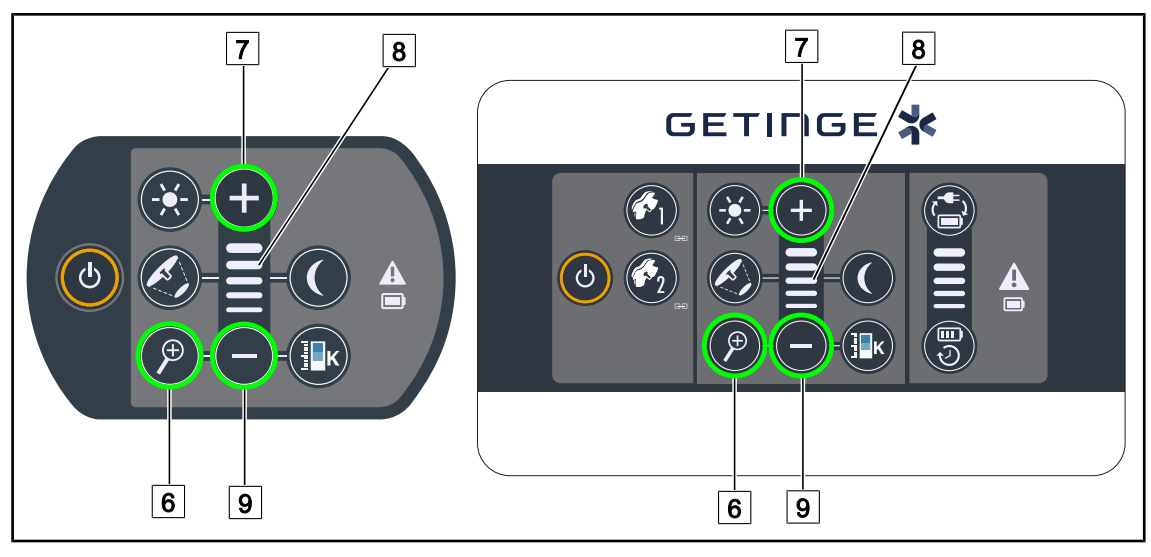

Şek. 95: Klavyelerin kamera kumandaları

#### Kamera zoom'unun ayarlanması

- 1. Kamera Zoom 6 üzerine basın.
- 2. Zoom seviyesini değiştirmek için Artı 7 ve Eksi 9 tuşuna basın.
  - ➢ Kameranın zoom seviyesi, seçilen fonksiyon seviyesi göstergesine 8 bağlı olarak değişir.

#### 4.5.2.2 Dokunmatik ekrandan

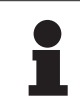

Bilgi

Dokunmatik bir ekran olması halinde, kamera aydınlatmadan bağımsız olarak açılıp kapatılabilir.

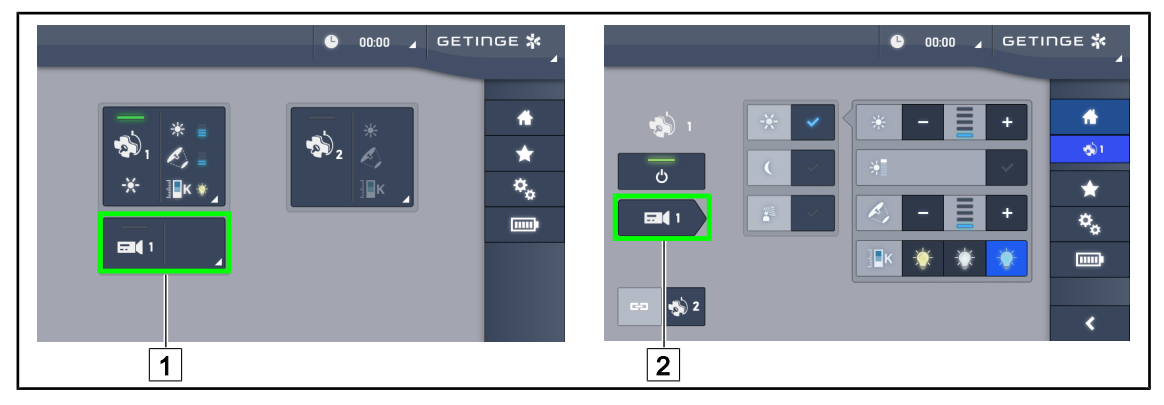

Şek. 96: Kameranın açılması

#### Karşılama sayfasından bir kameranın açılması

- 1. Kamera etkin bölge 1 tuşuna basın.
  - > Tuş yeşil olarak etkinleşir ve görüntü ekranda belirir.
- 2. Kamera sayfasına erişmek için Kamera etkin bölge 1 tuşuna yeniden basın.

#### Lamba başlığı sayfasından bir kameranın açılması

- 1. Lamba başlığı sayfasına gelindiğinde, Kamera kısa yolu 2 tuşuna basın.
  - > Kamera sayfası ekrana gelir ve kamera açılır.

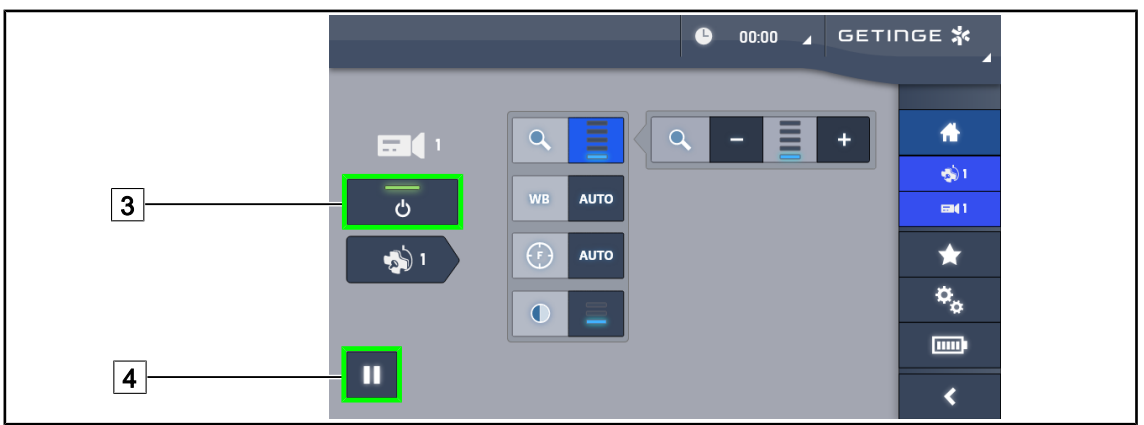

Şek. 97: Kamera sayfası

#### Kameranın kapatılması

- 1. Kamera sayfasına gelindiğinde, kamerayı kapatmak için Kamera ON/OFF 3 tuşuna basın.
  - > Tuş söner ve kamera kapanır.

#### Kameranın beklemeye alınması

- 1. Kamerayı beklemeye almak için **Kamera Bekleme** [4] tuşuna basın.
  - > Tuş mavi olarak etkinleşir ve aktarılan görüntü donar.
- 2. Videoya devam etmek için **Kamera Bekleme** 4 tuşuna yeniden basın.

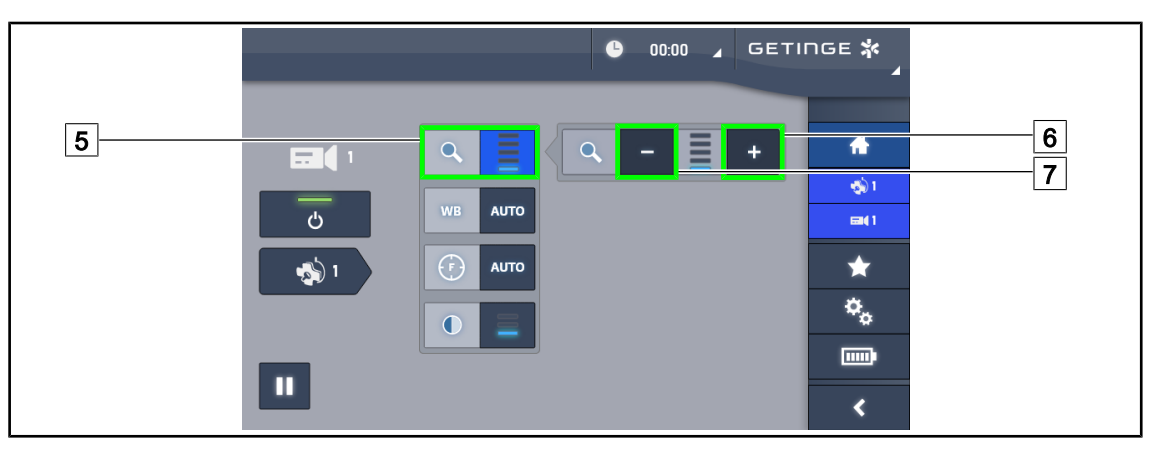

Şek. 98: Zoom'un ayarlanması

#### Yakınlaştırma / Uzaklaştırma

- 1. Zoom ayarlama mönüsüne erişmek için **Zoom** 5 üzerine basın.
- 2. Ekrandaki görüntünün boyutunu gerçek zamanlı olarak ayarlamak için Yakınlaştırmayı Artır
  6 veya Yakınlaştırmayı Azalt 7 tuşuna basın.

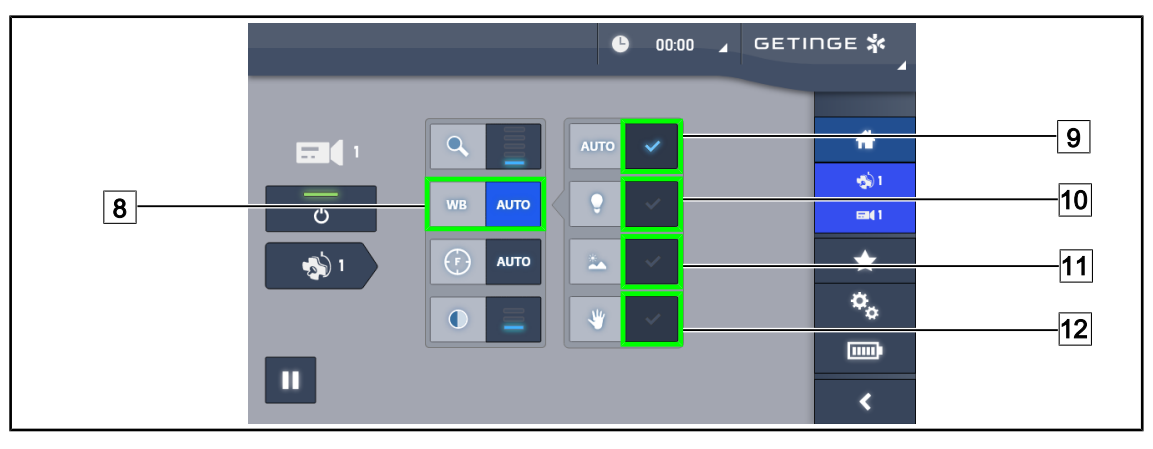

Şek. 99: Beyaz dengelemesi

#### Beyaz dengelemesini otomatik olarak ayarlayın

- 1. Beyaz Dengeleme 8 tuşuna basın.
- Beyaz dengelemesinin otomatik şekilde yapılması için Otomatik Dengeleme 9 tuşuna veya 3200K'lık bir röper üzerinden yapılması için Yapay Işık 10 tuşuna ya da 5800K'lık bir röper üzerinden yapılması için Gün Işığı 11 tuşuna basın.
  - Seçilen tuş mavi olarak etkinleşir ve beyaz dengelemesi etkinleşir.

#### Beyaz dengelemesinin manüel olarak ayarlanması

- 1. Beyaz Dengeleme 8 tuşuna basın.
- 2. Kameranın altına tüm kamera alanını kapsayan tamamen bir yüzey yerleştirin.
- Beyazların dengelenmesi kameranın altına yerleştirilen röpere göre yapılması için Manüel Dengeleme 12 tuşuna basın.
  - > Seçilen tuş mavi olarak etkinleşir ve beyaz dengelemesi etkinleşir.

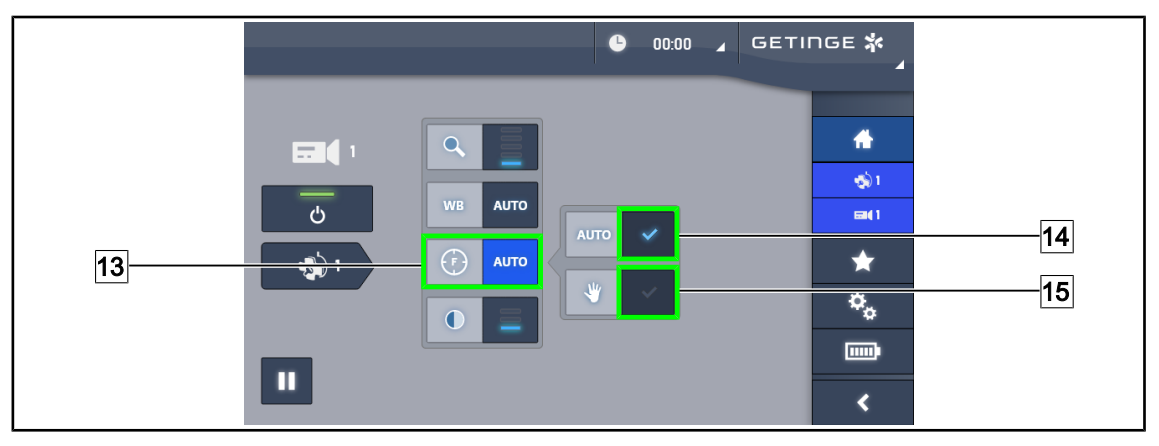

Şek. 100: Odaklamanın ayarlanması

#### Odaklamayı otomatik olarak ayarlayın

- 1. Odaklama ayarı menüsüne erişmek için Odaklama 13 tuşuna basın.
- 2. Otomatik Odaklama 14 tuşuna basın.
  - > Tuş mavi olarak etkinleşir ve netleştirme otomatik olarak yapılır.

#### Odaklamanın manüel olarak yapılması

- 1. Odaklama ayarı menüsüne erişmek için **Odaklama** 13 tuşuna basın.
- 2. Kamerayı istenilen mesafeye konumlandırın.
- 3. Odaklanılacak alanı belirlemek için Focus Auto 14 seçeneğine basın.
- 4. Manüel Odaklama 15 tuşuna basın.
  - Bu durumda kamera alanında diğer cisimler (örn : cerrahın elleri) belirse de odak, tanımlı bölgede uygulanmaya devam eder.

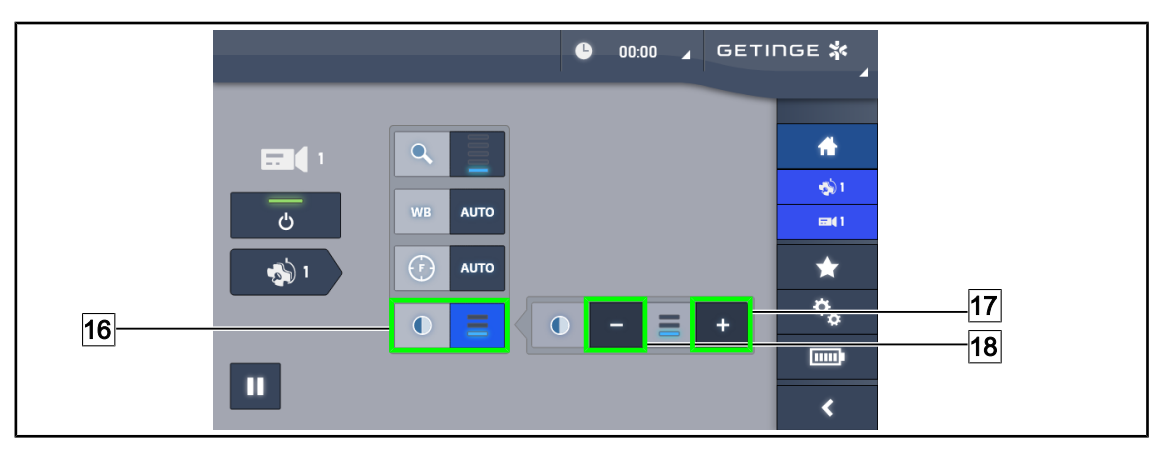

Şek. 101: Kontrastın ayarlanması

#### Kontrastı ayarlama

- 1. Kontrast ayar menüsüne erişmek için Kontrast 16 tuşuna basın.
- 2. Üç kontrast seviyesinden birini seçmek için **Kontrast Artırma** 17 veya **Kontrast Azaltma** 18 tuşuna basın.

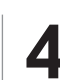

# 4.5.3 Kamerayı yönlendirme

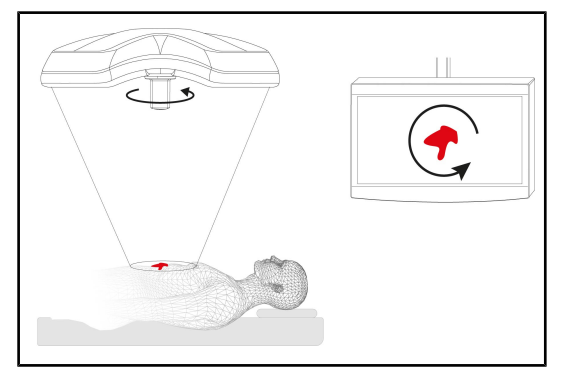

Şek. 102: Kameranın yönlendirilmesi

#### Görüntünün ekrana doğru yönlendirilmesini gözlemcinin pozisyonuna göre optimize edin

- Kameranın üzerine bir elçek takılması. Kamera için sterilize edilebilir elçekin lamba başlığının üzerine takılması ve çıkartılması
- 2. Elçek yardımıyla, kamerayı döndürün.
  - Ekranda görüntünün dönmesi gerçekleşir.

# 4.6 Ekran taşıyıcının konumlandırılması

#### 4.6.1 Ekran taşıyıcının kullanılması ve konumlandırılması

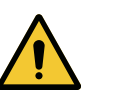

#### UYARI! Enfeksivon riski

Sterilize edilebilir elçek düzeneğin sterilize edilebilir tek unsurudur. Ekran, ekran taşıyıcı ve aksesuarları steril değildir ve steril ekiple her türlü teması hasta için bir enfeksiyon riskine yol açar.

İşlem sırasında, ekran, ekran taşıyıcı ve aksesuarları hiç bir halde steril personel tarafından kullanılmamalı ve elçek hiç bir halde steril olmayan personel tarafından kullanılmamalıdır.

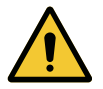

# UYARI!

Enfeksiyon / doku reaksiyonu riski

Düzenek ile bir başka ekipman arasındaki bir çarpışma işlem alanına parçaların düşmesine yol açabilir.

Hasta gelmeden önce düzeneğin ön konumlanmasını yapın. Her türlü çarpışmayı önlemek için dikkatle elleçleyerek düzeneği hareket ettirin.

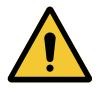

# Uyari!

Yaralanma riski XHD1 ekran taşıyıcının elle kötü hareket ettirilmesi elde yaralanmaya yol açabilir.

Ürün üzerinde bulunan güvenlik bilgilerine uyun.

Δ

#### Ekran taşıyıcının steril ekip için elle hareket ettirilmesi

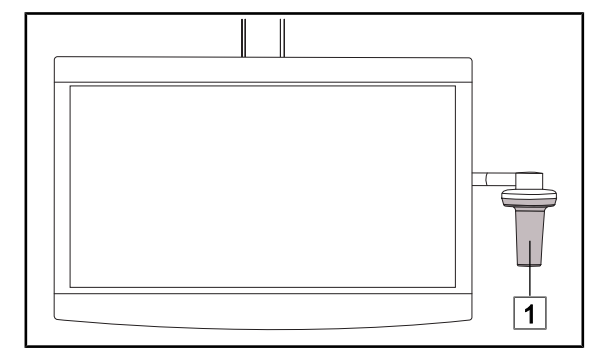

 Düzeneği sterilize edilebilir elçek 1 ile veya DEVON/DEROYAL tipi steril elçek ile tutarak hareket ettirin.

Şek. 103: Steril ekip kullanımı

#### Ekran taşıyıcının steril olmayan ekip için elle hareket ettirilmesi

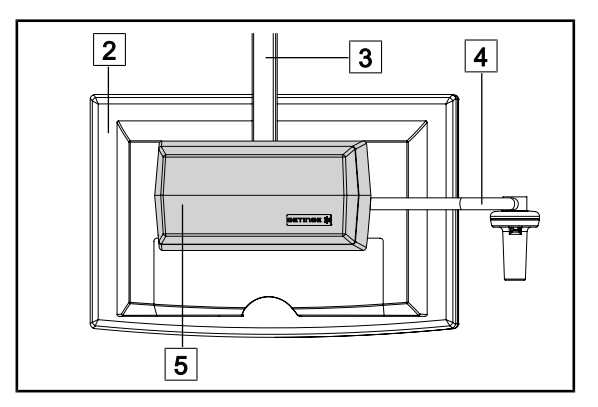

Şek. 104: Steril olmayan ekip kullanımı

 Düzeneği düz ekrandan 2, ekran taşıyıcının çerçevesinden 3, tutma çubuğundan
 veya Rear Box kutusundan 5 tutarak hareket ettirin.

4

#### Ekran taşıyıcının konumlandırılması

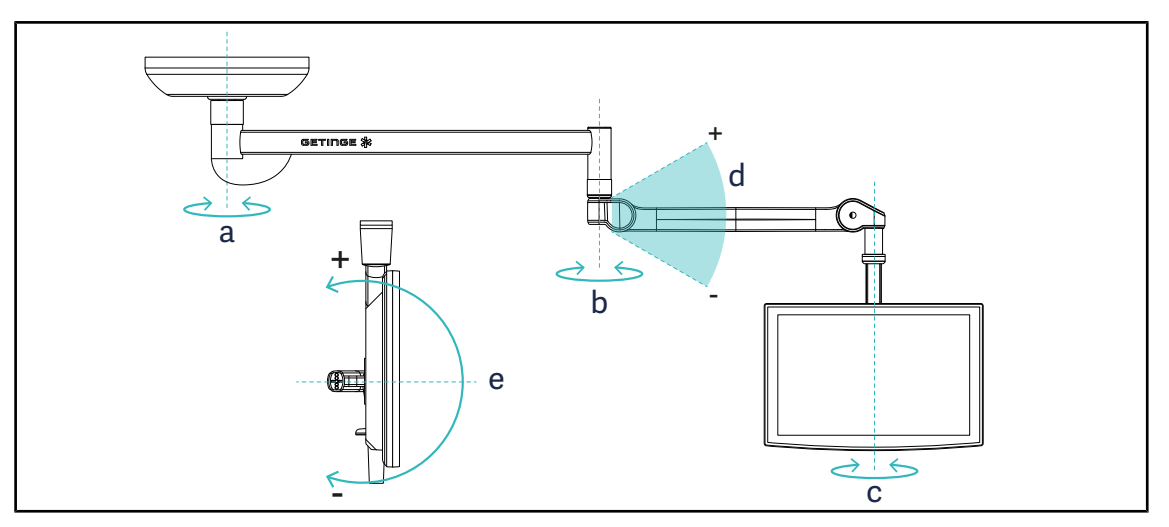

Şek. 105: SAX askısı için mümkün olan döndürme hareketleri

| Ekran taşıyıcı | а    | b    | с    | d         | е         |
|----------------|------|------|------|-----------|-----------|
| FHS0 / MHS0    | 330° | 330° | 315° | +45°/-70° | _         |
| XHS0           | 330° | 330° | 315° | +45°/-70° | -45°/+90° |
| XHD1           | 330° | 330° | 330° | +45°/-70° | -60°/+10° |
| XO             | 360° | 360° | 360° | +45°/-50° | _         |

Tab. 15: SAX askısı için döndürme açısı dereceleri

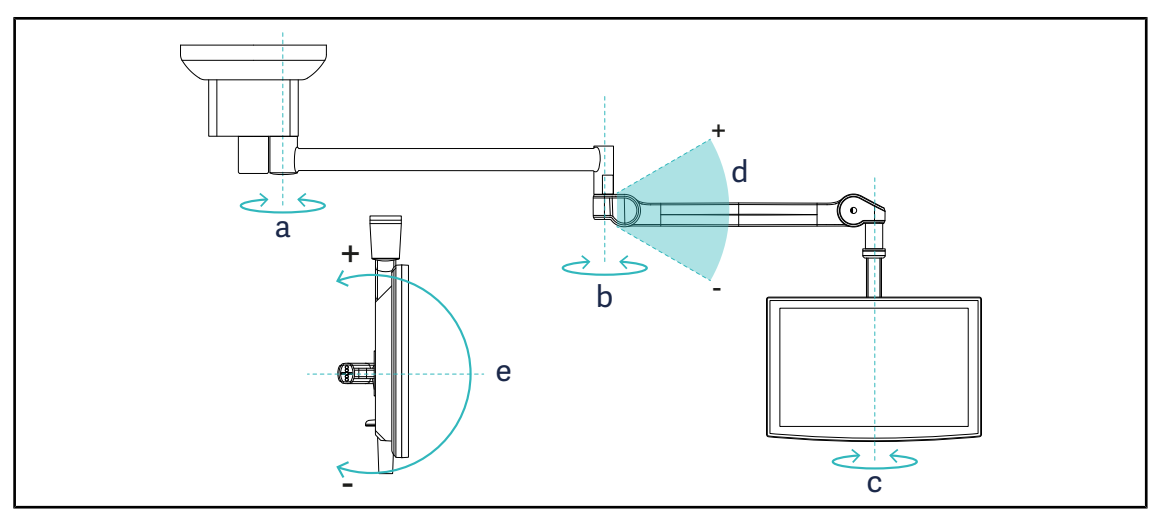

Şek. 106: SATX askısı için mümkün olan döndürme hareketleri

| Ekran taşıyıcı | а    | b    | С    | d         | е         |
|----------------|------|------|------|-----------|-----------|
| FHS0 / MHS0    | 270° | 330° | 315° | +45°/-70° | _         |
| XHS0           | 270° | 330° | 315° | +45°/-70° | -45°/+90° |
| XHD1           | 270° | 330° | 330° | +45°/-70° | -60°/+10° |

Tab. 16: SATX askısı için döndürme açısı dereceleri

# 4.6.2 Ekran taşıyıcıların önceden konumlandırılma örnekler

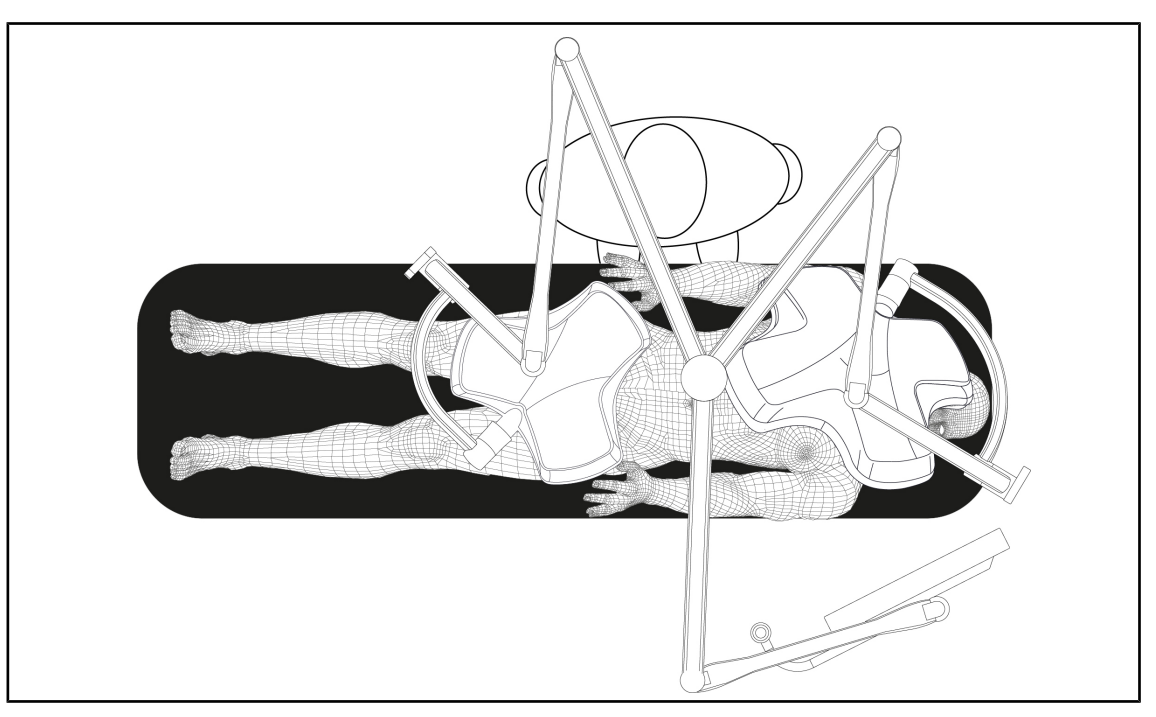

Şek. 107: Ekran taşıyıcılı üçlü bir yapılandırma durumunda önceden konumlandırma örneği

- Ekranın konumlandırılması söz konusu cerrahi işleme ve uygulayıcıya bağlıdır.
- Uygulayıcının bilginin tamamını görüntüleyebilmesini sağlayacak şekilde yerleştirilmiş olmalıdır.
- Steril personel ile her türlü teması engellemek için yeterli bir mesafede bulunmalıdır.

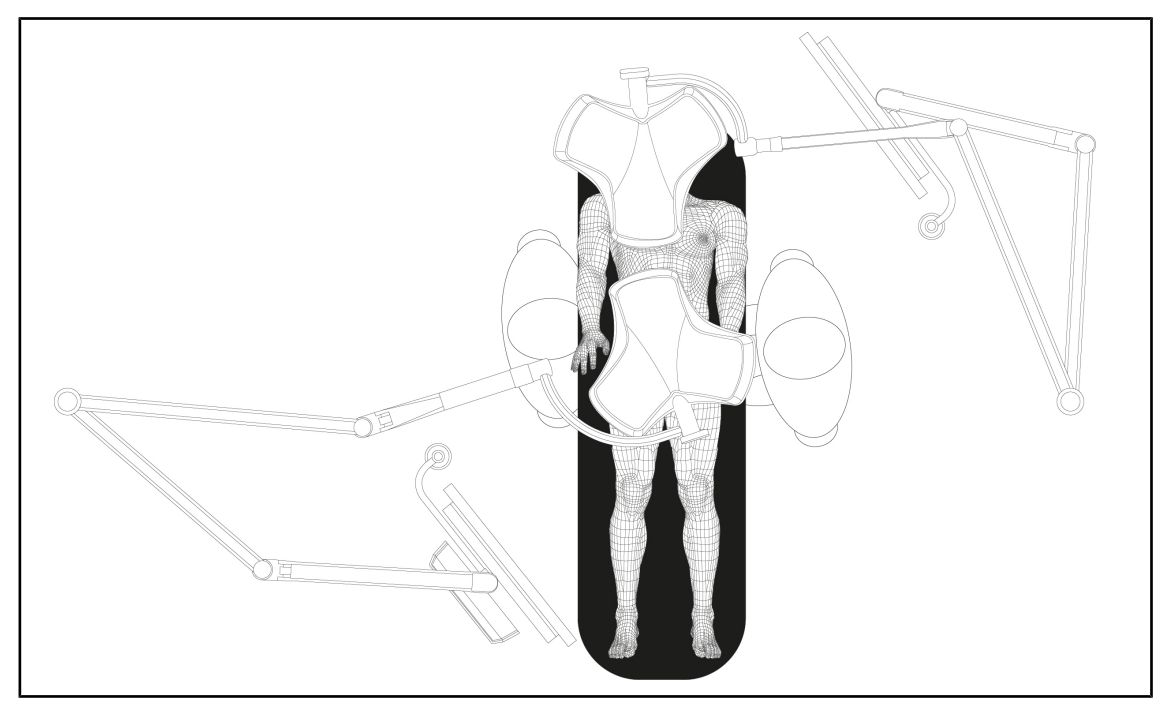

Şek. 108: İki ekran taşıyıcılı iki çift yapılandırma durumunda önceden konumlandırma örneği

- Ekranların konumlandırılması söz konusu cerrahi işleme ve uygulayıcıya bağlıdır.
- Uygulayıcının bilginin tamamını görüntüleyebilmesini sağlayacak şekilde yerleştirilmiş olmalıdırlar.
- Steril personel ile her türlü teması engellemek için yeterli bir mesafede bulunmalıdırlar.

# 4.6.3 Ekranların kontrol ara yüzleri

# Bilgi

Cihazın tüm işlevleri hakkında bilgi edinmek için ekran ile birlikte sunulan kullanım talimatına bakın. Hızlı bir ele alma için aşağıda sadece temel kumandalar tarif edilmiştir.

# 4.7 Kamera taşıyıcının konumlandırılması

## 4.7.1 SC kamera taşıyıcının üzerine bir kamera bağlanması

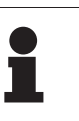

#### Bilgi

Sadece IEC 60601-1 normuna uygun ve ayrılabilir kalıplanmış soketlere ve 1/4" dişe sahip medikal video kameralar bu taşıyıcı üzerine monte edilebilir. Kameranın, kabloların seçimi ve taşıyıcı içinden bunların geçirilmesi müşterinin sorumluluğundadır.

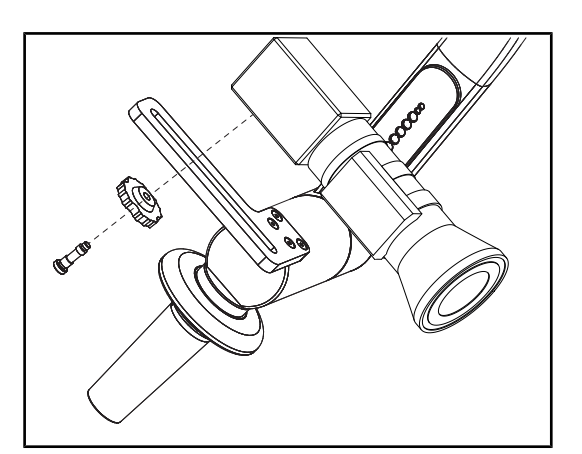

Şek. 109: Kameranın SC taşıyıcının üzerine bağlanması

- 1. Vidayı tespit plakasının deliğine yerleştirin.
- Kamerayı tespit plakasının üzerine yerleştirin ve dayanana kadar vidalayın.
- 3. Kamera kutusunu tespit plakasına göre doğru konumlandırın.
- 4. Kamerayı bloke etmek için kontra somunu saat ibreleri yönünde döndürün.
- 5. Daha önce askının içinden geçirilmiş olan kabloları kamera modülüne bağlayın

# 4.7.2 Kamera taşıyıcıyı el ile hareket ettirin

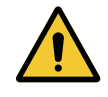

# UYARI!

Enfeksiyon / doku reaksiyonu riski

Düzenek ile bir başka ekipman arasındaki bir çarpışma işlem alanına parçaların düşmesine yol açabilir.

Hasta gelmeden önce düzeneğin ön konumlanmasını yapın. Her türlü çarpışmayı önlemek için dikkatle elleçleyerek düzeneği hareket ettirin.

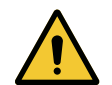

# UYARI!

Enfeksiyon riski

Sterilize edilebilir elçekler cihazın sterilize edilebilir tek kısmıdır. Steril takımın bir başka yüzey ile herhangi bir teması enfeksiyon riskine yol açar. Steril olmayan personelin bu sterilize edilebilir elçeklerle her türlü teması bir enfeksiyon riskine yol açar.

İşlem sırasında, steril ekip düzeneği sterilize edilebilir elçekler aracılığı ile kullanmalıdır. HLX elçeki üzerinde, kilitleme butonu steril değildir. Steril olmayan personel sterilize edilebilir elçeklere temas etmemelidir.

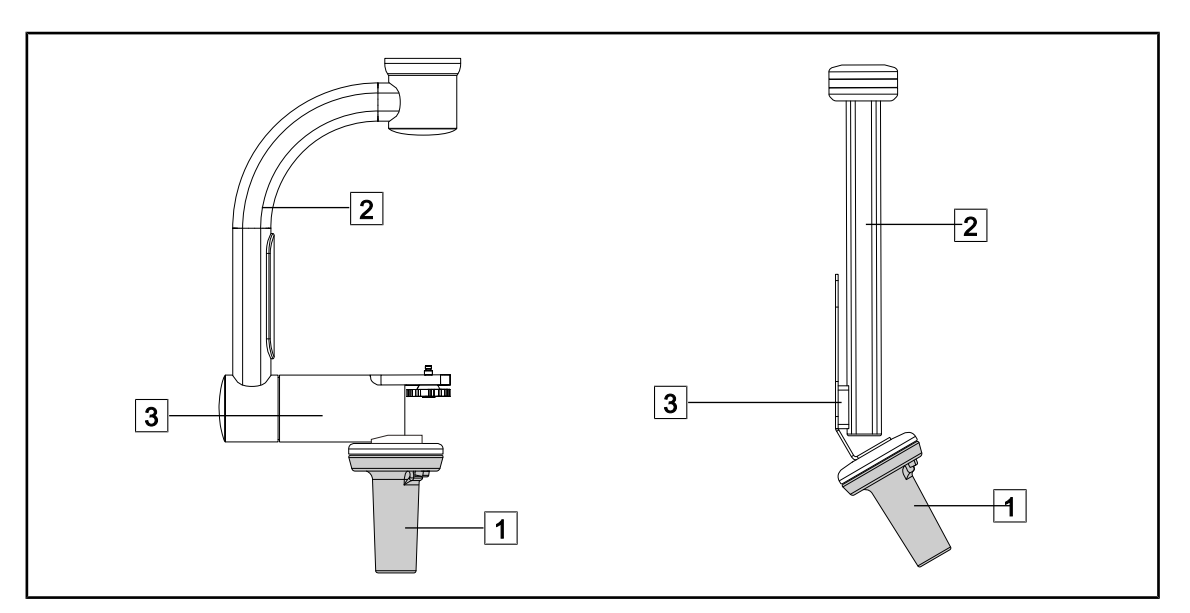

Şek. 110: Kamera taşıyıcıyı elle hareket ettirin

Kamerayı hareket ettirmek için kamera taşıyıcıyı çeşitli şekillerde el ile kullanmak mümkündür:

- Steril personel için: Bu amaçla öngörülmüş olan steril elçek ile 1.
- Steril olmayan personel için: Sabit dikmeler 2 ile veya taşıyıcı 3 aracılığı ile.

Δ

#### Dönme açıları

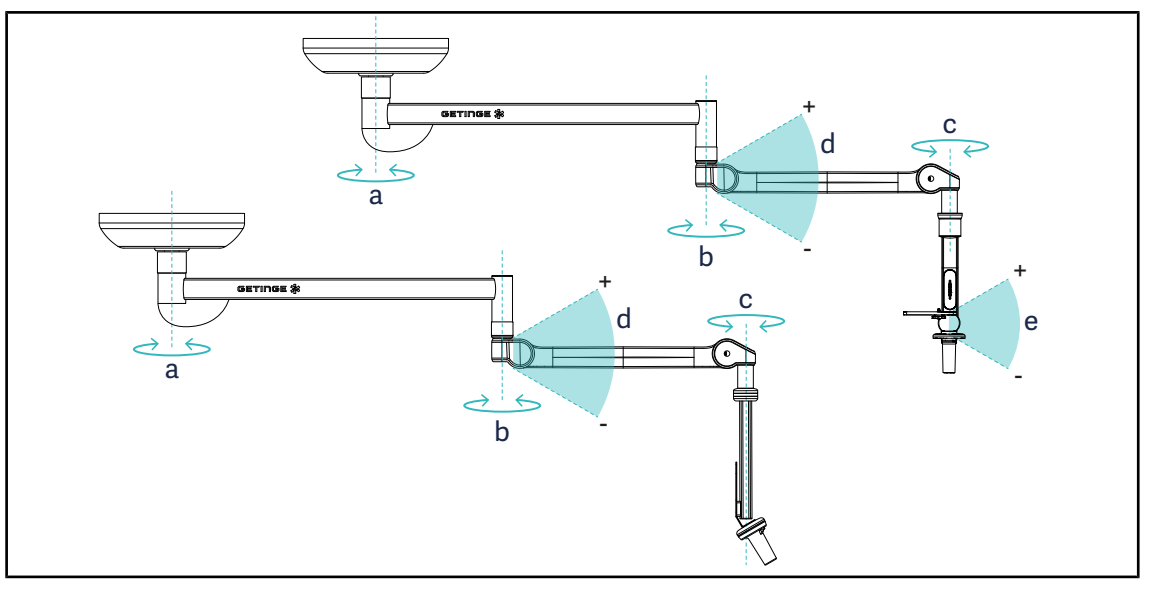

Şek. 111: Kamera taşıyıcılarının dönme açıları

|                  | Α           | b    | с    | d          | е            |
|------------------|-------------|------|------|------------|--------------|
| SC05             | SAX : 330°  | 220° | 2150 | ±45° / 70° | +15° / -105° |
| KAMERA TUTUCU FH | SATX : 270° | 330  | 315  | +45 /-70   | _            |

# 4.7.3 SC430-PTR kameranın kullanımı

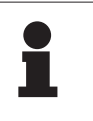

#### Bilgi

İşlevselliklerinin tamamını öğrenmek için kamera ile birlikte verilen kılavuzu incelediğiniz için teşekkür ederiz. Hızlı bir başlangıç için aşağıda sadece temel kullanımlar tarif edilmiştir.

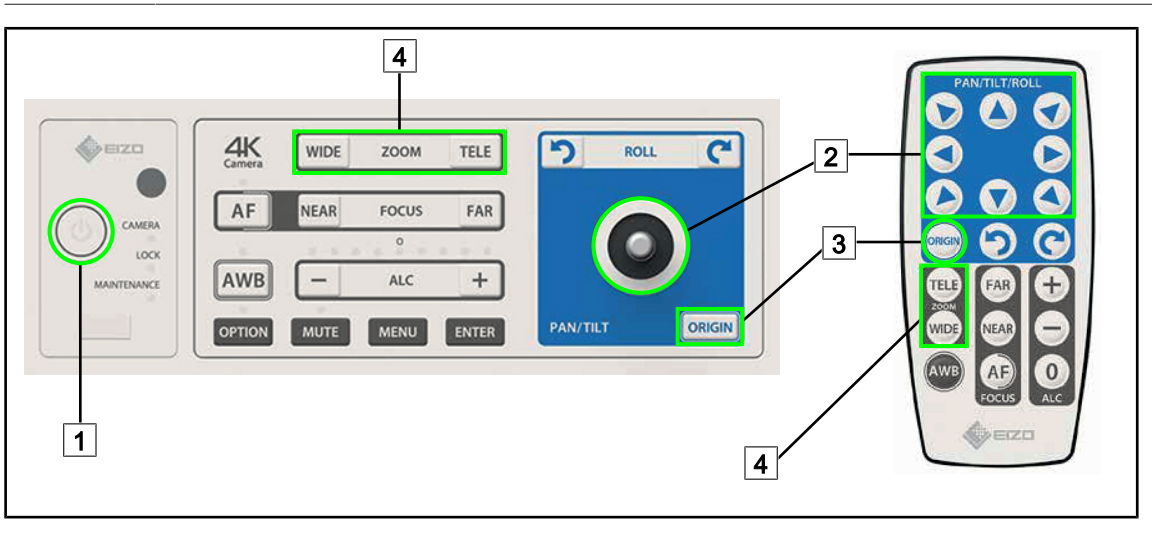

#### Şek. 112: SC430-PTR kameranın ana komutları

1Açma/Kapama3Kameranın başa alınması2Kameranın hareket ettirilmesi4Zoom tuşları

#### 

# 4.8 Parametreler ve fonksiyonlar

Şek. 113: Dokunmatik ekran ayarlar sayfası

#### Ekran aydınlığı ayarlarına erişim

- 1. Menü çubuğunda **Parametreler** 1 tuşuna basın.
  - > Parametreler sayfası belirir (yukarıya bakın).
- 2. Ekran Aydınlığı 2 tuşuna basın.
  - > Aydınlık ayarlama sayfası belirir.

#### Tarih ve saat ayarı ile Kronometre/Dakika sayacı işlevlerine erişim

- 1. Menü çubuğunda **Parametreler** 1 tuşuna basın.
  - > Parametreler sayfası belirir (yukarıya bakın).
- 2. Tarih/Saat 3 tuşuna basın.
  - > Tarih ve saat ayarı ile Kronometre/Dakika sayacı fonksiyonları sayfası belirir.

#### Çevirme kolu Ayarına erişim

- 1. Menü çubuğunda **Parametreler** 1 tuşuna basın.
  - > Parametreler sayfası belirir (yukarıya bakın).
- 2. Çevirme kolu 4 tuşuna basın.
  - Çevirme kolu Ayarlama sayfası belirir.

#### Yapılandırma bilgilerine erişim

- 1. Menü çubuğunda **Parametreler** 1 tuşuna basın.
  - > Parametreler sayfası belirir (yukarıya bakın).
- 2. Bilgi 5 tuşuna basın.
  - Yapılandırma bilgileri sayfası belirir.

Δ

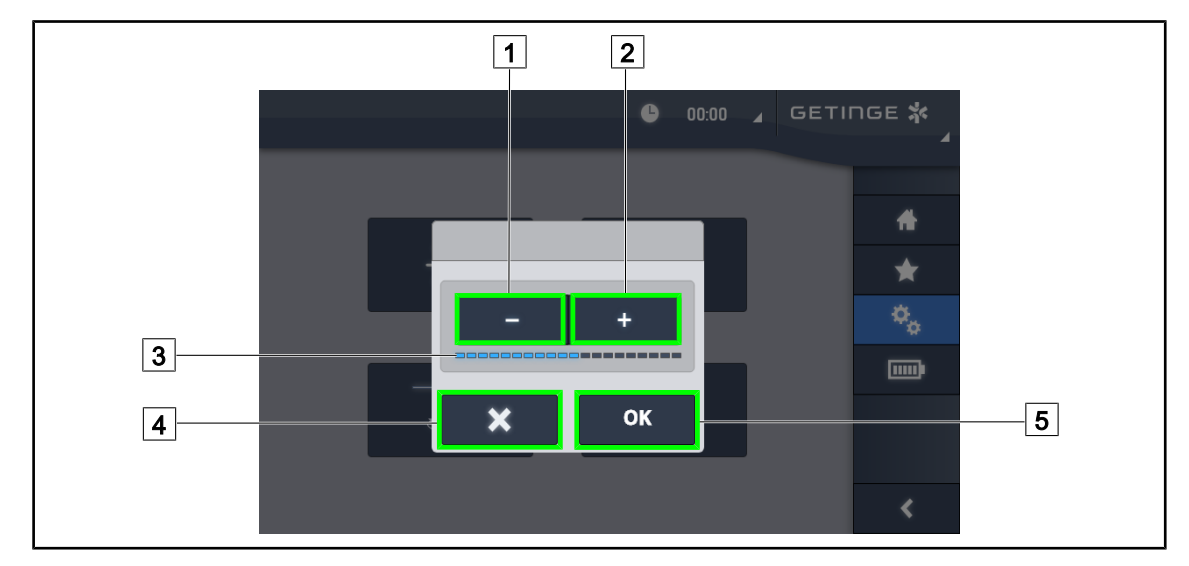

# 4.8.1 Ekran aydınlığı

Şek. 114: Ekran aydınlığının ayarlanması

- Dokunmatik ekranın aydınlığını artırmak için Artı 2 veya ekran aydınlığını azaltmak için Eksi 1 tuşuna basın.
  - Ekran aydınlığı aydınlık seviyesi göstergesine 3 bağlı olarak değişir.
- 2. Aydınlık değişikliklerini onaylamak için **OK** 5 tuşuna veya yapılan değişiklikleri iptal etmek için **İptal** 4 tuşuna basın.
  - > Parametrelenen aydınlık kaydedilir ve uygulanır.

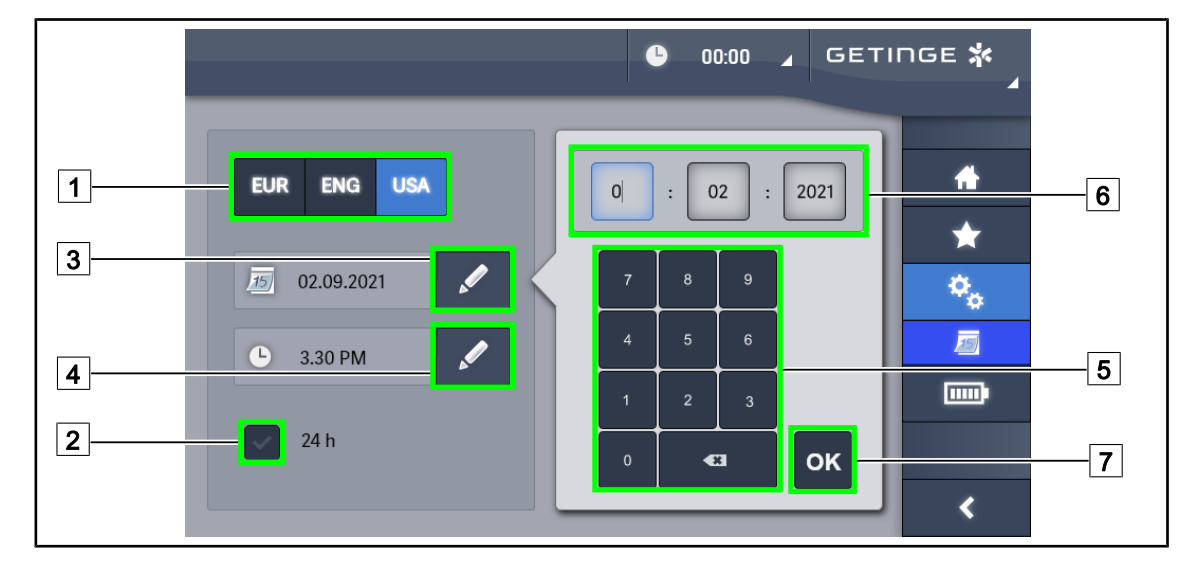

## 4.8.2 Tarih, saat ve kronometre/dakika sayacı fonksiyonları

Şek. 115: Tarih ve saat ayarları

#### Tarik ve saat formatının tanımlanması

- 1. İstenilen tarih gösterme formatını seçmek için **Tarih Formatı** 1 tuşuna basın. Tarihi Avrupa, İngiliz veya Amerikan formatında yapılandırmak mümkündür.
  - > Seçilen format mavi bir zemin üzerinde belirir.
- 2. İstenilen saat gösterme formatını seçmek için **Saat Formatı** 2 tuşuna basın.
  - > Tuş etkinleştiğinde, seçilen format 24 saatlik, diğer halde 12 saatlik olur.

#### Tarihin değiştirilmesi

- 1. Tarih Düzenle 3 tuşuna basın.
  - Giriş penceresi açılır.
- 2. Değiştirmek istenilen gün, ay veya sene alanı 6 tuşuna basın.
  - Seçilen alan mavi ile çevrelenir.
- 3. İstenilen değeri klavye 5 yardımıyla girin sonra da değişiklikleri onaylamak için **OK** 7 tuşuna basın.
  - > Giriş penceresi kaybolur ve değişiklikler etkin hale gelir.

#### Saatin değiştirilmesi

- 1. Saati Düzenle 4 tuşuna basın.
  - Giriş penceresi açılır.
- 2. Değiştirmek istenilen saat veya dakika 6 alanının tuşuna basın.
  - Seçilen alan mavi ile çevrelenir.
- İstenilen değeri klavye 5 yardımıyla girin sonra da değişiklikleri onaylamak için OK 7 tuşuna basın.
  - > Giriş penceresi kaybolur ve değişiklikler etkin hale gelir.

Δ

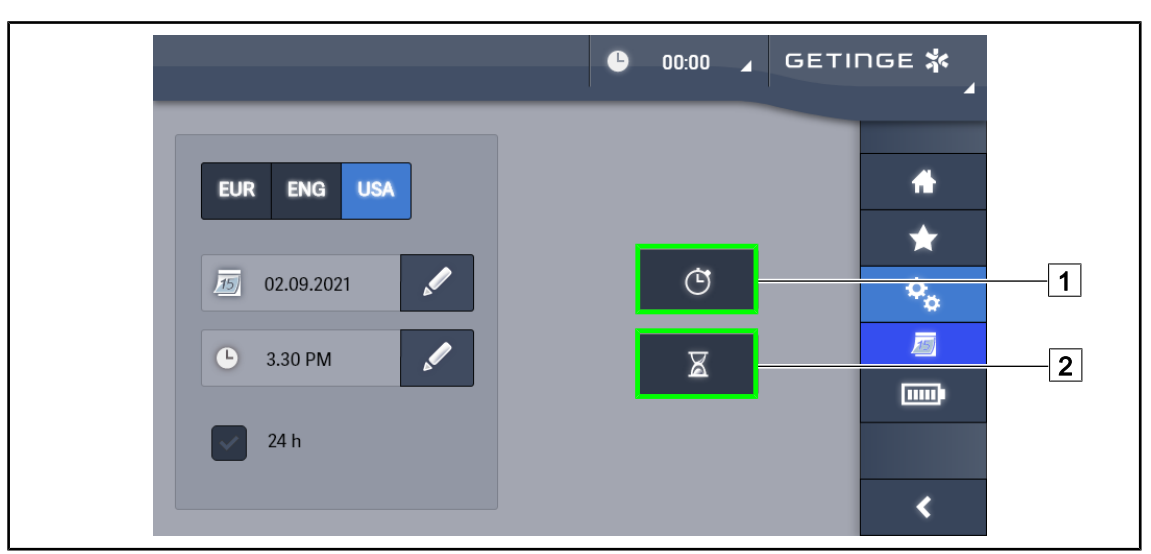

# 4.8.3 Kronometre / Dakika sayacı fonksiyonu (sadece dokunmatik ekranla)

Şek. 116: Fonksiyonlar sayfası

#### Kronometreye erişim

- 1. Menü çubuğunda Kronometre 1 tuşuna basın.
  - > Kronometre sayfası belirir.

#### Dakika sayacına erişim

- 1. Menü çubuğunda **Dakika sayacı** 2 tuşuna basın.
  - > Dakika sayacı sayfası belirir.

#### 4.8.3.1 Kronometre

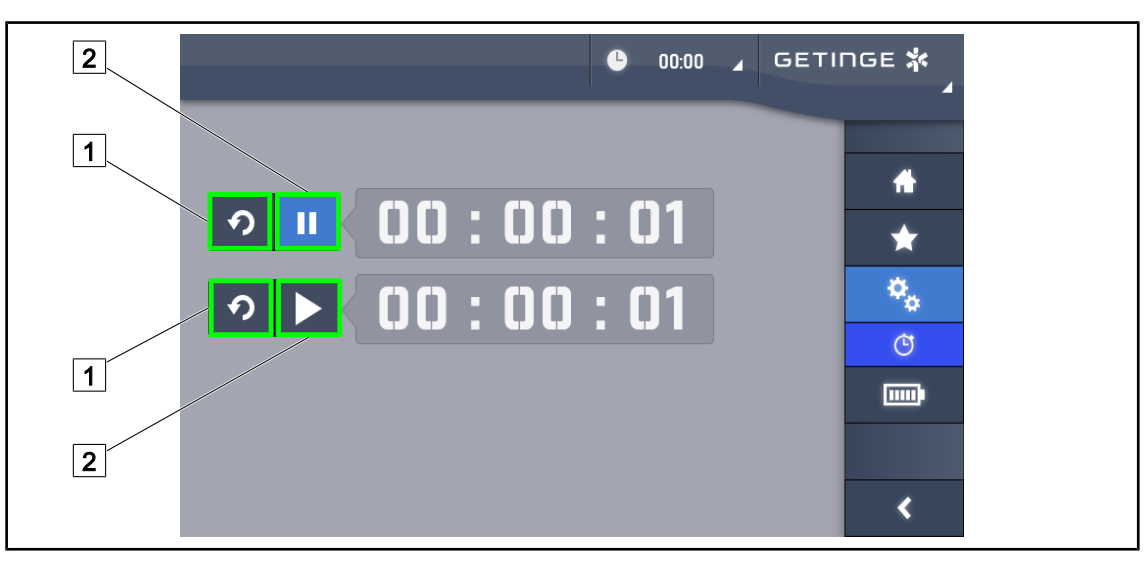

Şek. 117: Kronometre sayfası

#### Kronometrenin başlatılması/başa alınması

- 1. Kronometreyi başlatmak için **Bekleme/Etkinleştirme** 2 tuşuna basın.
  - Kronometre çalışmaya başlar.

- 2. Sayacı sıfırlamak için **Başa alma** 1 tuşuna basın.
  - > Kronometre sıfırlanır.

#### Kronometrenin durdurulması/tekrar çalıştırılması

- Kronometre çalışmaya başladığında, kronometreyi geçici olarak durdurmak için **Bekleme**/ Etkinleştirme 2 tuşuna basın.
  - Sayaç yanıp sönmeye başlar.
- 2. Kronometreyi devam ettirmek için **Bekleme/Etkinleştirme** 2 tuşuna basın.
  - Sayaç artık yanıp sönmez ve tekrar çalışır.

#### 4.8.3.2 Dakika sayacı

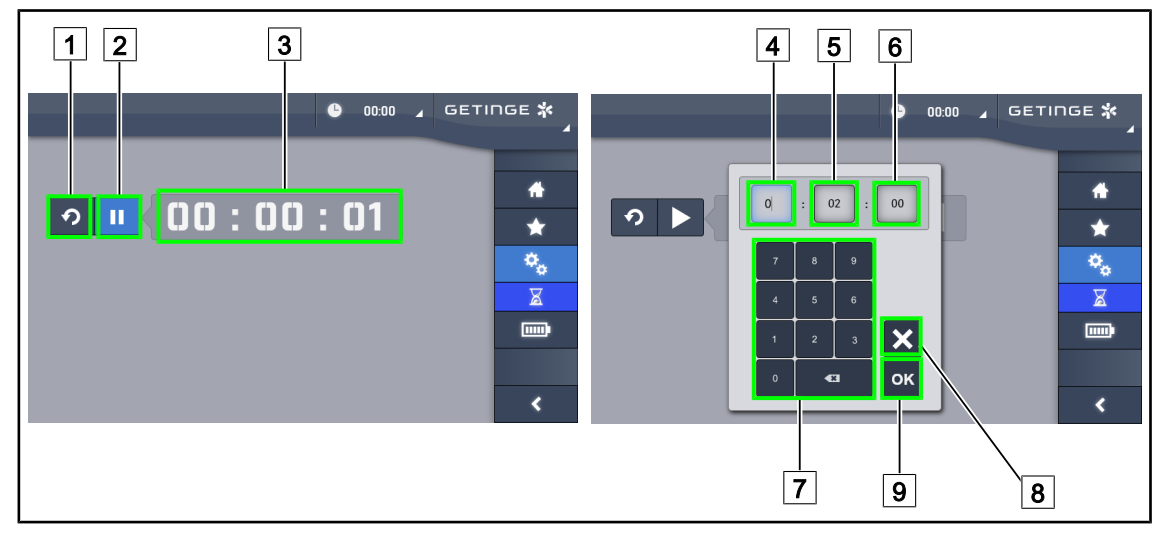

Şek. 118: Dakika sayacı sayfası

#### Dakika sayacının başlatılması/başa alınması

- 1. Dakika sayacı başlatmak için **Bekleme/Etkinleştirme** 2 tuşuna basın.
  - Dakika sayacı çalışmaya başlar.
- 2. Sayacı sıfırlamak için Başa alma 1 tuşuna basın.
  - > Sayaç önceden belirlenmiş değerine geri gelir.

#### Dakika sayacının durdurulması/tekrar çalıştırılması

- Dakika sayacı başlatıldığında, dakika sayacını geçici olarak durdurmak için Etkinleştirme/ Bekleme 2 tuşuna basın.
  - Sayaç yanıp sönmeye başlar.
- 2. Dakika sayacını devam ettirmek için **Etkinleştirme/Bekleme** 2 tuşuna basın.
  - Sayaç artık yanıp sönmez ve tekrar çalışır.

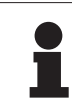

#### Bilgi

Parametrelenen süre aşıldığında dakika sayacı turuncu renkte yanıp sönmeye başlar.

#### Dakika sayacının parametrelenmesi

- 1. Dakika Sayacı 3 tuşuna basın.
  - > Dakika sayacı parametreleme penceresi açılır (yukarıya bakın).
- 2. Parametrelenecek alanı seçin, Saat 4, Dakika 5 veya Saniye 6.
  - Seçilen alan maviye döner.
- 3. İstenilen değeri klavye 7 yardımıyla girin.
- 4. Alanlar doldurulduğunda, girilen değerleri kaydetmek için **Onayla** 9 tuşuna basın. Değişiklikleri iptal etmek için **İptal** 8 tuşuna basın.
  - Dakika sayacı parametrelendirme sayfası kaybolur ve dakika sayacı girilen değerle başlatılmaya hazır olur.

# 4.8.4 Çevirme kolu

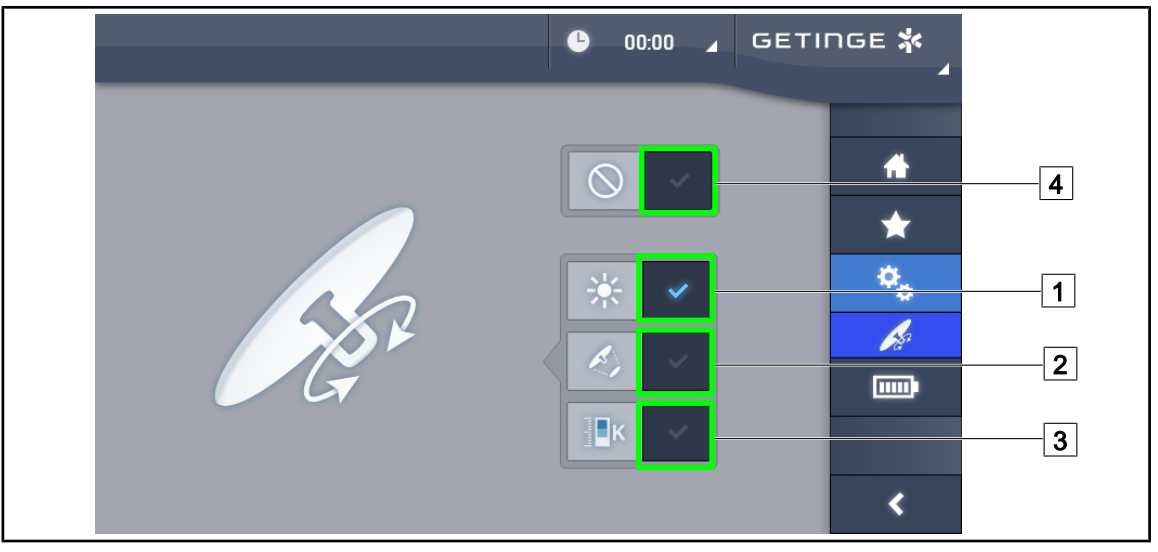

Şek. 119: Çevirme kolunun ayarlanması

#### Çevirme kolunu ayarlayın

- 1. Çevirme kolunun lamba başlığının ışık yoğunluğunu ayarlaması için **Aydınlatma** 1 tuşuna basın.
- 2. Çevirme kolunun lamba başlığının ışık huzmesinin çapını ayarlaması için **Huzme Çapı** 2 tuşuna basın.
- 3. Çevirme kolunun lamba başlığının veya lamba başlıklarının ışık sıcaklığını ayarlaması için **Renk sıcaklığı** 3 tuşuna basın.
- 4. Tilt elçeğinin devre dışı kalarak hiçbir aydınlatma parametresini ayarlamaması için **Inaktif** 4 seçeneğine basın.

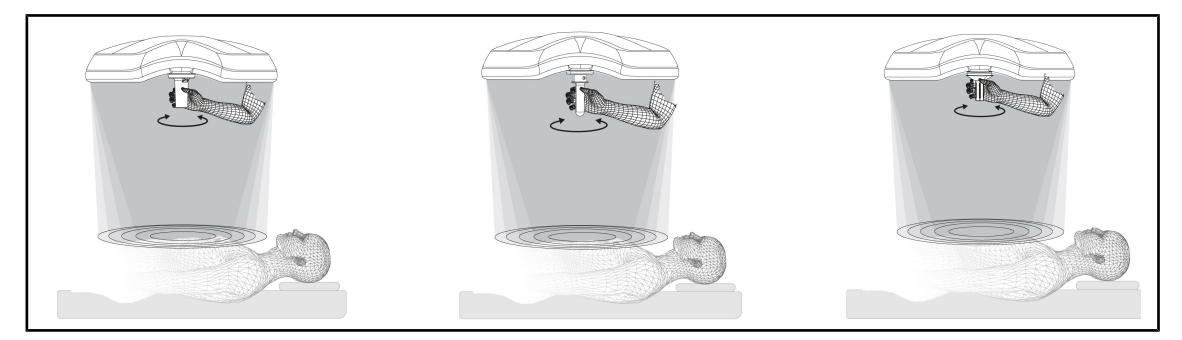

Şek. 120: TILT elçeklerinin bütünü

#### Aydınlatmanın Çevirme kolu ile ayarlanması

1. Işık yoğunluğunu, huzme çapını veya renk sıcaklığını seçilen parametreye bağlı olarak ayarlamak için kolu döndürün.

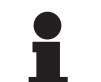

Bilgi

TILT kolunun dayaması yoktur.

4

# 4.8.5 Bilgi

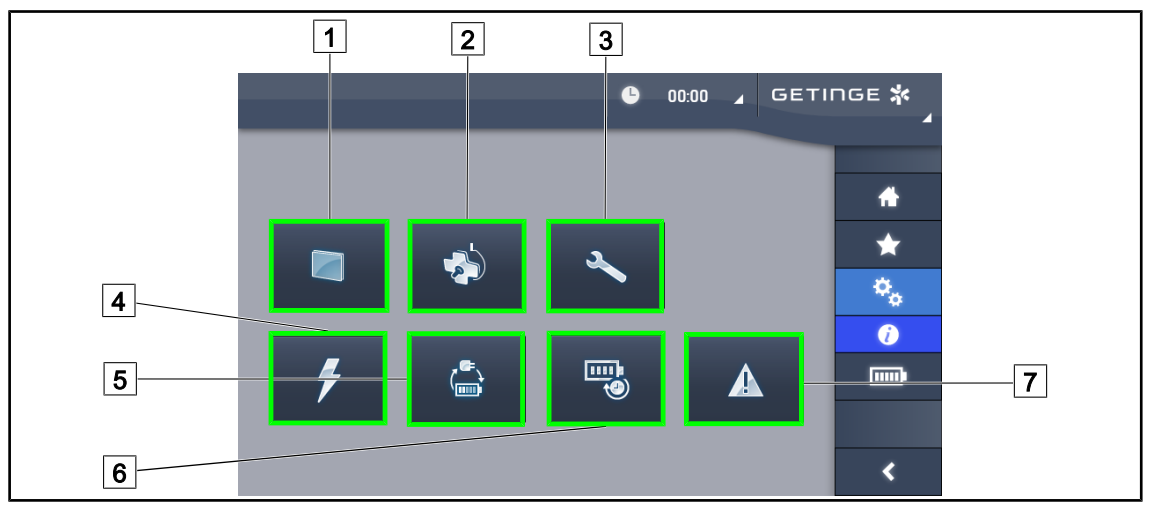

Şek. 121: Bilgi Sayfası

| 1 Dokunmatik ekran | 5 Yedeğe geçiş         |
|--------------------|------------------------|
| 2 Lamba başlıkları | 6 Bataryalar otonomisi |
| 3 Bakım            | 7 Arızalar             |
| 4 Güç kaynağı      |                        |

| N° | Mümkün olan eylem                                                                                                    |
|----|----------------------------------------------------------------------------------------------------|
| 1  | Yazılımın sürümüne ve güncelleme tarihine ve de dokunmatik ekran referansına, seri<br>numarasına ve kurulum tarihine erişmek için <b>Dokunmatik ekran</b> tuşuna basın.                                         |
| 2  | Kurulu olan lamba başlığı veya başlıkları hakkındaki bilgilere erişmek için <b>Lamba</b><br><b>Başlıkları</b> tuşuna basın, şöyle ki: ürün referansı, seri numarası, mevcut opsiyonlar ve<br>kullanma saatleri. |
| 3  | Yapılan bakım tarihlerine ve Getinge iletişim bilgilerine erişmek için <b>Bakım</b> tuşuna ba-<br>sın.                                                                                                    |
| 4  | Şebeke cereyanı kesintileri geçmişine erişmek için <b>Besleme</b> tuşuna basın.                                                                                                    |
| 5  | Yedeğe geçiş testleri geçmişine erişmek için Yedeğe Geçiş tuşuna basın.                                                                                                    |
| 6  | Bataryalar otonomi testlerinin geçmişine erişmek için <b>Bataryalar Otonomisi</b> tuşuna basın.                                                                                                    |
| 7  | Arızaların geçmişine erişmek için <b>Arızalar</b> üzerine basın.                                                                                                    |

Tab. 17: Bilgi menülerinin tamamı

# 4.9 Yedek bataryalar

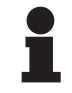

Bilgi

Piller ancak aydınlatma söndüğünde tekrar şarj edilirler.

# 4.9.1 Işıklı göstergeler

| Uyarı ışıkla-<br>rı                     | Tanımı                               | Anlamları                                |
|-----------------------------------------|--------------------------------------|------------------------------------------|
|                                         | Turuncu batarya uyarı ışığı          | Yedeğe geçiş                             |
| -`````````````````````````````````````` | Yanıp sönen kırmızı uyarı ı-<br>şığı | Kesinti yakın (sadece Getinge Yedeğinde) |

Tab. 18: Lamba başlığı klavyesinin acil çalışma uyarı ışıkları

| Uyarı ışıkla-<br>rı | Tanımı                                  | Anlamları                                                                                                    |
|---------------------|-----------------------------------------|----------------------------------------------------------------------------------------------------|
|                     | 1 Kırmızı LED                           | Harici yedek seviyesi çok zayıf (sadece Getinge ye-<br>değinde)                                                                      |
|                     | Yanan 2 kırmızı LED                     | Harici yedek seviyesi düşük (sadece Getinge yede-<br>ğinde)                                                                          |
|                     | Yanan 3 turuncu LED                     | Harici yedek seviyesi oldukça düşük (sadece Getin-<br>ge yedeğinde)                                                                  |
|                     | Yanan 4 yeşil LED                       | Harici yedek seviyesi iyi (sadece Getinge yedeğin-<br>de)                                                                            |
|                     | Yanan 5 yeşil LED                       | Harici yedek seviyesi (sadece Getinge yedeği ile)<br><b>veya</b> yedek üzerindeki düzeneğin seviyesi (müşteri<br>yedeği ile) çok iyi |
|                     | Yeşil LEDLER kademeli o-<br>larak yanar | Tırtıl modu: Bataryalar halen şarj oluyor (sadece<br>Getinge yedeğinde)                                                              |

| Tab. 19: | Duvar klavyesinin | yedek üzerinde | çalıştığını | gösteren | uyarı ışıkları |
|----------|-------------------|----------------|-------------|----------|----------------|
|          | ,                 |                | 3 3 0       | 0        | J 3            |

| Uyarı ışıkla-<br>rı | Tanımı                               | Anlamları                                |
|---------------------|--------------------------------------|------------------------------------------|
|                     | Turuncu batarya dolu                 | Yedeğe geçiş                             |
|                     | Turuncu batarya dolu değil           | Kalan otonomi (sadece Getinge yedeğinde) |
| <del>با</del> ز     | Yanıp sönen kırmızı uyarı ı-<br>şığı | Kesinti yakın (sadece Getinge Yedeğinde) |

Tab. 20: Dokunmatik ekranın yedek üzerinde çalıştığını gösteren uyarı ışıkları

# 4.9.2 Batarya testlerinin yapılması

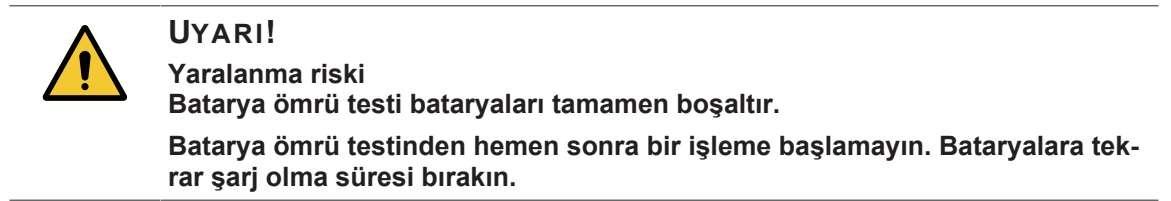

#### 4.9.2.1 Duvar tipi kumanda klavyesinden hareketle (sadece VCSII üzerinde)

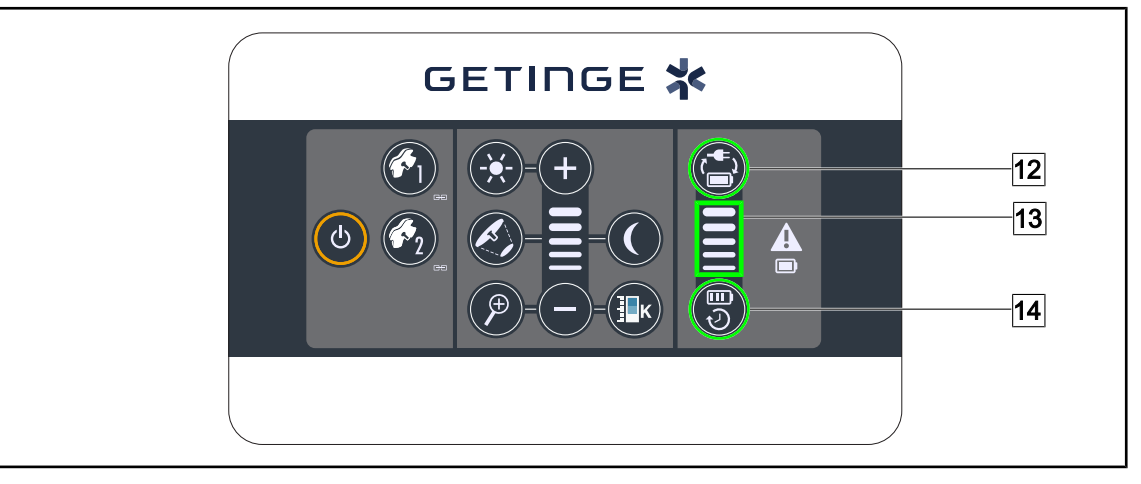

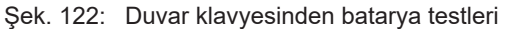

#### Batarya yedekleme testi başlatın

- 1. Aydınlatmayı kapatın.
- 2. Yedeğe Geçiş Testi 12 tuşuna basın.
  - Eğer test başarılı ise, batarya seviyesi gösterge ışığı 13 yeşil yanıp söner. Eğer test başarılı değil ise, batarya seviyesi gösterge ışığı 13 kırmızı yanıp söner.
- 3. Eğer test başarılı değil ise, Getinge teknik servisiniz ile temas kurun.
- 4. Tuş sönünceye kadar tekrar Yedeğe Geçiş Testi 12 tuşuna basın.
  - > Aydınlatma seviye 3'te yanık kalır ve kullanıma hazırdır.

#### Bir batarya otonomi testi başlatın (sadece Getinge yedeği ile)

- 1. Aydınlatmayı kapatın.
- 2. Tuş arkadan aydınlatılıncaya kadar Otonomi Testi 14 tuşuna basın.
  - Eğer test başarılı ise, batarya seviyesi gösterge ışığı 13 yeşil yanıp söner. Eğer test başarılı değil ise, batarya seviyesi gösterge ışığı 13 kırmızı yanıp söner.
- 3. Eğer test başarılı değil ise, Getinge teknik servisiniz ile temas kurun.
  - Aydınlatma test sonunda söner.
- 4. Tuş sönünceye kadar Otonomi Testi 14 tuşuna yeniden basın.

# Bilgi

Otonomi Testi 14 seçeneğine basarak otonomi testini her an durdurmak mümkündür.

#### 4.9.2.2 Dokunmatik ekrandan

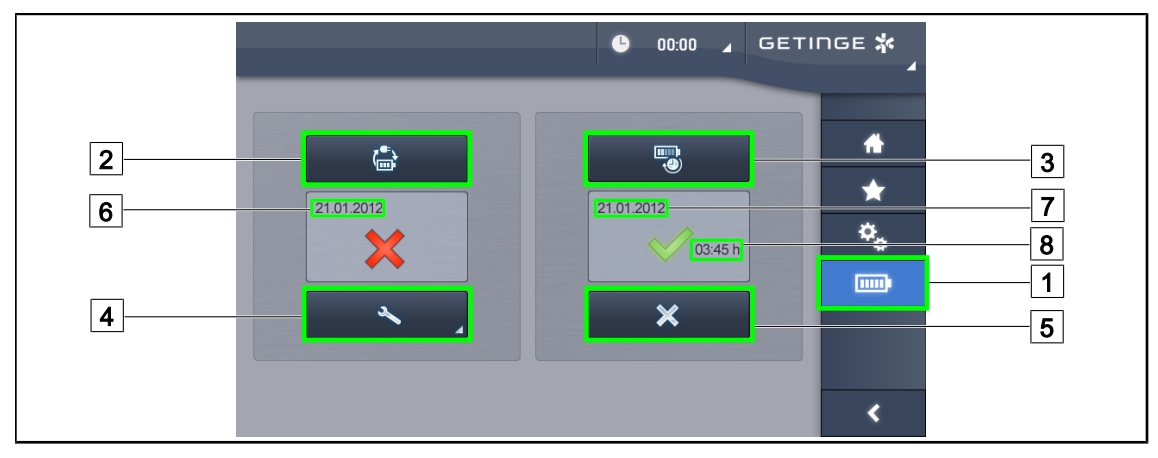

Şek. 123: Bataryalar testi

#### Bir yedeğe geçiş testi başlatın

- 1. Aydınlatmayı kapatın.
- 2. Menü çubuğunda **Batarya testleri** 1 tuşuna basın.
  - Batarya testleri sayfası belirir.
- 3. Testi başlatmak için Geçiş Testi 2 tuşuna basın.
  - Son geçiş testinin tarihi 6 güncellenir ve test başarılı ise yeşil bir tik işareti belirir. Buna karşın, test başarılı değilse, kırmızı bir çarpı işareti ile Bakım Bilgisi 4 tuşu belirir.
- 4. Test başarılı değilse Getinge teknik servisiniz ile temas kurmadan önce Bakım Bilgileri sayfasına erişmek için **Bakım Bilgileri** 4 tuşuna basın.

#### Bir batarya otonomi testinin başlatılması (sadece Getinge yedeği ile)

- 1. Aydınlatmayı kapatın.
- 2. Menü çubuğunda Batarya testleri 1 tuşuna basın.
  - > Batarya testleri sayfası belirir.
- 3. Testi başlatmak için Dayanım Testi 3 tuşuna basın.
  - Son batarya dayanım testinin tarihi 7 ile bataryaların dayanım süresi 8 güncellenir ve test başarılı ise yeşil bir tik işareti belirir. Buna karşın, test başarılı değilse, kırmızı bir çarpı işareti ile Bakım Bilgisi 4 tuşu belirir.
- 4. Test başarılı değilse Getinge teknik servisiniz ile temas kurmadan önce Bakım Bilgileri sayfasına erişmek için **Bakım Bilgileri** 4 tuşuna basın.

# Bilgi

Kırmızı çarpı işaretinin 5 üzerine basarak dayanım testini her an durdurmak mümkündür.

# 5 Anormallikler ve çalışma arızaları

# 5.1 Uyarı göstergeleri

# 5.1.1 Lamba başlığı ve duvar klavyeleri üzerinde bulunan uyarı göstergeleri

| Uyarı ışığı | Tanımı              | Anlamları                                                                                                    |
|-------------|---------------------|----------------------------------------------------------------------------------------------------|
|             | Uyarı ışığı sönük   | Hiç bir arıza yok                                                                                                    |
|             | Turuncu uyarı ışığı | Bir arıza gösteren yapılandırma: (örnekler: Bozuk<br>kart, iletişim arızası, diğer arızalar); Yedek seviyesi<br>çok düşük. |

Tab. 21: İkaz uyarı ışıkları

| Uyarı ışığı | Tanımı                                                                               | Anlamları                                                                                                    |
|-------------|--------------------------------------------------------------------------------------|----------------------------------------------------------------------------------------------------|
|             | Uyarı ışığı sönük                                                                    | Şebeke cereyanında yapılandırma                                                                                |
|             | Turuncu uyarı ışığı                                                                  | Yedek üzerinde yapılandırma                                                                                    |
| -)          | Yanıp sönen kırmızı uyarı ı-<br>şığı<br>(Yalnızca Getinge yedeği i-<br>le mevcuttur) | Yedek üzerinde yapılandırma<br>Bataryalar boşalma sınırında, yapılandırma bir kaç<br>dakikaya kadar sönebilir. |

Tab. 22: Batarya uyarı ışıkları

# 5.1.2 Dokunmatik ekran üzerinde bulunan uyarı ışıkları

| Uyarı ışığı | Tanımı            | Anlamları                       |
|-------------|-------------------|---------------------------------|
| _           | Uyarı ışığı sönük | Hiç bir arıza yok               |
|             | Uyarı ışığı       | Bir arıza gösteren yapılandırma |

Tab. 23: İkaz uyarı ışıkları

| Uyarı ışığı | Tanımı            | Anlamları            |
|-------------|-------------------|----------------------|
| -           | Uyarı ışığı sönük | Bakım güncel         |
| elle        | Bakım uyarı ışığı | Yıllık bakım gerekli |

Tab. 24: Bakım uyarı ışıkları

# 5.2 Olası anormallikler ve arızalar

#### Mekanik

| Anormallik                                        | Muhtemel neden                                               | Düzeltici eylem                                                                                                    |
|---------------------------------------------------|--------------------------------------------------------------|----------------------------------------------------------------------------------------------------|
| Sterilize edilebilir elçek doğru<br>kenetlenmiyor | Sterilizasyon parametrelerinin<br>(sıcaklık, süre) aşılması  | Kilitleme mekanizmasının düz-<br>gün çalışıp çalışmadığını<br>("klik" sesi duyulmalıdır) ve el-<br>çek tertibatının sağlam olup ol-<br>madığını kontrol edin. |
|                                                   | Azami kullanım ömrünün dol-<br>ması / elçeğin deforme olması | Elçeği değiştirin                                                                                                    |
| Kubbede sapma var                                 | Asma borusunun dikey ayarı-<br>nın bozulması                 | Getinge teknik servisiyle iletişi-<br>me geçin                                                                                                    |
|                                                   | Fren ayarının bozulması                                      | Eğitim almış birine fren ayarını<br>yaptırın                                                                                                    |
| Kubbe fazla esnek veya oynat-<br>ması çok sert    | Fren ayarının bozulması                                      | Eğitim almış birine fren ayarını<br>yaptırın                                                                                                    |
|                                                   | Yağlama yeterli olmayabilir                                  | Getinge teknik servisiyle iletişi-<br>me geçin                                                                                                    |

Tab. 25: Anormallikler ve çalışma arızaları

#### Optik

| Anormallik                                    | Muhtemel neden                                             | Düzeltici eylem                                                                       |
|-----------------------------------------------|------------------------------------------------------------|---------------------------------------------------------------------------------------|
| Lamba başlığı yanmıyor                        | Şebeke cereyanı kesilmesi                                  | Bir başka cihazın aynı şebeke-<br>den çalışıp çalışmadığını kont-<br>rol edin         |
|                                               | Yedeğe geçiş yok                                           | Getinge teknik servisiyle iletişi-<br>me geçin                                        |
|                                               | Başka neden                                                | Getinge teknik servisi ile iletişi-<br>me geçin                                       |
| Lamba başlığı sönmüyor                        | Besleme ve kubbe arasında i-<br>letişim problemi           | Getinge teknik servisiyle iletişi-<br>me geçin                                        |
| Bütün kubbeler yanmıyor                       | Her kubbenin bireysel bir ku-<br>mandası vardır            | Her bir kubbenin göstergesi ü-<br>zerindeki uyarı ışığının duru-<br>munu kontrol edin |
| LED'lerin bir bölümü veya bir<br>LED yanmıyor | LED'lerin kartı veya LED arıza-<br>lı                      | Getinge teknik servisiyle iletişi-<br>me geçin                                        |
|                                               | Elektronik kart LED'lerin kartı i-<br>le iletişim yapmıyor | Getinge teknik servisiyle iletişi-<br>me geçin                                        |
| Aydınlatmanın titremesi                       | Tesisat uygun değil                                        | Getinge teknik servisiyle iletişi-<br>me geçin                                        |

Tab. 26: Optik sorunlar ve çalışma arızaları

5

| Anormallik                             | Muhtemel neden                                   | Düzeltici eylem                                                |
|----------------------------------------|--------------------------------------------------|----------------------------------------------------------------|
| Ortam aydınlatması aktive ol-<br>muyor | Tuş arızalı                                      | Getinge teknik servisiyle iletişi-<br>me geçin                 |
|                                        | Besleme ve kubbe arasında i-<br>letişim problemi | Getinge teknik servisiyle iletişi-<br>me geçin                 |
| AIM modu aktive olmuyor                | Bu fonksiyon kubbe üzerinde mevcut değil         | Ürün etiketinde AIM ibaresinin<br>olup olmadığını kontrol edin |
|                                        | Tuş arızalı                                      | Getinge teknik servisiyle iletişi-<br>me geçin                 |

Tab. 26: Optik sorunlar ve çalışma arızaları

### Diğer

| Anormallik                                                              | Muhtemel neden                                  | Düzeltici eylem                                                                            |
|-------------------------------------------------------------------------|-------------------------------------------------|--------------------------------------------------------------------------------------------|
| Her iki kubbe yanlışlıkla aynı<br>anda kumanda ediliyor                 | Besleme ile kubbeler arasında iletişim problemi | Getinge teknik servisiyle iletişi-<br>me geçin                                             |
| OHDII AIR03 QL FHD kamera<br>çalıştırıldıktan sonra görüntü<br>olmaması | İletişim sorunu                                 | <ol> <li>Dokunmatik ekranda ka-<br/>meranın açık olduğunu<br/>kontrol edin</li> </ol>      |
|                                                                         |                                                 | <ol> <li>Alıcının besleme kablosu-<br/>nu çıkartın ve yeniden ta-<br/>kın</li> </ol>       |
|                                                                         |                                                 | 3. Kamerayı tekrar eşleştirin                                                              |
|                                                                         |                                                 | <ol> <li>Getinge teknik servisiyle i-<br/>letişime geçin</li> </ol>                        |
| Görüntünün 20 saniyeden u-<br>zun bir süre ile kaybolması               | Başka bir sistemle karışma                      | <ol> <li>Sistem yirmi saniye içinde<br/>kendiliğinden baştan baş-<br/>lamalıdır</li> </ol> |
|                                                                         |                                                 | <ol> <li>Yakınlaştırma seviyesini<br/>değiştirin</li> </ol>                                |
|                                                                         |                                                 | <ol> <li>Getinge teknik servisiyle i-<br/>letişime geçin</li> </ol>                        |

Tab. 27: Diğer sorunlar ve çalışma arızaları

# 6 Temizlik / Dezenfeksiyon / Sterilizasyon

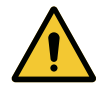

h

#### UYARI! Enfeksiyon riski

Temizlik ve sterilizasyon işlemleri sağlık kuruluşlarına ve yerel yönetmeliklere göre değişir.

Kullanıcı kendi kuruluşunun sağlık uzmanları ile temas kurmalıdır. Tavsiye edilen ürünlere ve işlemlere riayet edilmelidir.

# 6.1 Sistemin temizlenmesi ve dezenfekte edilmesi

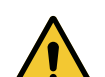

## Uyari!

Ekipman hasarı riski Temizlenmesi sırasında düzeneğin içerisine sıvı girmesi çalışmasına zarar verebilir.

Düzeneği bol su ile temizlemeyin veya düzeneğin üzerine doğrudan bir solüsyon püskürtmeyin.

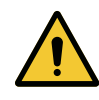

# Uyari!

Enfeksiyon riski

Bazı temizlik ürünleri veya işlemleri bir düzeneğin müdahale sırasında işlem alanına partiküller şeklinde düşebilecek kılıfına zarar verebilir.

fenol glutaraldéhyde veya iyot içeren bütün dezenfektan ürünlerinden kaçınılmalıdır. Tütsüleme ile dezenfekte etme metotları uygun değildir ve yasaktır.

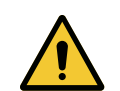

#### UYARI! Yanık riski

Düzeneğin bazı kısımları kullandıktan sonra sıcak kalır.

Her türlü temizlikten önce, cihazın sönük ve soğumuş olduğunu kontrol ediniz.

#### Genel temizlik, dezenfeksiyon ve güvenlik talimatları

Standart kullanımda, düzeneğin temizlenmesi ve dezenfeksiyonu için gerekli olan işlem seviyesi düşük seviyeli bir dezenfeksiyondur. Aslında, düzenek kritik değil ve enfeksiyon risk seviyesi düşük olarak sınıflandırılmıştır. Bununla birlikte, enfeksiyon riskine bağlı olarak, ortadan yükseğe kadar dezenfeksiyon seviyeleri öngörülebilir.

Sorumlu kuruluş hijyen ve dezenfeksiyon konularında ulusal gerekliliklere (standartlar ve yönergeler) uymalıdır.

#### 6.1.1 Düzeneğin temizlenmesi

- 1. Sterilize edilebilir elçeki çıkartın.
- Yüzey temizleme deterjanına batırılmış bir bezle donanımı temizleyiniz ve imalatçının belirttiği seyreltme, uygulama süresi ve sıcaklık talimatlarına uyunuz. Deterjan ve fosfat gibi aktif prensipler içeren hafif alkali bir temizlik ürünü (sabunlu su) kullanın. Aşındırıcı ürünler kullanmayın çünkü bunlar yüzeyleri bozar.
- 3. Hafifçe su emdirilmiş bir bezle temizleme ürününü yüzeyden alın sonra da kuru bir bezle silin.

# 6

## 6.1.2 Düzeneğin dezenfeksiyonu

Dezenfekte edici bir sıvıya batırılmış bir bezle, muntazam bir şekilde ve imalatçının tavsiyelerine uyarak uygulama yapın.

#### 6.1.2.1 Kullanılacak dezenfektanlar

- Dezenfektanlar sterilize edici maddeler değillerdir. Bunlar mevcut mikro organizmaların miktarsal ve niteliksel olarak azaltılmalarına imkan verirler.
- Sadece aşağıdaki aktif prensip bileşenlerini içeren yüzey dezenfektanları kullanın:
  - kuaterner ammonyum (gram bakteriostatikler ve gram + bakterisitler, zarflı virüsler üzerinde değişken aktivite, çıplak virüslerde sıfır, fungistatiklerle sıfır, hiç bir sporisit etkisi yok)
  - Guanidin türevleri
  - Alkoller

#### 6.1.2.2 İzin verilen aktif prensipler

| Sınıf                         | Aktif prensipler                                                                                                    |  |
|-------------------------------|----------------------------------------------------------------------------------------------------|--|
| Düşük dezenfeksiyon seviyesi  |                                                                                                    |  |
| Kuaterner amonyum             | <ul> <li>didecyldimethylammonium klorür</li> <li>alkyl dimethyl benzyl ammonium klorür</li> <li>Dioctyldimethylammonium klorür</li> </ul> |  |
| Biguanitler                   | <ul> <li>polyhexamethylen biguanit klorhidrat</li> </ul>                                                                                  |  |
| Orta seviyede dezenfeksiyon   |                                                                                                    |  |
| Alkoller • PROPANE-2-OL       |                                                                                                    |  |
| Yüksek seviyede dezenfeksiyon |                                                                                                    |  |
| Asitler                       | <ul> <li>Sülfamik asit (%5)</li> <li>Malik asit (%10)</li> <li>Etilendiamintetraasetik asit (%2,5)</li> </ul>                             |  |

Tab. 28: Kullanılabilecek olan aktif prensiplerin listesi

#### Test edilmiş ticari ürün örnekleri

- ANIOS ürünü®\*\*: Surfa'Safe®\*\*
- Diğer ürünler: %20 veya %45'lik izopropil alkol

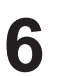

# 6.2 Sterilize edilebilir Maquet Sterigrip elçeklerin temizlenmesi ve sterilize edilmesi

#### 6.2.1 Temizliğin hazırlanması

Elçeklerin kullanımından hemen sonra, kirlerin kurumasını engellemek için, bunları aldehit içermeyen bir deterjan- dezenfeksiyon banyosuna daldırmak gerekir.

#### 6.2.2 Bir manüel temizlik kapsamında

- 1. Elçekleri 15 dakika boyunca deterjanlı bir solüsyon içine <sup>1</sup> daldırın.
- 2. Yumuşak bir fırça ve lif bırakmayan bir bezle yıkayın.
- 3. Hiçbir kir kalmadığından emin olmak için elçeklerin temizlik durumunu kontrol edin. Aksi takdirde, ultrasonik bir temizleme işlemi yapınız.
- 4. Deterjan solüsyonunu tamamen yok etmek için bolca suyla çalkalayın.
- 5. Elçeki açık havada kurumaya bırakın veya kuru bir bez yardımıyla silin.

#### 6.2.3 Bir yıkayıcı - dezenfekte edicide temizleme kapsamında

Elçekler yıkayıcı - dezenfekte edicide temizlenebilir ve en çok 93°C sıcaklıkta durulanabilir. Tavsiye edilen döngü örnekleri:

| Aşama Sıcaklık |             | Süre   |
|----------------|-------------|--------|
| Ön yıkama      | 18 - 35°C   | 60 san |
| Yıkama         | 46 - 50°C   | 5 dak  |
| Nötralizasyon  | 41 - 43°C   | 30 san |
| Yıkama 2       | 24 - 28°C   | 30 san |
| Durulama       | 92 - 93°C   | 10 dak |
| Kurutma        | Açık havada | 20 dak |

Tab. 29: Yıkayıcı - dezenfekte edicide temizleme döngü örnekleri

Enzimatik olmayan bir deterjan kullanılması tavsiye edilir. Enzimatik deterjanlar kullanılan malzemeyi bozabilirler. Uzun süreli daldırma için kullanılmamalı ve durulama ile giderilmelidirler.

# 6.2.4 Maquet Sterigrip elçeklerin sterilize edilmesi

# Image: Wight wight wigh

- 1. Elçeğin ne kir ne de çatlak içermediğini kontrol edin.
  - > Eğer elçekte kirler varsa, elçeği temizlik devresine geri gönderin.
  - Eğer elçekte bir ya da daha fazla çatlak varsa, bu kullanılamaz ve dolayısıyla yürürlükteki protokollere göre elimine edilmelidir.
- 2. Elçekleri aşağıda tarif edilen üç yöntemden birisine göre sterilizatörün tepsisine koyun:
  - > Bir sterilizasyon ambalajının (çifte veya eşdeğerli ambalaj) içine sarılmış olarak.
  - Kağıt veya plastik bir sterilizasyon poşetine sarılmış olarak.
  - > Ambalajsız veya poşetsiz olarak, kilitleme butonu aşağı doğru.
- 3. Yürürlükteki yönetmeliklere göre, sterilize etme işlemini gözlemeyi sağlayan biyolojik ve/veya kimyasal göstergeleri ekleyiniz.
- 4. Sterilizatör imalatçısının talimatlarına uygun olarak sterilizasyon döngüsünü başlatınız.

| Sterilizasyon döngü-         | Sıcaklık | Süre  | Kurutma |
|------------------------------|----------|-------|---------|
| sü                           | (°C)     | (dak) | (dak)   |
| ATNC (Prion)<br>Ön vakumlama | 134      | 18    | _       |

Tab. 30: Buharla sterilizasyon döngüsü örneği

h

# 7 Bakım

Düzeneğin ilk baştaki performansını ve güvenilirliğini korumak için, bakım ve kontroller yılda bir kez yapılmalıdır. Garanti süresi içerisinde, bakım ve kontrol işlemleri bir Getinge teknisyeni veya Getinge tarafından onaylanmış distribütör tarafından yapılmalıdır. Bu sürenin ardından, bakım ve kontrol işlemleri bir Getinge teknisyeni, Getinge tarafından onaylanmış bir distribütör veya Getinge tarafından eğitilmiş bir hastane teknisyeni tarafından yapılabilir. Gerekli teknik eğitimi almak için bayinizi arayınız.

| Koruyucu bakım | Her yıl yapılacaktır |
|----------------|----------------------|
|----------------|----------------------|

Bazı bileşenlerin düzeneğin kullanım ömrü sırasında değiştirilmesi gerekir, bu bileşenlerin son kullanım tarihi için Bakım Talimatları'na bakın. Bakım talimatlarında, elektriksel, mekanik ve optik kontrollerin tümünün yanı sıra çalışma aydınlatmalarının güvenilirlik ve performansının kullanımı ve kullanım güvenliğinin garanti edilmesi için periyodik olarak değiştirilmesi gereken parçalar belirtilmektedir.

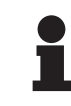

# Bilgi

Bakım Kılavuzu yerel Getinge temsilcinizde mevcuttur. Yerel Getinge temsilcinizin adresi için lütfen aşağıdaki web sitesini ziyaret edin: https://www.getinge.com/int/contact/find-your-local-office.

8

# 8 Teknik özellikleri

# 8.1 VSTII lamba başlıklarının optik özellikleri

Bilgi

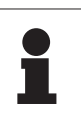

3.900 K ve 4.500 K değerlerde 1 metre (39,4 inç) referans mesafede (D<sub>REF</sub>) ölçülen değerler.

| Özellikler                                           | VSTII 600 ve 400 Lamba Başlığı                                       | Tolerans |
|------------------------------------------------------|----------------------------------------------------------------------|----------|
| Merkezi aydınlatma (E <sub>c,MI</sub> )              | 10.000 lx ila 160.000 lx                                             | _        |
| Maksimum merkezi aydınlatma (E <sub>c,MI</sub> )²    | 160.000 lx                                                           | 0/- 10%  |
| Maksimum merkezi aydınlatma $(E_{c,Ref})^3$          | 150.000 lx                                                           | ± %10    |
| Aydınlatma alanının çapı d <sub>10</sub>             | 20 - 25 cm                                                           | ± %15    |
| lşık dağılımı d <sub>50</sub> /d <sub>10</sub>       | 0,57                                                                 | ± 0,07   |
| %60 üzeri aydınlatma derinliği                       | 52 - 58 cm                                                           | ± %10    |
| Renk sıcaklığı                                       | Sabit: 3.900 K<br>Değişken: 3.900 K / 4.500 K / 5.100 K <sup>4</sup> | ± 400 K  |
| Renk işleme endeksi (Ra)                             | 95                                                                   | ± 5      |
| Özel işleme endeksi (R9)                             | 90                                                                   | +10 /-20 |
| Özel işleme endeksi (R13)                            | 95                                                                   | ± 5      |
| Özel işleme endeksi (R15)                            | 95                                                                   | ± 5      |
| Maksimum aydınlatma enerjisi (E <sub>Toplam</sub> )² | 550 W/m²                                                             | ± %10    |
| Seviye 4 ve altı enerji ile aydınlatma               | < 350 W/m²                                                           | -        |
| lşıma enerjisi²                                      | 3,3 mW/m²/lx                                                         | ± 0,5    |
| UV Aydınlatma <sup>2</sup>                           | ≤ 0,7 W/m²                                                           | —        |
| Sistem FSP                                           | Evet                                                                 | _        |
| Ortam aydınlatması modunda aydınlatma                | < 500 lx                                                             | _        |

Tab. 31: Volista VSTII lamba başlıklarının IEC 60601-2-41:2021 normuna göre optik verileri

| Artık aydınlatma                           | VSTII 600 | VSTII 400 | Tolerans |
|--------------------------------------------|-----------|-----------|----------|
| Bir maske varken                           | %55       | %42       | ± 10     |
| İki maske varken                           | %50       | %45       | ± 10     |
| Tüp dibinde                                | %100 ± 10 |           | ± 10     |
| Simüle edilmiş boşluk ile bir maske varken | %55       | %42       | ± 10     |
| Simüle edilmiş boşluk ile iki maske varken | %50       | %45       | ± 10     |

Tab. 32: Volista VSTII lamba başlıklarının IEC 60601-2-41:2021 normuna göre artık aydınlatma

 $^2~$  NIR etkinleştirilmeden 95 cm / 37,4 inç (± %10) maksimum aydınlatma mesafesinde (D\_{\mbox{\tiny MI}}) ölçülmüştür

- <sup>3</sup> 160.000 lx ile sınırlıdır
- <sup>4</sup> VisioNIR seçeneği etkinleştirildiğinde 5.300 K.

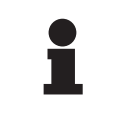

#### Bilgi

R9 tayfın sadece göz hassasiyetinin azaldığı 650 nm ötesindeki bir ucu ile ilgilidir. Bunun için, 50 noktanın ötesindeki bir değer için, cerrah tarafından renklerin ayırt edilmesi üzerinde bir etkisi yoktur. R9'un yükselmesine enerji radyanının artması da eşlik eder.

# Maksimum aydınlatma mesafesinde (D<sub>M</sub>) yakın kızılötesi floresan görüntüleme ile ilgili aralıkların ışınımı

|                            | VSTII<br>Standart mod | VSTII<br>VisioNIR mo-<br>dunda |
|----------------------------|-----------------------|--------------------------------|
| 710-800 nm bandında ışınım | ≤ 35 W/m²             | ≤ 1,25 W/m²                    |
| 800-870 nm bandında ışınım | ≤ 2,1 W/m²            | ≤ 0,03 W/m²                    |

Tab. 33: Yakın kızılötesinde ışınım

| Artık aydınlatma (AIM etkin)⁵                          | VSTII 600/400 | Tolerans |
|--------------------------------------------------------|---------------|----------|
| 5 seviyesinde merkezi aydınlatma (E <sub>C,Ref</sub> ) | 130.000 lx    | ± %10    |
| Kademeli bir maske varken gölgelerin hafifletilmesi    | %86           | ± 10     |
| İki maske varken gölgelerin hafifletilmesi             | %58           | ± 10     |

Tab. 34: AIM aktifken artık aydınlatma

#### Fotobiyolojik risk faktörleri

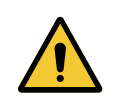

## Uyari!

Yaralanma riski

Bu ürün tehlikeli olabilecek optik radyasyon yaymaktadır. Gözlerde hasara yol açabilir.

Kullanıcı, cerrahi aydınlatma ışığına sürekli olarak bakmamalıdır. Yüze yapılan operasyonlarda, hastanın gözleri korunmalıdır.

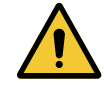

## Uyari!

Yaralanma riski

Bu ürün, kullanıcı veya hastaya zarar verebilecek optik ışınlar üretmektedir. Bu ürün tarafından üretilen optik ışın IEC 60601-2-41'de tanımlandığı üzere, fotobiyolojik tehlike riskini azaltma olanağı sağlayan maruziyet sınırlarına uygundur.

<sup>&</sup>lt;sup>5</sup> Küçük ışık huzmesi çapında ölçülen
8

# 8.2 VCSII lamba başlıklarının optik özellikleri

## Bilgi

1 metre (39,4 inç) referans mesafede (D<sub>REF</sub>) ölçülen değerler.

| Özellikler                                                       | VCSII 600 ve 400 Lamba Başlığı                          | Tolerans |
|------------------------------------------------------------------|---------------------------------------------------------|----------|
| Merkezi aydınlatma (E <sub>c,MI</sub> )                          | 10.000 lx ila 160.000 lx                                | _        |
| Maksimum merkezi aydınlatma (E <sub>c,MI</sub> ) <sup>6</sup>    | 160.000 lx                                              | 0/- 10%  |
| Maksimum merkezi aydınlatma $(E_{c,Ref})^7$                      | 150.000 lx                                              | ± %10    |
| Aydınlatma alanının çapı d <sub>10</sub>                         | 20 - 25 cm                                              | ± %15    |
| lşık dağılımı d <sub>50</sub> /d <sub>10</sub>                   | 0,57                                                    | ± 0,07   |
| %60 üzeri aydınlatma derinliği                                   | 52 - 58 cm                                              | ± %10    |
| Renk sıcaklığı                                                   | Sabit: 4.200 K<br>Değişken: 3.900 K / 4.200 K / 4.500 K | ± 400 K  |
| Renk işleme endeksi (Ra)                                         | 95                                                      | ± 5      |
| Özel işleme endeksi (R9)                                         | 90                                                      | +10 /-20 |
| Özel işleme endeksi (R13)                                        | 96                                                      | ± 4      |
| Özel işleme endeksi (R15)                                        | 95                                                      | ± 5      |
| Maksimum aydınlatma enerjisi (E <sub>Toplam</sub> ) <sup>6</sup> | 550 W/m²                                                | ± %10    |
| Seviye 4 ve altı enerji ile aydınlatma                           | < 350 W/m²                                              | —        |
| lşıma enerjisi <sup>6</sup>                                      | 3,3 mW/m²/lx                                            | ± 0,5    |
| UV aydınlatma <sup>6</sup>                                       | ≤ 0,7 W/m²                                              | _        |
| Sistem FSP                                                       | Evet                                                    | _        |
| Ortam aydınlatması modunda aydınlatma                            | < 500 lx                                                | _        |

Tab. 35: Volista VCSII lamba başlıklarının IEC 60601-2-41:2021 normuna göre optik verileri

| Artık aydınlatma <sup>8</sup>              | VCSII 600 | VCSII 400 | Tolerans |
|--------------------------------------------|-----------|-----------|----------|
| Bir maske varken                           | %62       | %55       | ± 10     |
| İki maske varken                           | %50       | %46       | ± 10     |
| Tüp dibinde                                | %1        | 00        | ± 10     |
| Simüle edilmiş boşluk ile bir maske varken | %62       | %55       | ± 10     |
| Simüle edilmiş boşluk ile iki maske varken | %50       | %46       | ± 10     |

Tab. 36: Volista VCSII lamba başlıklarının IEC 60601-2-41:2021 normuna göre artık aydınlatma

- <sup>7</sup> 160.000 lx ile sınırlıdır
- <sup>8</sup> 4.200 K'da ölçülen

 $<sup>^{\</sup>rm 6}$   $\,$  95 cm / 37,4 inç (± % 10) maksimum aydınlatma mesafesinde (D\_{\rm \tiny MI}) ölçülür

#### Fotobiyolojik risk faktörleri

X

#### Yaralanma riski

UYARI!

Bu ürün tehlikeli olabilecek optik radyasyon yaymaktadır. Gözlerde hasara yol açabilir.

Kullanıcı, cerrahi aydınlatma ışığına sürekli olarak bakmamalıdır. Yüze yapılan operasyonlarda, hastanın gözleri korunmalıdır.

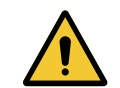

## UYARI!

Yaralanma riski

Bu ürün, kullanıcı veya hastaya zarar verebilecek optik ışınlar üretmektedir.

Bu ürün tarafından üretilen optik ışın IEC 60601-2-41'de tanımlandığı üzere, fotobiyolojik tehlike riskini azaltma olanağı sağlayan maruziyet sınırlarına uygundur.

# 8.3 Elektrik özellikleri

# 8.3.1 VSTII'nin Elektriksel Özellikleri

| Elektriksel özellikler   | VSTII 400                                               | VSTII 600 |
|--------------------------|---------------------------------------------------------|-----------|
| WPS giriş gerilimi       | 100-240 Vac, 50/60 Hz                                   |           |
| WPSXXX24 giriş gerilimi  | 24 Vac, 50/60 Hz veya 24 Vdc                            |           |
| Güç                      | Tekli yapılandırma: 200 VA<br>Çift yapılandırma: 400 VA |           |
| Lamba başlığı tüketimi   | 65 W                                                    | 90 W      |
| Lamba başlığı girişi     | 20 - 28 Vdc                                             |           |
| LED'lerin ortalama ömrü  | TM-21:2016 standardına göre 55.000 saat                 |           |
| Bataryaların şarj süresi | 14 saat (paket 3Sa) / 7 saat (paket 1Sa)                |           |

Tab. 37: WPS aydınlatma elektrik özellikleri tablosu

### Diğer düzeneklerle elektriksel uyumluluk

| Uyumlu elektrikli düzenekler | Uyumluluk                                             |
|------------------------------|-------------------------------------------------------|
| Harici yönetim düzeneği      | RS232 (yalnızca WPS üzerinde RS232 seçe-<br>neği ile) |
| Harici bilgi yönetimi        | Kuru kontak                                           |

Tab. 38: Elektriksel uyumluluk tablosu

## 8.3.2 VCSII'nin Elektriksel Özellikleri

| Elektriksel özellikler   | VCSII 400                                               | VCSII 600 |
|--------------------------|---------------------------------------------------------|-----------|
| WPS giriş gerilimi       | 100-240 Vac, 50/60 Hz                                   |           |
| WPSXXX24 giriş gerilimi  | 24 Vac, 50/60 Hz veya 24 Vdc                            |           |
| Güç                      | Tekli yapılandırma: 200 VA<br>Çift yapılandırma: 400 VA |           |
| Lamba başlığı tüketimi   | 70 W                                                    | 70 W      |
| Lamba başlığı girişi     | 20 - 28 Vdc                                             |           |
| LED'lerin ortalama ömrü  | TM-21:2016 standardına göre 55.000 saat                 |           |
| Bataryaların şarj süresi | 14 saat (paket 3Sa) / 7 saat (paket 1Sa)                |           |

Tab. 39: WPS aydınlatma elektrik özellikleri tablosu

| Elektriksel özellikler   | VCSII 400                                               | VCSII 600 |
|--------------------------|---------------------------------------------------------|-----------|
| EPS giriş gerilimi       | 100-240 Vac, 50/60 Hz                                   |           |
| EPSXXX24 giriş gerilimi  | 24 Vac, 50/60 Hz veya 24 Vdc                            |           |
| Güç                      | Tekli yapılandırma: 110 VA<br>Çift yapılandırma: 220 VA |           |
| Lamba başlığı tüketimi   | 70 W 70 W                                               |           |
| Lamba başlığı girişi     | 20 - 28 Vdc                                             |           |
| LED'lerin ortalama ömrü  | TM-21:2016 standardına göre 55.000 saat                 |           |
| Bataryaların şarj süresi | 9 saat (paket 3Sa) / 5 saat (paket 1Sa)                 |           |

Tab. 40: EPS besleme elektrik özellikleri tablosu

## Diğer düzeneklerle elektriksel uyumluluk

| Uyumlu elektrikli düzenekler | Uyumluluk                                             |
|------------------------------|-------------------------------------------------------|
| Harici yönetim düzeneği      | RS232 (yalnızca WPS üzerinde RS232 seçe-<br>neği ile) |
| Harici bilgi yönetimi        | Kuru kontak                                           |

Tab. 41: Elektriksel uyumluluk tablosu

# 8.4 Mekanik Özellikleri

## 8.4.1 Aydınlatma

#### Volista VSTII için

| Özellikler                          | VOLISTA VSTII 600 | VOLISTA VSTII 400 |
|-------------------------------------|-------------------|-------------------|
| Çift kemerli lamba başlığı ağırlığı | 15,5 kg           | 14,5 kg           |
| Tek kemerli lamba başlığı ağırlığı  | 14 kg             | 13 kg             |
| Lamba başlığı çapı                  | 700 mm            | 630 mm            |

Tab. 42: VSTII aydınlatmanın mekanik özellikleri

#### Volista VCSII için

| Özellikler                          | VOLISTA VCSII 600 | VOLISTA VCSII 400 |
|-------------------------------------|-------------------|-------------------|
| Çift kemerli lamba başlığı ağırlığı | 15,5 kg           | 13,5 kg           |
| Tek kemerli lamba başlığı ağırlığı  | 13,5 kg           | 11,5 kg           |
| Lamba başlığı çapı                  | 700 mm            | 630 mm            |

Tab. 43: VCSII aydınlatmanın mekanik özellikleri

#### Aydınlatmanın mekanik uyumluluğu

| Cihaz                                  | Uyumluluk         |
|----------------------------------------|-------------------|
| Vidalanabilir elçek veya elçek desteği | DEVON® / DEROYAL® |

Tab. 44: Aydınlatmanın mekanik uyumluluğu

## 8.4.2 Ekran taşıyıcı(lar)

| Ekran taşıyıcı | Taşıyıcının üzerine yüklene-<br>bilecek azami ağırlık | Ekranın azami ebatları |
|----------------|-------------------------------------------------------|------------------------|
| FHS019         | 19 kg                                                 |                        |
| MHS019         | 19 kg                                                 |                        |
| XHS016         | 16 kg                                                 | 809 × 518 mm (32")     |
| XHS021         | 21 kg                                                 |                        |
| XHD127         | 27 kg                                                 |                        |

Tab. 45: Ekran desteğinin mekanik özellikleri

## 8.4.3 Mekanik uyumluluk

| Cihaz            | Uyumluluk                                |
|------------------|------------------------------------------|
| SC05 için kamera | 5kg'ın altında ve 1/4" vida dişli kamera |
| Ekran taşıyıcı   | VESA ara yüzü (maks. 16 kg)              |

Tab. 46: Uyumlu cihazların listesi

# 8.5 Video özellikleri

## 8.5.1 Kameraların ve alıcıların teknik özellikleri

#### Kameraların teknik özellikleri

| Özellikler                                                    | OHDII FHD QL<br>VP01           | OHDII FHD QL A-<br>IR03 E/U |
|---------------------------------------------------------------|--------------------------------|-----------------------------|
| Algılayıcı                                                    | 1/3" Cmos                      |                             |
| Piksel sayısı                                                 | ~2,48 Megapiksel               |                             |
| Standart video                                                | 1080i                          | 1080p                       |
| Görüntü yenileme sıklığı                                      | <b>50</b> / 60 Hz              |                             |
| Format                                                        | 16:9                           |                             |
| Kapanma hızı                                                  | 1/30 ila 1/30000 san           |                             |
| Geniş bakış açısı (Diyagonal)                                 | 68°                            |                             |
| Uzak bakış açısı (Diyagonal)                                  | 6,7°                           |                             |
| Sinyal/gürültü                                                | > 50 dB                        |                             |
| Optik yakınlaştırma (odakların oranı)                         | X10                            |                             |
| Sayısal yakınlaştırma                                         | X6                             |                             |
| Toplam yakınlaştırma                                          | X60                            |                             |
| Odak (uzaktan büyük açı)                                      | f = 5,1 ila 51 mm              |                             |
| Alt yüzden 1 m'de (uzaktan büyük açı) görünen a-<br>Ian (UxY) | 865 x 530 mm ila 20 x 12 mm    |                             |
| Titreşim önleme                                               | Evet                           |                             |
| Netleştirme (Odak) <sup>9</sup>                               | Otomatik / Odak Dondurma       |                             |
| Beyaz dengesi <sup>9</sup>                                    | Oto / İç / Dış / <b>Manüel</b> |                             |
| Kontrast iyileştirme <sup>9</sup>                             | Evet (3 seviye)                |                             |
| Dondurma (resim dondurma) <sup>9</sup>                        | Evet                           |                             |
| Ön ayarlama <sup>9</sup>                                      | 6                              |                             |
| Aktarma tipi                                                  | Kablolu                        | Kablosuz                    |
| Ara yüz RS32                                                  | Evet                           |                             |
| Steril elçeksiz ağırlık                                       | 820 g                          | 790 g                       |
| Steril elçeksiz boyutlar(ØxY)                                 | 129 x 167 mm                   | 132 x 198 mm                |

Tab. 47: Kameraların teknik özellikleri

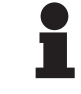

## Bilgi

Tablodaki kalın harflerle gösterilen bileşenler varsayılan kamera özellikleridir.

<sup>9</sup> Sadece dokunmatik ekrandan

#### VP01 ALICITeknik özellikleri

| Özellikler                     | VP01 ALICI       |
|--------------------------------|------------------|
| Video girişi                   | RJ45 (özellik)   |
| Video çıkışı                   | 3G-SDI           |
| Ağırlık (taşıyıcı yok/var)     | 230 g / 260 g    |
| Taşıyıcı ile boyutları (UxGxY) | 143 x 93 x 32 mm |

Tab. 48: VP01 ALICITeknik özellikleri

#### AIR03 SYSTEM E/U'nun Teknik Özellikleri

| Özellikler                     | AIR03 SYSTEM E/U  |
|--------------------------------|-------------------|
| Video çıkışı                   | HDMI 1.4          |
| Ağırlık (taşıyıcı yok/var)     | 220 g / 340 g     |
| Taşıyıcı ile boyutları (UxGxY) | 156 x 117 x 61 mm |
| İletim frekansı                | aşağıya bakın     |

Tab. 49: AIR03 SYSTEM E/U'nun Teknik Özellikleri

AIR03 SYSTEM E/U'nun iletim frekansları

AB bölgesi: ETSI EN 301 893 standardına göre kullanılan kanalların orta frekansı: 5.190GHz ve 5.230GHz ABD bölgesi: FCC § 15.407 standardına göre kullanılan kanalların orta frekansı: 5.190GHz, 5.230GHz, 5.755GHz ve 5.795GHz

#### Cihazın telsiz uyumluluğu

| Düzenek                            | Tanımı           | Tedarikçi |
|------------------------------------|------------------|-----------|
| HDMI kablosuz video iletim sistemi | EXT-WHD-1080P-SR | GEFEN**   |

# Bilgi

AIR03 kablosuz sistemlerinin teknik özellikleri, GEFEN üreticisinin web sitesinde yer alan belgelerde açıklanmıştır.

# 8.6 Diğer özellikler

| Elektrik şoklarına karşı koruma                                                                         | Sınıf I   |
|----------------------------------------------------------------------------------------------------|-----------|
| Tıbbi cihazın Avrupa, Kanada, Kore, Japonya, Brezilya, Avustralya, İsviçre ve İngiltere sınıflandırması | Sınıf I   |
| Tıbbi cihazın ABD, Çin ve Tayvan sınıflandırması                                                        | Sinif II  |
| Cihazın komple koruma seviyesi                                                                          | IP 20     |
| Kubbelerin koruma seviyesi                                                                              | IP 44     |
| EMDN Kodu                                                                                               | Z12010701 |
| GMDN Kodu                                                                                               | 12.282    |
| CE işareti konma yılı                                                                                   | 2013      |

Tab. 50: Standart ve yönetmelik özellikleri

# 8.7 CEM beyanı

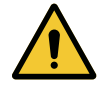

# **ΟΙΚΚΑΤ!**

Düzeneğin çalışmama risk Düzeneğin başka cihazlarla müştereken kullanılması düzeneğin çalışmasını ve performanslarını bozabilir.

Düzeneğin ve başka cihazların normal çalışmasını önceden gözlemeden düzeneği başka cihazların yanında veya başka cihazlarla üst üste konmuş halde kullanmayın.

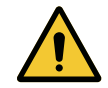

#### Dikkat!

Düzeneğin çalışmama risk

Taşınabilir bir RF iletişim cihazının (anten kabloları ve harici antenler dahil) düzeneğin veya belirtilen kablolarının yakınında kullanılması düzeneğin çalışmasını ve performanslarını bozabilir.

Taşınabilir RF iletişim cihazını düzeneğin 30 cm'den daha yakınında kullanmayın.

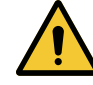

### **D**İKKAT!

DIKKAT!

Düzeneğin çalışmama risk

Düzeneğin çalışmasını ve performanslarını değiştirmek için düzeneğin yakınında bir yüksek frekanslı üreticisi (örn: elektrikli bisturi) kullanın.

Çalışmamanın tespit edilmesi halinde, lamba başlıklarının konumunu karışıklıklar kayboluncaya kadar değiştirin.

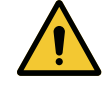

## Düzeneğin calışmama risk

Bu düzeneğin uygun olmayan bir ortamda kullanılması düzeneğin çalışmasını ve performanslarını bozabilir.

Bu düzeneği profesyonel bir bakım kurumunun dışında kullanmayın.

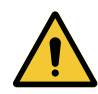

## **D**ίκκατ!

Düzeneğin çalışmama risk

Bu cihazın imalatçısı tarafından verilen veya belirtilenlerden başka aksesuarların veya kabloların kullanılması elektromanyetik emisyonlarında bir artışa veya bu cihazın korunmuşluğunda bir azalmaya yol açabilir ve uygun olmayan bir çalışmaya sebep olabilir.

Sadece imalatçı tarafından verilen veya belirtilen aksesuarları ve kabloları kullanın.

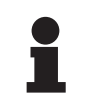

## Bilgi

Bir elektromanyetik karışıklık aydınlatmanın geçici olarak kaybına veya düzeneğin geçici olarak göz kamaştırmasına yol açabilir, ancak karışıklık sona erdiğinde ilk baştaki parametrelerini tekrar bulur.

| Test tipi                                                    | Test yöntemi                          | Frekans gamı   | Limitler                                    |
|--------------------------------------------------------------|---------------------------------------|----------------|---------------------------------------------|
| Ana portlar üzerine iletilen<br>yayınların ölçümü            | en EN 55011 GR1 CL<br>A <sup>10</sup> | 0,15 - 0,5 MHz | 66 dBμV - 56 dBμV QP<br>56 dBμV - 46 dBμV A |
|                                                              |                                       | 0,5 - 5 MHz    | 56 dBµV QP<br>46 dBµV A                     |
|                                                              |                                       | 5 - 30 MHz     | 60 dBµV QP<br>50 dBµV A                     |
| Yayılan elektromanyetik a- EN 550 <sup>-</sup><br>lan ölçümü | EN 55011 GR1 CL                       | 30 - 230 MHz   | 40 dBµV/m QP 10m                            |
|                                                              | A                                     | 230 - 1000 MHz | 47 dBµV/m QP 10m                            |

#### Tab. 51: CEM beyanı

| Test tipi                                                        | Test yöntemi  | Test seviyesi: Sağlık ortamı                                                                                 |
|------------------------------------------------------------------|---------------|----------------------------------------------------------------------------------------------------|
| Elektrostatik boşalmalara karşı<br>bağışıklık                    | EN 61000-4-2  | Temas: ± 8 kV<br>Hava: ± 2; 4; 8; 15 kV                                                                      |
| Yayılan RF elektromanyetik a-<br>lanlara bağışıklık              | EN 61000-4-3  | 80 MHz, 2,7 GHz<br>3 V/m Mod AM %80/1 kHz                                                                    |
|                                                                  |               | Kablosuz RF frekansları<br>9 ila 28 V/m Mod AM %80/1 kHz                                                     |
| Hızlı elektrik geçişlerine/sağ-<br>naklarına bağışıklık          | EN 61000-4-4  | AC: ± 2 kV - 100 kHz<br>IO >3 m: ± 1 kV - 100 kHz                                                            |
| Besleme üzerindeki aşırı geri-<br>limlere bağışıklık             | EN 61000-4-5  | ± 0,5; 1 kV Diff<br>± 0,5 kV, ± 1 kV, ± 2 kV Ortak mod                                                       |
| Elektromanyetik alanların se-<br>bep olduğu karışıklıklara bağı- | EN 61000-4-6  | 150 kHz ilâ 80 MHz<br>3 Veff Mod AM %80/1 kHz                                                                |
| şıklık                                                           |               | ISM<br>6 Veff Mod AM %80/1 kHz                                                                               |
| Gerilim boşluklarına ve kısa<br>kesintilere bağışıklık           | EN 61000-4-11 | %0 Ut, 10 ms<br>(0°; 45°; 90°; 135°; 180°; 225°; 270°; 315°)<br>%0 Ut, 20 ms<br>%70 Ut, 500 ms<br>%0 Ut, 5 s |

Tab. 52: CEM beyanı

## 8.7.1 FCC part 15 (sadece ABD için)

Bu malzeme, neticeleri FCC kurallarının 15inci bölümüne göre, A kategorisi dijital cihazların limitlerine uygun olduğunu gösteren testlere konu edilmiştir. Bu limitler, malzeme ticarî bir ortamda kullanıldığı zaman zararlı parazitlere karşı makul bir koruma sağlayacak şekilde tasarlanmıştır. Bu malzeme radyo frekans enerjisi yayınlar, kullanır ve yayabilir ve eğer montaj ve kullanım kılavuzuna uygun olarak monte edilmez ve kullanılmazsa, telsiz iletişimlerine zarar verebilecek parazitlere sebep olabilir. Bu malzemenin konutların bulunduğu bir bölgede kullanılması zarar verici parazitlere sebep olabilir: bu durumda, kullanıcı masraflarını kendisi karşılayarak bu parazitleri ortadan kaldırmak zorundadır.

<sup>1</sup> Bu cihazın emisyon özellikleri sanayi bölgelerinde ve hastane ortamında kullanımına imkan
<sup>0</sup> verir (CISPR 11'de tanımlanan A sınıfı). Bir konut ortamında kullanıldığında, (normal olarak

Verir (CISPR 11'de tanımlanan A sınıfı). Bir konut ortamında kullanıldığında, (normal olarak CISPR 11'de tanımlanan B sınıfı gereklidir), bu cihaz radyo frekanslı iletişim servislerine karşı uygun bir koruma sağlayamaz. Kullanıcı cihazın yeniden yerleştirilmesi veya yeniden yönlendirilmesi gibi düzeltme tedbirleri almak gereğini duyabilir.

# 9 Atık yönetimi

# 9.1 Ambalajın ortadan kaldırılması

Düzeneğin kullanılmasına ilişkin bütün ambalajlar geri dönüştürme objektifi içerisinde çevre sorumluluğu bilinci ile ele alınmalıdır.

# 9.2 Ürün

g

Bu donanım evsel atıklarla birlikte çöpe atılmamalıdır, çünkü değerlendirilme, yeniden kullanılma veya geri dönüştürme amacıyla seçmeli toplamaya konu olmaktadır.

Artık kullanılmadığında, düzeneğin ele alınmasına ilişkin her türlü bilgi için Volista sökme kılavuzuna bakınız (ARD01785). Bu dokümanı elde etmek için yerel Getinge temsilciniz ile temas kurunuz.

# 9.3 Elektrik ve elektronik bileşenler

Ürünün ömrü süresince kullanılan elektrik ve elektronik bileşenlerin tamamı yerel normlara uygun olarak çevre sorumluluğu bilinciyle ele alınmalıdır.

Notlar

\*VOLISTA, Volista VisioNIR, STANDOP, AIM, AUTOMATIC ILLUMINATION MANAGE-MENT, LMD, FSP, MAQUET, GETINGE ve GETINGE GROUP, Getinge AB, şubeleri veya yan kuruluşlarının tescilli veya kayıtlı markalarıdır.

\*\*DEVON Covidien LP, bölümleri veya yan kuruluşlarının tescilli veya kayıtlı markalarıdır.

\*\*DEROYAL Covidien LP, bölümleri veya yan kuruluşlarının tescilli veya kayıtlı markasıdır.

\*\*SURFA'SAFE Laboratoires ANIOS, bölümleri veya yan kuruluşlarının tescilli veya kayıtlı markasıdır.

\*\*ANIOS Laboratoires ANIOS, bölümleri veya yan kuruluşlarının tescilli veya kayıtlı markalarıdır.

\*\* GEFEN, NORTEK SECURITY & CONTROL LLC bölümleri veya yan kuruluşlarının tescilli veya kayıtlı markalarıdır.

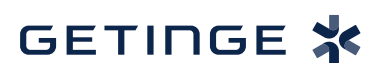

Maquet SAS · Parc de Limère · Avenue de la Pomme de Pin · CS 10008 ARDON · 45074 ORLÉANS CEDEX 2, Fransa Tel: +33 (0) 2 38 25 88 88 Faks: +33 (0) 2 38 25 88 00

IFU 01781 TR 21 2024-09-20